## TQSDocs

# SISEs - Parte 7 - Visualização de resultados gráficos e relatórios de blocos

## **Resultados**

Após o processamento, todos os resultados são apresentados através do menu "Visualizar", de forma a centralizar e facilitar o acesso a relatórios, desenhos e avisos / erros:

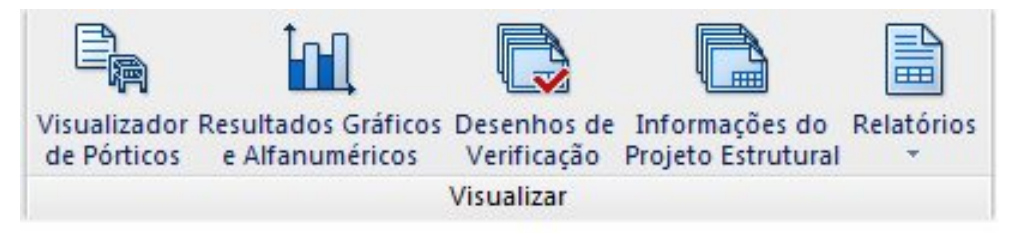

Com este comando do menu "Visualizar" é possível ter acesso à planta de cargas, locação e dimensões dos pilares importados do projeto estrutural. Todas as combinações e esforços são apresentados em uma planilha, além do posicionamento e geometria dos elementos de fundação.

#### Avisos e Erros de Processamento

A janela de "Avisos e Erros" é uma das principais ferramentas para a verificação do processamento da fundação. Nela são apresentados os erros e avisos ocorridos durante cada uma das etapas de cálculo, sendo também apresentado o elemento específico onde este erro ocorreu.

Verificação de tensões limites e recalques também são colocados nesta janela, caso estejam acima dos limites.

Para visualizar a janela "Avisos e Erros" utilizamos o menu "Visualizar" – "Avisos e erros", ou pelo ícone de "Avisos e erros":

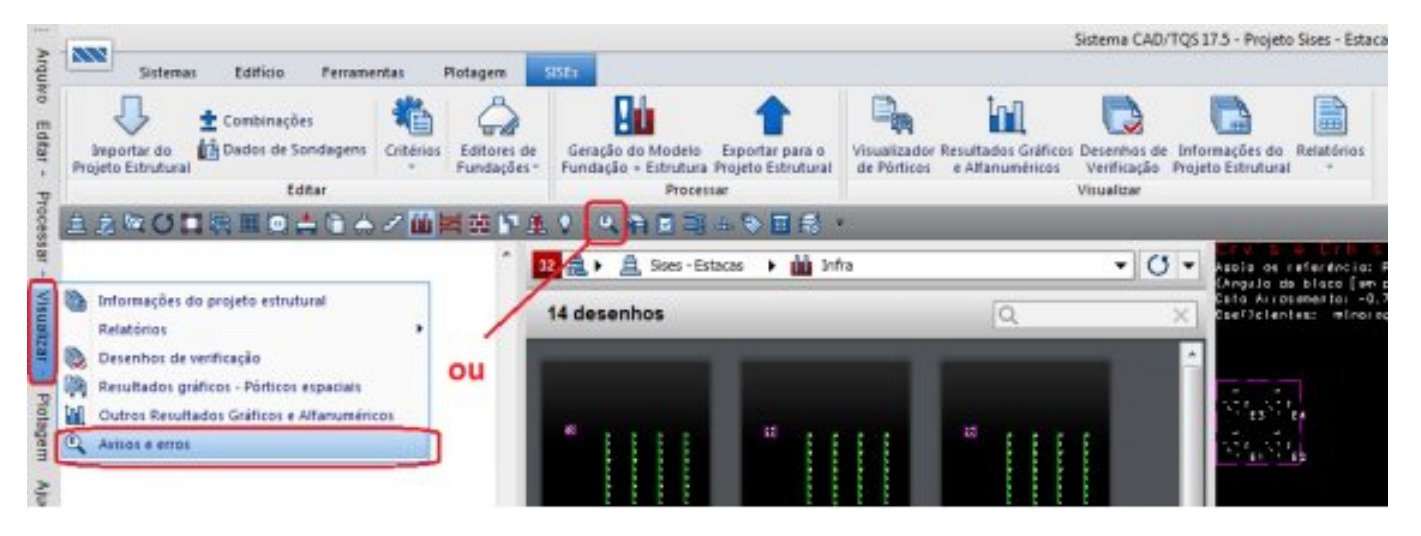

| Image: Second Provements       Exec         Image: Second Provements       Second Provements         Image: Second Provements       Conficiency pars a related & Data in Nutree on Configure pars a related & Data in Nutree on Configure pars a related & Data in Nutree on Configure pars a related & Data in Second Provements         Image: Second Provements       Image: Second Provements         Image: Second Provements       Configure pars a related & Data in Second Provements         Image: Second Provements       Image: Second Provements         Image: Second Provements       Image: Second Provements         Image: Second Provements       Image: Second Provements         Image: Second Provements       Image: Second Provements         Image: Second Provements       Image: Second Provements         Image: Second Provements       Image: Second Provements         Image: Second Provements       Image: Second Provements         Image: Second Provements       Image: Second Provements         Image: Second Provements       Image: Second Provements         Image: Second Provements       Image: Second Provements         Image: Second Provements       Image: Second Provements         Image: Second Provements       Image: Second Provements         Image: Second Provements       Image: Second Provements         Image: Second Provements       Image: Second Provements <th>🔀 Visualizador de Erros - Edifício Sises - Estacas</th> <th></th> <th></th> <th></th> <th></th>                                                                                                    | 🔀 Visualizador de Erros - Edifício Sises - Estacas                                                                                                    |                                      |                                                                           |                                                                                                    |                                                                                                    |
|----------------------------------------------------------------------------------------------------|----------------------------------------------------------------------------------------------------|--------------------------------------|---------------------------------------------------------------------------|----------------------------------------------------------------------------------------------------|----------------------------------------------------------------------------------------------------|
| Conforma para a minima da fina final de la constante de la constante de l                                                                               |                                                                                                    | Setera                               | Pevimento                                                                 | Erro                                                                                                    | •                                                                                                    |
| Pires         Pires                                                                                                    | E- Steet -Educat                                                                                                    | -                                    |                                                                           | Coeficiente para o método de Pedro Paulo Veliceo nao                                                                                                    |                                                                                                    |
| Piere       Conformação e relativa do Durá Subaria de Anti-<br>Conformação e relativa do Durá do Durá do Energia do Bredita do Maria         Piere       Interior prese relativa do Durá do Durá do Du                                                                                                    | - file Especial                                                                                                    |                                      |                                                                           | Coeficiente para o método de Alonso nao definido                                                                                                    |                                                                                                    |
| Principles         Principles                                                                                                    | - () Plane:                                                                                                    |                                      |                                                                           | Coeficiente para o método de David & Cabral nao defin                                                                                                    |                                                                                                    |
| Interiminates       Interiminates         Interiminates       Interiminates         Interiminates       Interintes         Interiminates <td>- Condepter</td> <td></td> <td></td> <td>Coeficiente gara o método de DevidCabral nao definida</td> <td></td>                                                                                                    | - Condepter                                                                                                    |                                      |                                                                           | Coeficiente gara o método de DevidCabral nao definida                                                                                                    |                                                                                                    |
| Interestinary         Image: Dispectation         Image: Dispectation                                                                                                    | Difference in the second second secon | 11                                   | 1084                                                                      | Coefficiente para o método de Antures Cabral nao defr                                                                                                    |                                                                                                    |
| TBGÃO RAÇÃO ATA.         TRAÇO ATA.           TRAÑO TRAÇÃO ATA.         TRAÑO TRAÇÃO ATA.           AVIBO/TEND:         Conficiente para o método de Fedro Paulo Valleso nao definido           CLASTICUÇÃO:         A vario lava           Misor Tração Tração atra.         Teo Serie Serie Seri                                                                                                    | Linhaethutua                                                                                                    |                                      |                                                                           | TENSÃO TRACÃO ALTA.                                                                                                    |                                                                                                    |
| TREGO TRAÇÃO ATA.<br>TREGO TRAÇÃO ATA.<br>TREGO TRAÇÃO ATA.<br>TRAÑO TRAÇÃO ATA.<br>TRAÑO TRAÑO TRAJO ATA.<br>TRAÑO TRAÑO TRANO TRANO |                                                                                                    |                                      |                                                                           | TENSÃO TRAÇÃO ALTA.                                                                                                    |                                                                                                    |
| TERENO TRAÇÃO AITA.                                                                                                    |                                                                                                    |                                      |                                                                           | TENSÃO TRAÇÃO ALTA.                                                                                                    |                                                                                                    |
| AVIED/IERO: Coeficiente para o método de Pedro Peulo Vellozo nao definido<br>CLASIFICAÇÃO: 0 - Avino leve<br>Mião foi definido un dos coeficientes para o método de Pedro Peulo Velloro. Caso tenha sido esculhido esse<br>método para o delando es CDP.<br>Una definir os coeficientes, ir no editor de econdeguas> "Asecciar cumadas de molo ao CRV, CRH e<br>Capacidade de Cargo : e abultar o coeficientes, ir no editor de econdeguas> "Asecciar cumadas de molo ao CRV, CRH e<br>Capacidade de Cargo : e abultar o coeficientes, ir no editor de econdeguas> "Asecciar cumadas de molo ao CRV, CRH e<br>Capacidade de Cargo : e abultar o coeficientes, ir no editor de actualor); es mesuías presenter os<br>coeficientes do método e reprocessar o "Calculo dos CRVs e CBHs/Capacidade de Cargos".                                                                                                    |                                                                                                    |                                      |                                                                           | TENSÃO TRAÇÃO ALTA.                                                                                                    | 21                                                                                                    |
| NTESOTERA: Conficiente para o método de Pedro Faulo Valleso. Capo tenha sudo escelhaido esse<br>dición para o difunda un dos cueficientes para o método de Pedro Faulo Valleso. Capacidade de Capacidade de Capacida                                                                          |                                                                                                    | -                                    |                                                                           |                                                                                                    |                                                                                                    |
| Total de Aviena Erron 1549 Pasta C-1705/Siess - Estaras/B/F2A                                                                                                    | Tetal da Avigas From 1549 Danta - C1705/Silana - F                                                                                                    | métode<br>apareo<br>Capaci<br>coefic | Mão foi o<br>para o o<br>est valor<br>Para def:<br>dade de C<br>ientes do | definido um dos coeficientes para o méto<br>liculo de CRVM, sistema poderá abortar<br>se de PL e SP.<br>inir os coeficientes, ir no editor de so<br>arga": e habilitar o campo de "Nostrar :<br>método e reprocesser o "Célculo dos CRV | odo de Pedro Faulo Velloso. Caso tenha sudo escolhido esse<br>. Caso não, apemas no relatúrio de "Capacidade de Cargas" ado<br>ondagens> "Associar camadas de solo ao CAV, CRI e<br>todos os métodos de cálculo"; en seguida preencher os<br>Ve e CBNs/Capacidade de Cargas".<br>Main Dotabes |

#### Informações do Projeto Estrutural

Com este comando do menu "Visualizar" é possível ter acesso à planta de cargas, locação e dimensões dos pilares importados do projeto estrutural. Todas as combinações e esforços são apresentados em uma planilha, além do posicionamento e geometria dos elementos de fundação:

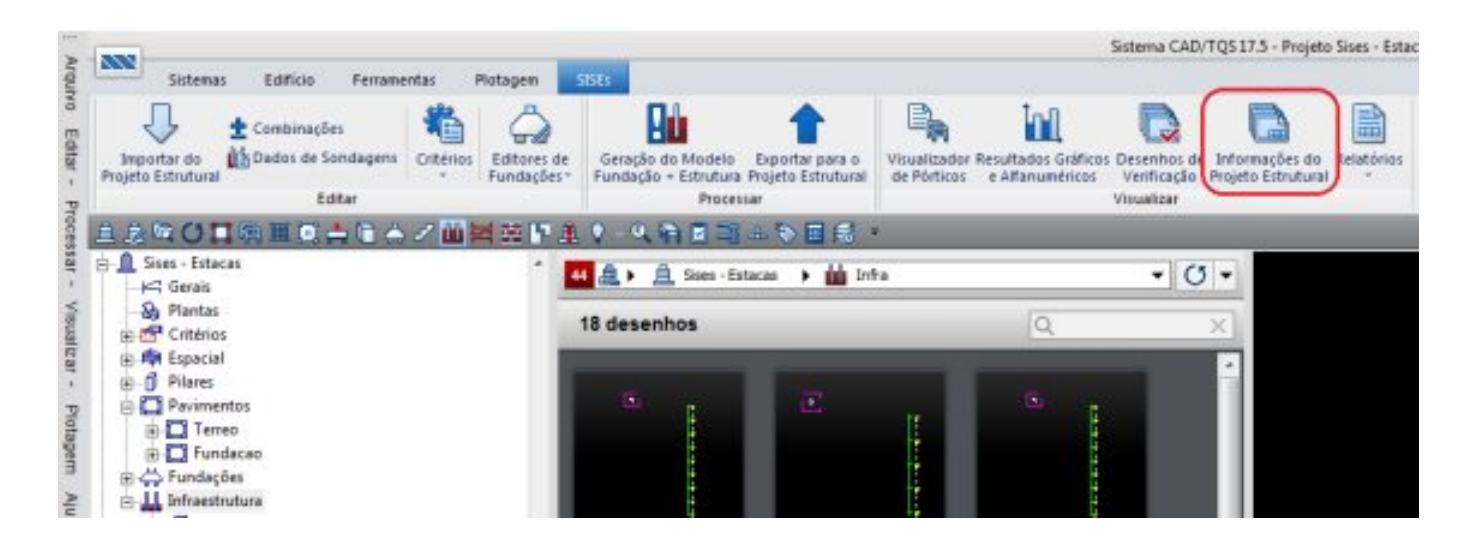

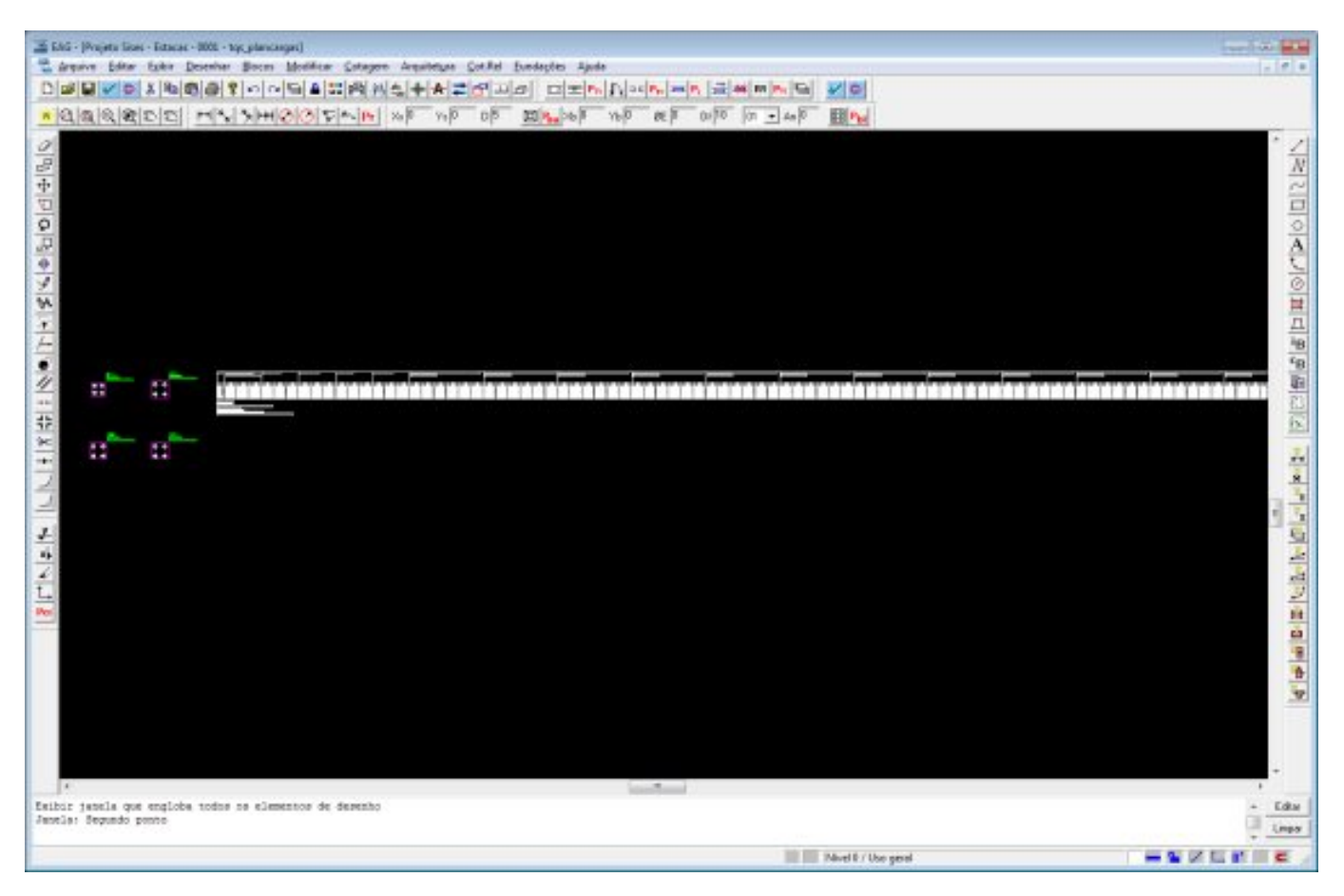

## **Relatórios**

#### Consistência de dados

No SISEs existem duas bases de dados principais. São elas:

- Base 1 (arquivo TQS\_GEOFUN.DAT)- contém dados oriundos do projeto estrutural;

- Base 2 (arquivo **SIS\_GEOFUN.DAT**)- possui dados similares, porém incorpora os dados adicionados ou editados no editor do SISEs.

O programa de consistência de dados é uma ferramenta que permite, entre outras funções, comparar essas duas bases. Essa comparação é feita apenas com os dados de geometria, locação e cotas dos elementos da fundação. Assim que é feita uma comparação entre os elementos destas duas bases de dados, é gerado um relatório informando as diferenças entre os dois arquivos de dados com sugestões para a importação de dados da Base 1, oriunda do Modelador Estrutural.

A título ilustrativo, vamos descrever um exemplo onde essa ferramenta é bastante útil. Imagine que o engenheiro geotécnico enviou o projeto ao engenheiro estrutural e este alterou as dimensões de alguns blocos de estacas e / ou sapatas. Então quando o engenheiro geotécnico receber novamente o projeto e utilizar o editor de dados das fundações sem importar novamente a geometria dos elementos, as informações já armazenadas estarão incorretas. Consequentemente, também o processamento no SISEs estará incorreto, pois os dados que estão sendo processados não estarão de acordo com os novos dados inseridos no modelo estrutural.

Nesta consistência de dados, todos os dados que são novamente importados do projeto estrutural já são verificados, automaticamente, com a base de dados existente.

Outras verificações também são apresentadas neste comando, tais como, ausência de definição de dados para os elementos de fundação, valores de SPTs fora dos limites, etc.

Esse programa é o primeiro a ser chamado no processamento no SISEs, justamente para fazer essa verificação das incoerências nas definições geométricas do projeto. Para conferir o relatório de consistência de dados, basta clicar

em "Visualizar / Consistência de Dados":

| > 880                                                                                                    |                                                                                                  | Sa                                                                    | tema CAD/TQS 17.5 - Proje                                            | to Sises - Estacas - 0001                                                                   |
|----------------------------------------------------------------------------------------------------|--------------------------------------------------------------------------------------------------|-----------------------------------------------------------------------|----------------------------------------------------------------------|---------------------------------------------------------------------------------------------|
| Sistemas Edition Ferramentas Potagen<br>Importar do<br>Projeto Estrutural<br>Editores de<br>Editores de<br>Editores de                                                                                                    | Gerapiko do Modela<br>Gerapiko do Modela<br>Fundação - Eltrutura Projeto Estrutural<br>Procestar | Visualizador Resultador Gráficos D<br>de Pérticos e Alfanuméricos Vis | risenhos de Informações do<br>enficação Projeto Estitutur<br>ualizar | Relationes                                                                                  |
| A 20 C C C C C C C C C C C C C C C C C C                                                                                                    | ♥ 电输送端小型图线。<br>▲ A See-Entrois → 前的                                                              | 1<br>1<br>1<br>1<br>1                                                 | •0•                                                                  | Cálculo das Capacidades de Carga<br>Cálculo dos CRV + CRH<br>Geração dos Pérticos Especiais |
| Criterios     Criterios     Criterios     Criterios     Criterios     Criterios     Criterios     Criterio     Criterio     Criter | te desenhos                                                                                      |                                                                       | *                                                                    |                                                                                             |
| EDITW - (Projeto Sies - Estacas - 800) - SCONSISTLIST)<br>Superiore Estar Entrativ (Stanlar Sphir Apuda<br>D S 4 - 6 - 6 - 6 - 7 A - 10 - 10 - 10 - 6                                                                                                    | 0                                                                                                |                                                                       |                                                                      |                                                                                             |
| Comparando os dados dos arquivos TQS_GEOTU<br>  Se houver algun dado diferente entre os an<br>  o(s) elemento(s) no respectivo editor de o<br>Data: 17/09/2013 16:15:07hs<br>OK                                                                                                    | M.DAT e SIS GEOFUN.DAT<br>rquivos, verífique se hé ne<br>Madoe do SISEs.                         | cessidade de importar                                                 | *<br> <br> <br>+                                                     |                                                                                             |
| Pronto                                                                                                    |                                                                                                  |                                                                       |                                                                      | Lin1 Kel1 NUM                                                                               |

#### Cálculo das Capacidades de Cargade Estacas

Nesse relatório são mostradas as cargas de ruptura lateral e de ponta ou base de cada estaca e para cada método de cálculo existente no SISEs.

Abaixo o relatório:

| TOTTW - (Projeto Sixes - Estacus - 000) - SCAPACIDLIST)                                                                                                    | (1)                                            |
|----------------------------------------------------------------------------------------------------|------------------------------------------------|
| 🔮 Arquivez Editor Eermator Yozofizer Eydir Ajudo                                                                                                    | _ <i>0</i> H                                   |
|                                                                                                    |                                                |
| RELATÓRIO DE VALORES DOS MÉTODOS DE CAPACIDADE DE CARGA<br>SISE - MÓDULO DE ESTACAS<br>T17.05.016                                                                                                    | Î                                              |
| PROJETC: Sises - Estacas NÚMERO: 1<br>TGS INFORMATICA LTDA.<br>DATA: 17/09/2013 16:15                                                                                                    |                                                |
| LEGENDA:<br>PL: Carga de ruptura lateral<br>PP: Carga de ruptura da base ou ponta                                                                                                    |                                                |
| Métodos de Cálculo de Capacidade de Carga                                                                                                    |                                                |
| AGEI VELL: Acki-Velloso<br>DECOURT QUA: Décourt-Quaresma<br>ANTONES CAS: Antones e Cabral SEFE III<br>PHILIPP: Philippenat<br>PEDBO 5.VEL: Pedro Paulo Velloso<br>ALOMBO: Alemeo<br>DAVID CABRAL: David Cabral<br>** C681.: Aplicar corretamente os parâmetros específicos de cada método antes de sua utilização no Sistema.<br>** Caso não seja definido os parâmetros para algum método é possívei que valores de PL ou PP resultem em valores nulos ou r<br>** Caso não seja definido os parâmetros para algum método é possívei que valores de PL ou PP resultem em valores nulos ou r<br>** Caso não seja definido os parâmetros para algum método é possívei que valores de PL ou PP resultem em valores nulos ou r<br>** Para aplicar esces parâmetros de forma geral, entre no editor de Sondagem: "Dados de Sondagens", aceses, para cada sonda<br>a janela de "Associar camadas de solo ao CRV, CRN" a aba de Estacas e marque o botão "Mostrar todos os métodos de cal<br>** C682.: Caso seja imposto valores de CRV e CRM, não se obtem os valores de capacidade de carqa.<br>** OSS2.: Caso seja imposto valores de CRV e CRM, não se obtem os valores de capacidade de carqa.<br>NumeBloco=BSX PamBloco= 3<br>[tf] [cm] | ngemi<br>ngem,<br>culo*                        |
| DimX DimY H ALFA(Graus) Xog Yog                                                                                                    |                                                |
| 120.0 120.0 80.0 .0 70.3 -351.7                                                                                                    |                                                |
| NOME FILAR BASE: F3 X: 70.3 Y: -251.7 TOTAL DE ESTACAS: 4                                                                                                    |                                                |
| TIPO: ESCAVADA Pequeno Diâmetro (Broca)<br>SONDAGEM: MÉDIA PONDERADA ENTRE AS SONDAGENS: SP - 464 m SP - 575                                                                                                    |                                                |
| ESTACA: 1<br>  ACEL VELL   DECOURT ONA   ANTUNES CAS   SWILLER   SEDEC F.VEL   PLONED   DAVID C                                                                                                    |                                                |
| SPT COTA[m]  PL PP   PL PP   PL PP   PL PP   PL PP   PL PP   PL PP   PL                                                                                                    | ASTAL                                          |
| 1 -1.75   .18 .82   1.26 .43   .00 .00   .00 .00   .00 .00   .00 .00                                                                                                    | PP                                             |
|                                                                                                    | PP<br>.00                                      |
|                                                                                                    | PP<br>.00<br>.00                               |
| 1 -2.75   .37 .82   2.51 .57   .00 .00   .00 .00   .00 .00   .00 .00                                                                                                    | PP<br>.00<br>.00<br>.00                        |
| 1 -2.75   .37 .82   2.51 .57   .00 .00   .00 .00   .00 .00   .00 .00                                                                                                    | PP<br>.00<br>.00<br>.00<br>.00                 |
| 1       -2.75       .37       .82       2.51       .57       .00       .00       .00       .00       .00       .00       .00       .00       .00       .00       .00       .00       .00       .00       .00       .00       .00       .00       .00       .00       .00       .00       .00       .00       .00       .00       .00       .00       .00       .00       .00       .00       .00       .00       .00       .00       .00       .00       .00       .00       .00       .00       .00       .00       .00       .00       .00       .00       .00       .00       .00       .00       .00       .00       .00       .00       .00       .00       .00       .00       .00       .00       .00       .00       .00       .00       .00       .00       .00       .00       .00       .00       .00       .00       .00       .00       .00       .00       .00       .00       .00       .00       .00       .00       .00       .00       .00       .00       .00       .00       .00       .00       .00       .00       .00       .00       .00       .00       .00       .00                                                                                                    | PP<br>.00<br>.00<br>.00<br>.00<br>.00          |
| 1       -2.75       .37       .42       2.51       .57       .00       .00       .00       .00       .00       .00       .00       .00       .00       .00       .00       .00       .00       .00       .00       .00       .00       .00       .00       .00       .00       .00       .00       .00       .00       .00       .00       .00       .00       .00       .00       .00       .00       .00       .00       .00       .00       .00       .00       .00       .00       .00       .00       .00       .00       .00       .00       .00       .00       .00       .00       .00       .00       .00       .00       .00       .00       .00       .00       .00       .00       .00       .00       .00       .00       .00       .00       .00       .00       .00       .00       .00       .00       .00       .00       .00       .00       .00       .00       .00       .00       .00       .00       .00       .00       .00       .00       .00       .00       .00       .00       .00       .00       .00       .00       .00       .00       .00       .00       .00                                                                                                    | PP<br>.00<br>.00<br>.00<br>.00<br>.00<br>.00   |
| 1       -2.75       ,37       .82       2.51       .57       .00       .00       .00       .00       .00       .00       .00       .00       .00       .00       .00       .00       .00       .00       .00       .00       .00       .00       .00       .00       .00       .00       .00       .00       .00       .00       .00       .00       .00       .00       .00       .00       .00       .00       .00       .00       .00       .00       .00       .00       .00       .00       .00       .00       .00       .00       .00       .00       .00       .00       .00       .00       .00       .00       .00       .00       .00       .00       .00       .00       .00       .00       .00       .00       .00       .00       .00       .00       .00       .00       .00       .00       .00       .00       .00       .00       .00       .00       .00       .00       .00       .00       .00       .00       .00       .00       .00       .00       .00       .00       .00       .00       .00       .00       .00       .00       .00       .00       .00       .00                                                                                                    | 258AL<br>PP<br>.00<br>.00<br>.00<br>.00<br>.00 |

#### Relatório de CRV e CRH

Neste item é apresentado um relatório com os valores e considerações utilizadas para o cálculo dos coeficientes de reação vertical e horizontal. Neste relatório é possível verificar os valores que serão utilizados para o cálculo dos coeficientes de mola para os nós do pórtico espacial. A estrutura deste arquivo possui uma descrição completa dos elementos de fundação, além de apresentar cotas e valores intermediários utilizados durante o processamento dos coeficientes de reação vertical e horizontal. Para acessar os relatórios deve-se clicar em "Visualizar / Cálculo de CRV e CRH".

É apresentado um modelo de relatório para Bloco Sobre Estacas e outro com uma estrutura um pouco diferente para Sapatas/ Radier e Tubulões.

#### - Relatório de CRV e CRH para Blocos:

Para visualizar o "Relatório de valores de CRV e CRH" utilizamos o menu "Visualizar" – "Relatórios" - "Cálculos do CRV e CRH":

| Sistemasi Editios Perramentas Plotas                                                                                                    | em Shes                                                                                                    |                                                                                                    |                                                                                                    |                                                                                                    |                                                                                                    |
|----------------------------------------------------------------------------------------------------|----------------------------------------------------------------------------------------------------|----------------------------------------------------------------------------------------------------|----------------------------------------------------------------------------------------------------|----------------------------------------------------------------------------------------------------|----------------------------------------------------------------------------------------------------|
| Begortar etc<br>Ingeta Estudiada<br>Editor de Sondagens<br>Editor                                                                                                    | Correct de<br>Geracido da Materia - Esportar para<br>Fuedação - Estimatura Projeto Estimato<br>Procenser                                                                                                    | a visualizador Resultados Gidilo<br>de Porticos e A fanuméricos                                                                                                    | os Desevitas de Informações do<br>Vervitasção Poqueto Estruturo<br>Vesaltar                                                                                                    | Retations                                                                                                    | - Darlar                                                                                                    |
| REALEREDADAZER                                                                                                    |                                                                                                    |                                                                                                    |                                                                                                    | Céleste das Car                                                                                                    | earlidades de Cavita                                                                                                    |
| Son Stars                                                                                                    |                                                                                                    |                                                                                                    |                                                                                                    | Câlculo das CR                                                                                                    | V A CRH                                                                                                    |
| ->= Gerain                                                                                                    | 22 🧸 🖌 🚊 Sters - Extense 🔸 🛍                                                                                                    | Infre                                                                                                    | - C - manual -                                                                                                    | Geracia dos Pé                                                                                                    | Interior Economic                                                                                                    |
| -Se Plantas                                                                                                    | 14 desember                                                                                                    | 10                                                                                                    |                                                                                                    |                                                                                                    |                                                                                                    |
| Criterios                                                                                                    | 14 desennos                                                                                                    | 14                                                                                                    | X Sector leve                                                                                                    | es: elherocas v o                                                                                                    | Les. Mejeroces 2 1.2                                                                                                    |
| in Alle Especial                                                                                                    |                                                                                                    |                                                                                                    |                                                                                                    |                                                                                                    |                                                                                                    |
| m Paves                                                                                                    |                                                                                                    |                                                                                                    |                                                                                                    |                                                                                                    |                                                                                                    |
| a Terrea                                                                                                    | and the second second second                                                                                                    | and the second                                                                                                    | State:                                                                                                    |                                                                                                    |                                                                                                    |
| 😥 🎦 Fundacas                                                                                                    |                                                                                                    | 111 <sup>6</sup> 11                                                                                                    |                                                                                                    | rin.                                                                                                    |                                                                                                    |
| B C Fundações                                                                                                    |                                                                                                    |                                                                                                    |                                                                                                    |                                                                                                    | -6.0+                                                                                                    |
| . W THEORY                                                                                                    |                                                                                                    |                                                                                                    |                                                                                                    |                                                                                                    |                                                                                                    |
| TW + (Projeto Scieli + Estacal - 0000 + SEstCrvh.ht)                                                                                                    |                                                                                                    |                                                                                                    |                                                                                                    |                                                                                                    | 0                                                                                                    |
| ludnikoz Egita Formaria Sonairca Elipi vingi                                                                                                    |                                                                                                    |                                                                                                    |                                                                                                    |                                                                                                    |                                                                                                    |
|                                                                                                    |                                                                                                    |                                                                                                    |                                                                                                    |                                                                                                    |                                                                                                    |
| IDJETO: Sises - Estacas<br>ja INFORMATICA L7DA.<br>MTA: 28/08/2013 11:30                                                                                                    | NÚMERO: 1                                                                                                    |                                                                                                    |                                                                                                    |                                                                                                    |                                                                                                    |
| meBloco=B3X NumBloco= 3                                                                                                    |                                                                                                    |                                                                                                    |                                                                                                    |                                                                                                    |                                                                                                    |
|                                                                                                    |                                                                                                    |                                                                                                    |                                                                                                    |                                                                                                    |                                                                                                    |
|                                                                                                    |                                                                                                    |                                                                                                    |                                                                                                    |                                                                                                    | [tf] [cm]                                                                                                    |
| ADOS DO BLOCO                                                                                                    |                                                                                                    |                                                                                                    |                                                                                                    |                                                                                                    | (tf) (om)                                                                                                    |
| ADOS DO BLOCO<br>DimX H ALFA (Grav<br>20.0 120.0 80.0 0                                                                                                    | 18) Xog Yog<br>70.3 -351.7                                                                                                    | Dados dos                                                                                                    | bloco e pilar                                                                                                    |                                                                                                    | (tf) [cm)                                                                                                    |
| ADOS DO BLOCO<br>DINX DINY H ALFA(Grav<br>20.0 120.0 80.0 .0                                                                                                    | as) Xog Yog<br>70.3 -351.7                                                                                                    | Dados dos                                                                                                    | bloco e pilar                                                                                                    |                                                                                                    | (tf) (om)                                                                                                    |
| DOS DO BLOCO<br>imX DimY H ALFA(Gras<br>0.0 120.0 80.0 .0<br>E FILAR BASE: P3 X: 70.3                                                                                                    | as) Xog Yog<br>70.3 -351.7<br>Y: -351.7 TOTAL DE ESTACI                                                                                                    | Dados dos                                                                                                    | bloco e pilar                                                                                                    |                                                                                                    | (tf) (cm)                                                                                                    |
| D08 D0 BLOCO<br>imX DimY H ALFA(Gra:<br>0.0 120.0 80.0 .0<br>E FILAR BASE: P3 X: 70.3                                                                                                    | as) Xog Yog<br>70.3 -351.7<br>Y: -351.7 TOTAL DE ESTAC                                                                                                    | Dados dos                                                                                                    | bloco e pilar                                                                                                    |                                                                                                    | (tf) (om)                                                                                                    |
| D08 D0 BL0C0<br>imX DimY H ALFA(Gram<br>0.0 120.0 80.0 .0<br>E FILAR BASE: P3 X: 70.3<br>ça Normal (Bloco): 4.15 Fo                                                                                                    | as) Xog Yog<br>70.3 -351.7<br>Y: -351.7 TOTAL DE ESTAC<br>rça no bloco                                                                                                    | Dados dos                                                                                                    | bloco e pilar                                                                                                    |                                                                                                    | (tf) (cm)                                                                                                    |
| DOS DO BLOCO         H         ALFA(Grav.           imX         DimY         H         ALFA(Grav.           0.0         120.0         80.0         .0           re FILAR BASE: P3         X:         70.3           cpa Normal (Bloco):         4.15         Fo           ACA         DiamFuste: 25.0         Diam                                                                                                    | as) Xog Yog<br>70.3 -351.7<br>Y: -351.7 TOTAL DE ESTACI<br>rça no bloco<br>aBase 25.0 CotaArrasan [m]                                                                                                    | Dados dos                                                                                                    | bloco e pilar<br>Pentam [m] -8.8                                                                                                    | 2                                                                                                    | (tf) (cm)                                                                                                    |
| D08 D0 BLOCO         H         ALFA(Gras           imX         DimY         H         ALFA(Gras           0.0         120.0         B0.0         .0           E         PILAR BASE: P3         X:         70.3           ça Normal (Bloco):         4.15         Fo           ACA         1         DiamFuste: 25.0         Diam           ACA         2         DiamFuste: 25.0         Diam                                                                                                    | as) Xog Yog<br>70.3 -351.7<br>Y: -351.7 TOTAL DE ESTACI<br>rça no bloco<br>aBase 25.0 CotaArrasam [m<br>aBase 25.0 CotaArrasam [m]                                                                                                    | 8 CotaAse<br>8 CotaAse                                                                                                    | bloco e pilar<br>ventam [m] -8.8<br>ventam [m] -8.8                                                                                                    | Dardon dan e                                                                                                    | (tf) (cm)                                                                                                    |
| D08 D0 BLOCO         H         ALFA(Gras           imX         DimY         H         ALFA(Gras           0.0         120.0         BD.0         .0           E         FILAR BASE: P3         X:         70.3           ça Normal (Bloco):         4.15         Fo           ACA         DiamFuste: 25.0         DiamAction           ACA         DiamFuste: 25.0         DiamAction           ACA         DiamFuste: 25.0         DiamAction                                                                                                    | <ul> <li>Xog Yog<br/>70.3 -351.7</li> <li>Y: -351.7 TOTAL DE ESTACI<br/>rça no bloco</li> <li>Base 25.0 CotaArrasan [m.<br/>Base 25.0 CotaArrasan [m.<br/>Base 25.0 CotaArrasan [m.</li> </ul>                                                                                                    | 8 CotaAss<br>8 CotaAss<br>8 CotaAss<br>8 CotaAss                                                                                                    | bloco e pilar<br>eentam [m] -8.8<br>eentam [m] -8.8<br>eentam [m] -8.6                                                                                                    | Dados das e                                                                                                    | (tf) (cm)                                                                                                    |
| DOS DO BLOCO<br>imX DinY H ALFA(Grav.<br>0.0 120.0 80.0 .0<br>E PILAR BASE: P3 X: 70.3<br>ça Normal (Bloco): 4.15 Fo<br>ACA 1 DianFuste: 25.0 Dian<br>ACA 2 DianFuste: 25.0 Dian<br>ACA 4 DianFuste: 25.0 Dian                                                                                                    | as) Xog Yog<br>70.3 -351.7<br>Y: -351.7 TOTAL DE ESTAC<br>rça no bloco<br>aBase 25.0 CotaArrasan [m<br>aBase 25.0 CotaArrasan [m]<br>aBase 25.0 CotaArrasan [m]<br>aBase 25.0 CotaArrasan [m]                                                                                                    | Dados dos<br>8 CotaAss<br>8 CotaAss<br>8 CotaAss<br>8 CotaAss<br>8 CotaAss                                                                                                    | bloco e pilar<br>ventam [m] -8.8<br>ventam [m] -8.8<br>ventam [m] -8.8<br>ventam [m] -8.8                                                                                                    | Dados das e                                                                                                    | (tf) (cm)<br>stacas dos bloco                                                                                             |
| DOS DO BLOCO<br>imX DinY H ALFA(Gras<br>0.0 120.0 80.0 .0<br>E PILAR BASE: P3 X: 70.3<br>ça Normal (Bloco): 4.15 Fo<br>ACA 1 DianFuste: 25.0 Dian<br>ACA 2 DianFuste: 25.0 Dian<br>ACA 3 DianFuste: 25.0 Dian<br>ACA 4 DianFuste: 25.0 Dian<br>ACA 4 DianFuste: 25.0 Dian                                                                                                    | as) Xog Yog<br>70.3 -351.7<br>Y: -351.7 TOTAL DE ESTAC<br>rça no bloco<br>aBase 25.0 CotaArrasan [m<br>aBase 25.0 CotaArrasan [m]<br>aBase 25.0 CotaArrasan [m]<br>aBase 25.0 CotaArrasan [m]<br>aBase 25.0 CotaArrasan [m]                                                                                                    | Dados dos<br>8 CotaAss<br>8 CotaAss<br>8 CotaAss<br>8 CotaAss                                                                                                    | bloco e pilar<br>ventam [m] -8.8<br>ventam [m] -8.8<br>ventam [m] -8.8<br>ventam [m] -8.8                                                                                                    | Dados das e                                                                                                    | (tf) (cm)<br>stacas dos bloco                                                                                             |
| DOS DO BLOCO<br>inX DinY H ALFA(Gras<br>0.0 120.0 80.0 .0<br>E PILAR BASE: P3 X: 70.3<br>ça Normal (Bloco): 4.15 Fo<br>ACA 1 DianFuste: 25.0 Dian<br>ACA 2 DianFuste: 25.0 Dian<br>ACA 3 DianFuste: 25.0 Dian<br>ACA 4 DianFuste: 25.0 Dian<br>ACA 4 DianFuste: 25.0 Dian<br>C: ESCAVADA Fequeno Diâmetro (Bro<br>DAGEN: MÉDIA FONDERADA ENTRE AS<br>DOS CERCITADOS DE CARCA E CÓNCUTO                                                                                                    | <ul> <li>Xog Yog<br/>70.3 -351.7</li> <li>Y: -351.7 TOTAL DE ESTACI<br/>rça no bloco</li> <li>ABase 25.0 CotaArrasan [m]<br/>ABase 25.0 CotaArrasan [m]<br/>ABase 25.0 CotaArrasan [m]<br/>ABase 25.0 CotaArrasan [m]<br/>ABase 25.0 CotaArrasan [m]<br/>Base 25.0 CotaArrasan [m]<br/>Sona (m)<br/>Son (m) Activities</li> </ul>                                                                                                    | Dados dos<br>8 CotaAss<br>8 CotaAss<br>8 CotaAss<br>8 CotaAss<br>8 CotaAss<br>8 CotaAss<br>8 CotaAss<br>8 CotaAss                                                                                                    | bloco e pilar<br>ventam [m] -8.8<br>ventam [m] -8.8<br>ventam [m] -8.8<br>ventam [m] -8.9                                                                                                    | Dados das e                                                                                                    | (tf) (cm)<br>stacas dos bloco                                                                                             |
| DOS DO BLOCO         imX       DimY       H       ALFA(Gras         0.0       120.0       80.0       .0         E PILAR BASE: P3       X:       70.3         ça Normal (Bloco):       4.15       Fo         ACA       1       DiamFuste: 25.0       DiamACA         ACA       2       DiamFuste: 25.0       DiamACA         ACA       3       DiamFuste: 25.0       DiamACA         C:       ESCAVADA Pequeno Diâmetro (Brochem):       MÉDIA PONDERADA ENTRE AS         D:       ESCAVADA Pequeno Diâmetro (Brochem):       MÉDIA PONDERADA ENTRE AS         D:       ESCAVADA DI PONDERADA ENTRE AS       DIO CAPACIDADE DE CARGA E CÁLCULA                                                                                                    | as) Xog Yog<br>70.3 -351.7<br>Y: -351.7 TOTAL DE ESTACI<br>rça no bloco<br>aBase 25.0 CotaArrasan [m<br>Base 25.0 CotaArrasan [m]<br>Base 25.0 CotaArrasan [m]<br>Base 25.0 CotaArrasan [m]<br>Base 25.0 CotaArrasan [m]<br>Base 25.0 CotaArrasan [m]<br>Base 25.0 CotaArrasan [m]<br>Base 25.0 CotaArrasan [m]                                                                                                    | Dados dos<br>8 CotaAse<br>8 CotaAse<br>8 CotaAse<br>8 CotaAse<br>8 CotaAse<br>8 CotaAse<br>8 CotaAse<br>8 CotaAse                                                                                                    | bloco e pilar<br>ventam [m] -8.8<br>ventam [m] -8.8<br>ventam [m] -8.8<br>ventam [m] -8.8<br>ventam [m] -8.8                                                                                                    | Dados das e<br>los nos critérios                                                                                                   | (tf) (cm)<br>stacas dos bioco<br>de projeto                                                                               |
| 008 DO BLOCO         isX       DisY       H       ALFA(Grass         0.0       120.0       80.0       .0         r       PILAR BASE: P3       X:       70.3         pa Normal (Bloco):       4.15       F0         ACA       1       DianFuste: 25.0       Dian         ACA       1       DianFuste: 25.0       Dian         ACA       3       DianFuste: 25.0       Dian         ACA       4       DianFuste: 25.0       Dian         ACA       4       DianFuste: 25.0       Dian         DC       ESCAVADA Pequeno Diémetro (Bro       DianFuste: 25.0       Dian         DI       ESCAVADA Pequeno Diémetro (Bro       DianFuste: 25.0       Dian         DI       ESCAVADA Pequeno Diémetro (Bro       DIACE       DIO CAPACIDADE DE CARGA E CÁLCULA         DIMAÇÃO DO FUETE: SIM       DOD CALCULO CRH: SPT/M       DIO CÁLCULO CRH: SPT/M       DIO DE SUETE: SIM                                                                                                    | as) Xog Yog<br>70.3 -251.7<br>Y: -351.7 TOTAL DE ESTACS<br>rga no bloco<br>aBase 25.0 CotaArrasan [m]<br>aBase 25.0 CotaArrasan [m]<br>aBase 25.0 CotaArrasan [m]<br>aBase 25.0 CotaArrasan [m]<br>aBase 25.0 CotaArrasan [m]<br>aBase 25.0 CotaArrasan [m]<br>aBase 25.0 CotaArrasan [m]<br>aBase 25.0 CotaArrasan [m]<br>aBase 25.0 CotaArrasan [m]                                                                                                    | Dados dos<br>8 CotaAse<br>8 CotaAse<br>8 Cot                                                                                                    | bloco e pilar<br>eentam [m] -8.8<br>eentam [m] -8.8<br>eentam [m] -8.8<br>eentam [m] -8.8<br>eentam [m] -8.8                                                                                                    | Dados das e<br>los nos critérios                                                                                                   | (tf) (cm)<br>stacas dos bloco<br>de projeto                                                                               |
| DOS DO BLOCO       isX     DisY       H     ALFA(Grass       D.0     120.0       B.O.     120.0       PILAR BASE: P3     X:       70.3       pa Normal (Bloco):     4.15       F0       ACA     1       DianFuste: 25.0     Dian       ACA     1       DianFuste: 25.0     Dian       ACA     3       DianFuste: 25.0     Dian       ACA     4       DianFuste: 25.0     Dian       ACA     4       DianFuste: 25.0     Dian       ACA     4       DianFuste: 25.0     Dian       ACA     4       DianFuste: 25.0     Dian       ACA     4       DianFuste: 25.0     Dian       ACA     4       DianFuste: 25.0     Dian       ACA     4       DianFuste: 25.0     Dian       CC     CALCA       CO     CALCA       CO     CALCA       CO     CALCULO       CHALCA     DONDERADA       CO     CALCULO       CALCULO     CHE: SPT/M       BIDERA     EPEITO       CALCULO     CHE: SPT/M                                                                                                    | <ul> <li>Xog Yog<br/>70.3 -351.7</li> <li>Y: -351.7 TOTAL DE ESTACI<br/>rça no bloco</li> <li>ABase 25.0 CotaArrasan [m]<br/>ABase 25.0 CotaArrasan [m]<br/>ABase 25.0 CotaArrasan [m]<br/>ABase 25.0 CotaArrasan [m]</li> <li>Base 25.0 CotaArrasan [m]</li> <li>Base 25.0 CotaArrasan [m]</li></ul>                                                                                                    | Dados dos<br>8 CotaAse<br>8 CotaAse<br>9 CotaAse<br>9 CotaAse<br>9 CotaAse<br>9 CotaAse<br>9 CotaAse<br>9 CotaAse<br>9 CotaAse<br>0 CotaAse<br>0 Cot                                                                                                    | bloco e pilar<br>pentam [m] -8.8<br>jentam [m] -8.6<br>jentam [m] -8.8<br>critérios de célculo definid<br>Resultado pa                                                                                                    | Dados das e<br>los nos critérios<br>ra cada estaca                                                                                 | (tf) (cm)<br>stacas dos bloco<br>de projeto                                                                               |
| 008 DO BLOCO         isX       DisY       H       ALFA(Grass         0.0       120.0       80.0       .0         c       PILAR BASE: P3       X:       70.3         ca       Sormal (Bloco):       4.15       F0         ACA       1       DianFuste: 25.0       Dian         ACA       1       DianFuste: 25.0       Dian         ACA       1       DianFuste: 25.0       Dian         ACA       3       DianFuste: 25.0       Dian         ACA       4       DianFuste: 25.0       Dian         ACA       4       DianFuste: 25.0       Dian         ACA       4       DianFuste: 25.0       Dian         D1       ESCAVANA Pequenc Diffustoro<(Brownaccast)                                                                                                    | <ul> <li>Xog Yog<br/>70.3 -351.7</li> <li>Y: -351.7 TOTAL DE ESTACI<br/>rça no bloco</li> <li>ABase 25.0 CotaArrasan [m]<br/>ABase 25.0 CotaArrasan [m]<br/>ABase 25.0 CotaArrasan [m]<br/>ABase 25.0 CotaArrasan [m]</li> <li>SONDAGENS: SP - 464 e SI<br/>0 DE CRV: AORI-VELLOSO S</li> <li>TRE AS ESTACAS DO MESMO BLOC</li> <li>Nopol: 1.76 COTA DI</li> </ul>                                                                                                    | Dados dos<br>8 CotaAse<br>8 CotaAse<br>8 Cot                                                                                                    | bloco e pilar<br>eentam [m] -8.8<br>eentam [m] -8.6<br>eentam [m] -8.8<br>eentam [m] -8.8<br>Critérios de célculo definid<br>Resultado pa<br>ICA:75                                                                                                    | Dados das e<br>los nos critérios<br>ra cada estaca                                                                                 | (tf) (cm)<br>stacas dos bloco<br>de projeto                                                                               |
| 008 DO BLOCO         isX       DisY       H       ALFA(Grass         0.0       120.0       80.0       .0         120.0       80.0       .0       .0         120.0       80.0       .0       .0         120.0       80.0       .0       .0         120.0       80.0       .0       .0         120.0       80.0       .0       .0         120.0       120.0       80.0       .0         120.0       120.0       80.0       .0         120.0       120.0       1.15       Fo         ACA       1       DianFuste: 25.0       Dian         ACA       2       DianFuste: 25.0       Dian         ACA       3       DianFuste: 25.0       Dian         CCA       4       DianFuste: 25.0       Dian         CCA       4       DianFuste: 25.0       Dian         CCA       4       DianFuste: 25.0       Dian         CCA       4       DianFuste: 25.0       Dian         CCA       4       DianFuste: 25.0       Dian         CCA       4       DianFuste: 25.0       Dian         CCA       5000                                                                                                    | <ul> <li>Xog Yog<br/>70.3 -351.7</li> <li>Y: -351.7 TOTAL DE ESTACO<br/>rça no bloce</li> <li>ABase 25.0 CotaArrasan [m]<br/>aBase 25.0 CotaArrasan [m]<br/>aBase 25.0 CotaArrasan [m]<br/>aBase 25.0 CotaArrasan [m]<br/>aBase 25.0 CotaArrasan [m]<br/>sDNDAGENS: SP - 464 e SI<br/>0 DE CRV: AORI-VELLOSO SI<br/>DE CRV: AORI-VELLOSO SI<br/>PRE AS ESTACAS DO MESMO BLOC<br/>PRE AS ESTACAS DO MESMO BLOC<br/>PP PTOTAL CRV(tf/s)</li> </ul>                                                                                                    | Dados dos<br>8 CotaAss<br>8 CotaAss<br>8 CotaAss<br>8 CotaAss<br>p - 575<br>ri= 3.00 r2= 6.00<br>co<br>co<br>co<br>co<br>co<br>co<br>co<br>co<br>co<br>co                                                                                                    | bloco e pilar<br>eentam [m] -8.8<br>eentam [m] -8.8<br>eentam [m] -8.8<br>eentam [m] -8.8<br>eentam [m] -8.8<br>Critérios de célculo definid<br>Resultado pa<br>CA:75<br>lacTotal RecPuste                                                                                                    | Dados das e<br>los nos critérios<br>ra cada estaca<br>RecPonta                                                                     | (tf) (cm)<br>staces dos bloco<br>de projeto<br>Deformação                                                                 |
| 008 DO BLOCO         max       DimY       H       ALFA(Grammatricket, Stresson, Stresson, Streson, Streson, Stre                                                                                                    | as) Xog Yog<br>70.3 -351.7<br>Y: -351.7 TOTAL DE ESTACO<br>rga no bloco<br>aBase 25.0 CotaArrasam [m]<br>aBase 25.0 CotaArrasam [m]<br>aBase 25.0 CotaArrasam [m]<br>aBase 25.0 CotaArrasam [m]<br>aBase 25.0 CotaArrasam [m]<br>coa)<br>SONDAGENS: SP - 464 e SI<br>SONDAGENS: SP - 464 e SI<br>SONDAGENS: SP - 464 e SI<br>O DE CRV: AORI-VELLOSO IN<br>TRE AS ESTACAS DO MESMO BLOC<br>PP PTOTAL CRV[tf/s<br>8 .02 1.00                                                                                                    | Dados dos<br>8 CotaAss<br>8 CotaAss<br>8 CotaAss<br>8 CotaAss<br>8 CotaAss<br>r.8 CotaAss<br>p - 575<br>ri= 3.00 r2= 6.00<br>co<br>co<br>co<br>co<br>co<br>co<br>co<br>co<br>co<br>co                                                                                                    | bloco e pilar<br>bloco e pilar<br>bentam [m] -8.8<br>sentam [m] -8.8<br>sentam [m] -8.8<br>critérios de célculo definid<br>Resultado pa<br>tCA:75<br>tecTotal RecPuste<br>4.605 4.596                                                                                                    | Dados das e<br>los nos critérios<br>ra cada estaca<br>RecPonta<br>.000                                                             | (tf) (cm)<br>stacas dos bloco<br>de projeto<br>Deformação<br>.005                                                         |
| 008 DO BLOCO         mX       DimY       H       ALFA(Grass         0.0       120.0       80.0       .0         120.0       20.0       80.0       .0         120.0       20.0       80.0       .0         120.0       20.0       10.0       .0         120.0       20.0       1.5       F0         120.0       20.0       4.15       F0         120.0       20.0       1.4.15       F0         120.0       20.0       1.4.15       F0         120.1       1       DianFuste: 25.0       Dian         120.2       4       DianFuste: 25.0       Dian         120.4       4       DianFuste: 25.0       Dian         120.4       4       DianFuste: 25.0       Dian         120.4       4       DianFuste: 25.0       Dian         120.4       4       DianFuste: 25.0       Dian         120.4       Corracinalce Execution       Execution       Execution         120.4       Corracinal Normal na Estada (5       Corracinal Normal na Estada (5         121.7       50.0       2.8       11         -2.75       50.0       2.8       11                                                                                                    | AS) Xog Yog<br>70.3 -351.7<br>Y: -351.7 TOTAL DE ESTACO<br>ARASE 25.0 COTAALTASAM [M]<br>BASE 25.0 COTAALTASAM [M]<br>BASE 25.0 COTAALTASAM [M]<br>BASE 25.0 COTAALTASAM [M]<br>BASE 25.0 COTAALTASAM [M]<br>BASE 25.0 COTAALTASAM [M]<br>BASE 25.0 COTAALTASAM [M]<br>BASE 25.0 COTAALTASAM [M]<br>BASE 25.0 COTAALTASAM [M]<br>BASE 25.0 COTAALTASAM [M]<br>BASE 25.0 COTAALTASAM [M]<br>THE AS ESTACAS DO MESMO BLOW<br>THE AS ESTACAS DO MESMO BLOW<br>THE AS ESTACAS DO MESMO BLOW<br>THE AS ESTACAS DO MESMO BLOW<br>THE AS ESTACAS DO MESMO BLOW<br>THE AS ESTACAS DO MESMO BLOW<br>THE AS ESTACAS DO MESMO BLOW<br>THE AS ESTACAS DO MESMO BLOW<br>THE AS ESTACAS DO MESMO BLOW<br>THE AS ESTACAS DO MESMO BLOW                                                                                                    | Dados dos<br>8 CotaAss<br>8 CotaAss<br>8 CotaAss<br>8 CotaAss<br>8 CotaAss<br>ri= 3.00 r2= 6.00<br>co<br>co<br>co<br>co<br>co<br>co<br>co<br>co<br>co<br>co                                                                                                    | bloco e plar<br>eentam [m] -8.8<br>eentam [m] -8.8<br>eentam [m] -8.8<br>eentam [m] -8.8<br>Critérios de célculo definid<br>Resultado pa<br>Critérios de célculo definid<br>Resultado pa<br>Critérios de célculo definid<br>0.605 4.556<br>4.605 4.556                                                                                                    | Dados das e<br>los nos critérios<br>ra cada estaca<br>RecPonta<br>.000<br>.000                                                     | (tf) (cm)<br>staces dos bloco<br>de projeto<br>Deformação<br>.005<br>.005                                                 |
| 008 DO BLOCO         max       Diny       H       ALFA(Grass         0.0       120.0       80.0       .0         120.0       120.0       80.0       .0         120.0       120.0       80.0       .0         120.0       120.0       80.0       .0         120.0       120.0       80.0       .0         120.0       120.0       80.0       .0         120.0       120.0       80.0       .0         120.0       120.0       80.0       .0         121       DianFuste:       25.0       Dian         122       DianFuste:       25.0       Dian         122       DianFuste:       25.0       Dian         122       ESCAVADA Pequeno Diémetro (Erropacent A Dientre AS Dio CARACINA ENTRE AS DIO CARACINA ENTRE AS DIO CARACINA ECALUMANAÇÃO DO FUBTE:       SIM         1200 CÁLCULO CHE:       ST/M       HIDERA EFEITO DE GRUPO APENAS ENTRE         1201 CÁLCULO CHE:       ST/M       HIDERA EFEITO DE GRUPO APENAS ENTRE         1201 ALTA:       1       Porça Normal na Esteca (1         1201 ALTA:       S.0.0       2.8       .3'         -3.75       S0.0       2.8       .7'         -4.75                                                                                                    | AS) Xog Yog<br>70.3 -351.7<br>Y: -351.7 TOTAL DE ESTAC<br>ARASE 25.0 COTAALTASAM [M]<br>ARASE 25.0 COTAALTASAM [M]<br>ARASE 25.0 COTAALTASAM [M]<br>ARASE 25.0 COTAALTASAM [M]<br>ARASE 25.0 COTAALTASAM [M]<br>SONDAGENS: SP - 464 = 51<br>0 DE CRV: AORI-VELLOSO 1<br>SONDAGENS: SP - 464 = 51<br>0 DE CRV: AORI-VELLOSO 1<br>0 DE CRV: AORI-VELLOSO 1<br>0 DE CRV: AORI-VELLOSO 1<br>0 DE CRV: AORI-VELLOSO 1<br>0 DE CRV: AORI-VELLOSO 1<br>0 DE CRV: AORI-VELLOSO 1<br>0 DE CRV | Dados dos<br>8 CotaAse<br>8 CotaAse<br>8 Cot                                                                                                    | bloco e pilar<br>eentam [m] -8.8<br>eentam [m] -8.8<br>eentam [m] -8.8<br>eentam [m] -8.8<br>eentam [m] -8.8<br>Critérios de célculo definid<br>Resultado pa<br>Critérios de célculo definid<br>Resultado pa<br>Critérios de célculo definid<br>Critérios de célculo definid<br>Critérios de célculo definid<br>Critérios de célculo definid<br>Critérios de célculo definid<br>Critérios de célculo definid<br>Critérios de célculo definid                                                                                                    | Dados das e<br>los nos critérios<br>ra cada estaca<br>RecPonta<br>.000<br>.000<br>.000                                             | (tf) (cm)<br>staces dos bloco<br>de projeto<br>Deformação<br>.005<br>.005<br>.005                                         |
| NOS DO BLOCO       mX     DimY       H     ALFA(Grass       N.O     120.0       120.0     80.0       120.0     80.0       120.0     80.0       120.0     80.0       120.0     80.0       120.0     80.0       120.0     80.0       120.0     80.0       121.0     80.0       121.0     120.0       121.0     121.0       122.0     121.0       123.0     121.0       124.1     121.0       125.0     121.0       126.1     1       127.1     1       128.2     1       129.2     1       121.2     1       121.2     1       121.2     1       121.2     1       121.2     1       121.2     1       121.2     1       121.2     1       121.2     1       121.2     1       121.2     1       121.2     1       121.2     1       121.2     1       121.2     1       121.2     1       121.2     1       121.2                                                                                                    | AB) Xog Yog<br>70.3 -351.7<br>Y: -351.7 TOTAL DE ESTACS<br>rga no bloco<br>ABase 25.0 CotaArrasam [m]<br>aBase 25.0 CotaArrasam [m]<br>aBase 25.0 CotaArrasam [m]<br>aBase 25.0 CotaArrasam [m]<br>aBase 25.0 CotaArrasam [m]<br>aBase 25.0 CotaArrasam [m]<br>Base 25.0 CotaArrasam [m]<br>Ba     | Dados dos<br>8 CotaAse<br>8 CotaAse<br>0 Cota<br>0 Cota<br>0                                                                                                    | bloco e pllar<br>eentam [m] -8.8<br>eentam [m] -8.8<br>eentam [m] -8.8<br>eentam [m] -8.8<br>Critérios de célculo definid<br>Resultado pa<br>CAL75<br>tecTotal RecPuste<br>4.605 4.596<br>4.605 4.596<br>4.605 4.596                                                                                                    | Dados das e<br>los nos critérios<br>ra cada estaca<br>RecPonta<br>.000<br>.000<br>.000<br>.000                                     | (tf) (cm)<br>stacas dos bloco<br>de projeto<br>Deformação<br>.005<br>.005<br>.005<br>.005                                 |
| DO BLOCO         mX       DimY       H       ALFA(Grass         1.0       120.0       80.0       .0         1.0       120.0       80.0       .0         1.120.0       80.0       .0       .0         1.20.0       80.0       .0       .0         1.20.0       80.0       .0       .0         1.20.0       80.0       .0       .0         1.20.0       80.0       .0       .0         1.20.0       120.0       80.0       .0         1.21       DiamFuste: 25.0       Diam         1.22       DiamFuste: 25.0       Diam         1.23       DiamFuste: 25.0       Diam         1.24       DiamFuste: 25.0       Diam         2.25       ESCAVADA Pequeno Diâmetro (Ero       .00         2.300       CARACIDARE DE CARGA E CÁLCULA       .00         MMAÇÃO DO FUBTE: SIM       .00       CARA EPETITO DE GRUPO APENAS ENT         MIDERA EPETITO DE GRUPO APENAS ENT       .11         -2.75       S0.0       2.8       .21         -2.75       S0.0       2.8       .21         -5.75       S0.0       2.8       .27         -6.75 <td< td=""><td>Xog         Yog           70.3         -351.7           Y: -351.7         TOTAL DE ESTACI           rga no bloce        </td><td>Dados dos<br/>8 CotaAss<br/>8 CotaAss<br/>8 Cot</td><td>bloco e plar<br/>eentam [m] -8.8<br/>eentam [m] -8.8<br/>eentam [m] -8.8<br/>eentam [m] -8.8<br/>eentam [m] -8.8<br/><b>Recultado pa</b><br/><b>Recultado pa</b><br/><b>Recultado </b></td><td>Dados das e<br/>los nos critérios<br/>ra cada estaca<br/>RecPonta<br/>.000<br/>.000<br/>.000<br/>.000<br/>.000</td><td>(tf) (cm)<br/>stacar dos bloco<br/>de projeto<br/>Deformação<br/>.005<br/>.005<br/>.005<br/>.005<br/>.005</td></td<>                                                                                                    | Xog         Yog           70.3         -351.7           Y: -351.7         TOTAL DE ESTACI           rga no bloce                                                                                                    | Dados dos<br>8 CotaAss<br>8 CotaAss<br>8 Cot                                                                                                    | bloco e plar<br>eentam [m] -8.8<br>eentam [m] -8.8<br>eentam [m] -8.8<br>eentam [m] -8.8<br>eentam [m] -8.8<br><b>Recultado pa</b><br><b>Recultado pa</b><br><b>Recultado </b> | Dados das e<br>los nos critérios<br>ra cada estaca<br>RecPonta<br>.000<br>.000<br>.000<br>.000<br>.000                             | (tf) (cm)<br>stacar dos bloco<br>de projeto<br>Deformação<br>.005<br>.005<br>.005<br>.005<br>.005                         |
| DOS DO BLOCO         INX       DinY       H       ALFA(Grass         1.0       120.0       80.0       .0         1.0       120.0       80.0       .0         1.1       Dian       80.0       .0         1.2       Dian       80.0       .0         1.2       PILAR BASE: P3       X: 70.3         1.3       DianFuste: 25.0       Dian         1.4       DianFuste: 25.0       Dian         1.2       DianFuste: 25.0       Dian         1.2       DianFuste: 25.0       Dian         1.2       DianFuste: 25.0       Dian         1.2       DianFuste: 25.0       Dian         1.2       DianFuste: 25.0       Dian         1.2       DianFuste: 25.0       Dian         1.2       DianFuste: 25.0       Dian         1.2       DianFuste: 25.0       Dian         1.2       DianFuste: 25.0       Dian         1.2       DianFuste: 25.0       Dian         1.2       DianFuste: 25.0       Dian         1.2       Dian       Dian       Dian         1.2       Dian       Dian       Dian         1.2       Dian <t< td=""><td>Xog         Yog           70.3         -351.7           Y: -351.7         TOTAL DE ESTACO           rga no bloce        </td><td>Dados dos<br/>-,8 CotaAss<br/>-,8 CotaAss<br/>-,8 Cot</td><td>bloco e plar<br/>eentam [m] -8.8<br/>eentam [m] -8.8<br/>eentam [m] -8.8<br/>eentam [m] -8.8<br/>eentam [m] -8.8<br/>eentam [m] -8.8<br/>Critérios de céleulo definid<br/>Recultado pa<br/>CA:75<br/>lacTotal RecPuste<br/>4.605 4.596<br/>4.605 4.596</td><td>Dados das e<br/>los nos critérios<br/>ra cada estaca<br/>RecPonta<br/>.000<br/>.000<br/>.000<br/>.000<br/>.000<br/>.000</td><td>(tf) (cm)<br/>staces dos bloco<br/>de projeto<br/>Deformação<br/>.005<br/>.005<br/>.005<br/>.009<br/>.009<br/>.009<br/>.009</td></t<>                                                                                                    | Xog         Yog           70.3         -351.7           Y: -351.7         TOTAL DE ESTACO           rga no bloce                                                                                                    | Dados dos<br>-,8 CotaAss<br>-,8 CotaAss<br>-,8 Cot | bloco e plar<br>eentam [m] -8.8<br>eentam [m] -8.8<br>eentam [m] -8.8<br>eentam [m] -8.8<br>eentam [m] -8.8<br>eentam [m] -8.8<br>Critérios de céleulo definid<br>Recultado pa<br>CA:75<br>lacTotal RecPuste<br>4.605 4.596<br>4.605 4.596                                                                                                    | Dados das e<br>los nos critérios<br>ra cada estaca<br>RecPonta<br>.000<br>.000<br>.000<br>.000<br>.000<br>.000                     | (tf) (cm)<br>staces dos bloco<br>de projeto<br>Deformação<br>.005<br>.005<br>.005<br>.009<br>.009<br>.009<br>.009         |
| DOG DO BLOCO         MALFA(Gram           Lox DinY         H         ALFA(Gram           D.0         120.0         80.0         .0           L         PILAR BASE: P3         X:         70.3           Ca Normal (Bloco):         4.15         Fo           ACA         1         DianFuste: 25.0         Dian           ACA         2         DianFuste: 25.0         Dian           ACA         2         DianFuste: 25.0         Dian           ACA         3         DianFuste: 25.0         Dian           ACA         4         DianFuste: 25.0         Dian           ACA         4         DianFuste: 25.0         Dian           ACA         4         DianFuste: 25.0         Dian           ACA         4         DianFuste: 25.0         Dian           ACA         4         DianFuste: 25.0         Dian           DOC CALCULO CHE: SHY         M         DOC CALCULO CHE: SHY         M           ACA:         1         Força Normal na Estada (5)         COTA[n] K(tf/m2] ALFA(4)         FL           -1.75         50.0         2.8         .3'         -5.75         So.0         2.8         .12'           -2.75 <td< td=""><td>Xog         Yog           70.3         -351.7           Y: -351.7         TOTAL DE ESTACO           rga no bloce         -351.7           BBase 25.0         CotaArrasan [m]           BBase 25.0         CotaArrasan [m]           Cota         Spontagennic         Spontagennic           CRV:         Aoki-VELLOSO         Spontagennic           PP         PTOTAL         CRV[tf/s]           S         1.06         2.37           S</td><td>Dados dos<br/>8 CotaAss<br/>8 CotaAss<br/>8 CotaAss<br/>8 CotaAss<br/>8 CotaAss<br/>8 CotaAss<br/>8 CotaAss<br/>2.8 CotaAss<br/>1. 6 CotaAss<br/>2.8 CotaAss<br/>1. 6 CotaAss<br/>1. 6 CotaAss<br/>1. 7 Solo CotaAss<br/>1. 7 Solo CotaA</td><td>bloco e plar<br/>eentam [m] -8.8<br/>eentam [m] -8.8<br/>eentam [m</td><td>Dados das e<br/>los nos critérios<br/>ra cada estaca<br/>RecPonta<br/>.000<br/>.000<br/>.000<br/>.000<br/>.000<br/>.000<br/>.000<br/>.0</td><td>(tf) (cm)<br/>staces dos bloco<br/>de projeto<br/>Deformação<br/>.005<br/>.005<br/>.005<br/>.009<br/>.009<br/>.009<br/>.009<br/>.009</td></td<>                                                                                                    | Xog         Yog           70.3         -351.7           Y: -351.7         TOTAL DE ESTACO           rga no bloce         -351.7           BBase 25.0         CotaArrasan [m]           BBase 25.0         CotaArrasan [m]           Cota         Spontagennic         Spontagennic           CRV:         Aoki-VELLOSO         Spontagennic           PP         PTOTAL         CRV[tf/s]           S         1.06         2.37           S                                                                                                    | Dados dos<br>8 CotaAss<br>8 CotaAss<br>8 CotaAss<br>8 CotaAss<br>8 CotaAss<br>8 CotaAss<br>8 CotaAss<br>2.8 CotaAss<br>1. 6 CotaAss<br>2.8 CotaAss<br>1. 6 CotaAss<br>1. 6 CotaAss<br>1. 7 Solo CotaAss<br>1. 7 Solo CotaA                                                                                                    | bloco e plar<br>eentam [m] -8.8<br>eentam [m] -8.8<br>eentam [m                                                                                                    | Dados das e<br>los nos critérios<br>ra cada estaca<br>RecPonta<br>.000<br>.000<br>.000<br>.000<br>.000<br>.000<br>.000<br>.0       | (tf) (cm)<br>staces dos bloco<br>de projeto<br>Deformação<br>.005<br>.005<br>.005<br>.009<br>.009<br>.009<br>.009<br>.009 |
| CORE         DO BLOCO           INX         DinY         H         ALFA(Grammanne           0.0         120.0         80.0         .0           0.120.0         80.0         .0           0.120.0         80.0         .0           0.120.0         80.0         .0           0.120.0         80.0         .0           0.120.0         80.0         .0           0.120.0         80.0         .0           0.120.0         80.0         .0           0.120.0         80.0         .0           0.120.0         80.0         .0           0.120.0         120.0         80.0           0.120.0         1         DianFuste: 25.0         Dian           0.021         4         DianFuste: 25.0         Dian           0.221         4         DianFuste: 25.0         Dian           0.231         4         DianFuste: 25.0         Dian           0.24         DianFuste: 25.0         Dian         Dian           0.24         DianFuste: 25.0         Dian         Dian           0.25         ESCAVADA Pequenco Diámetro (Escondecada tecál (Scondecada tecál (Scondecada tecál (Scondecada tecál (Scondecada tecál (Scondecada tecál (Scondecada tec                                                                                                    | Xog         Yog           70.3         -351.7           Y: -351.7         TOTAL DE ESTACO           mga no bloce         -351.7           Base 25.0         CotaArrasam [m]           Base 25.0         CotaArrasam [m]           Base 25.0         I.176         COTA DI                                                                                                    | Dados dos<br>8 CotaAss<br>8 CotaAss<br>8 CotaAss<br>8 CotaAss<br>8 CotaAss<br>8 CotaAss<br>8 CotaAss<br>0 CotaAss<br>8 CotaAss<br>8 CotaAss<br>1. 6 CotaAss<br>8 CotaAss<br>8 Cota                                                                                                    | bloco e plar<br>eentam [m] -8.8<br>eentam [m] -8.8<br>eentam [m] -8.8<br>eentam [m] -8.8<br>eentam [m] -8.8<br>Critéries de célculo definid<br>Resultado pa<br>Critéries de célculo definid<br>Resultado pa<br>tCA:75<br>tecTotal RedPuste<br>4.605 4.596<br>4.605 4.596                                                                                                    | Dados das e<br>los nos critérios<br>ra cada estaca<br>RecPonta<br>000<br>000<br>000<br>000<br>000<br>000<br>000                    | (tf) (cm)<br>staces dos bloco<br>de projeto<br>Deformação<br>.005<br>.005<br>.005<br>.005<br>.009<br>.009<br>.009<br>.009 |
| 008 DO BLOCO         isx       Disy       H       ALFA(Grass         0.0       120.0       80.0       .0         120.0       120.0       80.0       .0         120.0       120.0       80.0       .0         120.0       120.0       80.0       .0         120.0       120.0       80.0       .0         120.0       120.0       80.0       .0         120.0       120.0       80.0       .0         120.0       120.0       80.0       .0         120.0       120.0       80.0       .0         121.0       120.0       4.15       F0         ACA       1       DianFuste: 25.0       DianACA         120.0       AFACINAR Pequence Difference (Erropages)       Difference AS         120.0       CALCULO CEN: SPT/M       DIDERAL EFFITO DE GRUPO APENAS EN         120.0       CALEI Forga Normal na Estaca (10000 APENAS EN       .0         120.1       A.TS       50.0       2.8       .3         -1.75       50.0       2.8       .3       .3         -2.75       50.0       2.8       .3       .3         -5.75       50.0       2.8                                                                                                    | Xog         Yog           70.3         -351.7           Y: -351.7         TOTAL DE ESTACI           rça no bloco         -351.7           nga no bloco         -351.7           nga no bloco         -351.7           sonDALGENS:         SP - 464 = SI           o DE CRV: ACRI-VELLOSO         1           TRE AS ESTACAS DO MESMO BLOC         100           PP PTOTAL CRV[tf/s         1.00           1.64         2.37           1.64         2.37           1.64         2.95           4.09         6.84           7.09<                                                                                                    | Dados dos<br>a5: 4<br>8 CotaAse<br>8 CotaAse                                                                                                    | bloco e plar<br>eentam [m] -8.8<br>eentam [m] -8.8<br>eentam [m] -8.8<br>eentam [m] -8.8<br>eentam [m] -8.8<br>Critérios de célculo definid<br>Resultado pa<br>Critérios de célculo definid<br>Resultado pa<br>Resultado pa<br>Resultado pa<br>R                                                                                                    | Dados das e<br>los nos critérios<br>ra cada estaca<br>RecPonta<br>.000<br>.000<br>.000<br>.000<br>.000<br>.000<br>.000<br>.0       | (tf) (cm)<br>stacas dos bloco<br>de projeto<br>Deformação<br>.005<br>.005<br>.005<br>.009<br>.009<br>.009<br>.009<br>.009 |
| DOG DO BLOCO           Inx         Diny         H         ALFA(Grass           0.0         120.0         80.0         .0           120.0         80.0         .0           1         120.0         80.0         .0           1         120.0         80.0         .0           1         120.0         80.0         .0           1         PILAR BASE: P3         X:         70.3           1         DianFuste: 25.0         Dian           ACA         1         DianFuste: 25.0         Dian           ACA         3         DianFuste: 25.0         Dian           ACA         3         DianFuste: 25.0         Dian           ACA         4         DianFuste: 25.0         Dian           ACA         4         DianFuste: 25.0         Dian           ACA         4         DianFuste: 25.0         Dian           ACA         4         DianFuste: 25.0         Dian           DCO CAPACIDADE DE CARCA E CÁLCULA         DEMAÇÃO DO FUBTE: SIM         DOC CÁLCULO COME: SPT/M           BIDERA EFEITO DE GRUPO APENAS EM         ALFA(S)         PL           -1.75         50.0         2.8         .12                                                                                                    | Xog         Yog           70.3         -351.7           Y: -351.7         TOTAL DE ESTACS           rga no bloco            sBase 25.0         CotaArrasan [m]           sBase 25.0         CotaArrasan [m]           sBase 25.0         Lov [m]           Special 2.0         Cota 2.0           sBase 2.1.00         Specin [m]           Specin [                                                                                                    | Dados dos<br>8 CotaAss<br>8 CotaAss<br>8 Cot                                                                                                    | bloco e pllar<br>eentam [m] -8.8<br>eentam [m] -8.6<br>eentam [m] -8.6<br>eentam [m] -8.8<br>Critérios de célculo definid<br>Resultado pa<br>CA:75<br>tecTotal RecPuste<br>4.605 4.596<br>4.605 4.596                                                                                                    | Dados das e<br>los nos critérios<br>ra cada estaca<br>RecPonta<br>.000<br>.000<br>.000<br>.000<br>.000<br>.000<br>.000<br>.0       | (tf) (cm)<br>stacas dos bloco<br>de projeto<br>Deformação<br>.005<br>.005<br>.009<br>.009<br>.009<br>.009<br>.009<br>.009 |
| DOG DO BLOCO           isX         DisY         H         ALFA(Grass           0.0         120.0         80.0         .0           120.0         80.0         .0           120.0         80.0         .0           120.0         80.0         .0           120.0         80.0         .0           120.0         80.0         .0           120.0         80.0         .0           120.0         120.0         80.0           120.0         120.0         80.0           120.0         120.0         4.15           120.0         1.0         4.15           120.0         1.0         1.1           120.0         1.0         1.0           120.0         1.0         1.0           120.0         1.0         1.0           120.0         CARATINARE PEQUEND DIÂMETO (EFC           120.0         CARATINARE DE CARGA E CÁLCULA           12000         CARATINARE DE CARGA E CÁLCULA           12000         CARATINARE DE CARGA E CÁLCULA           12000         CARATINARE DE CARGA E CÁLCULA           12000         CARATINARE SENT           12000         CARATINIARE SENT <td>Xog         Yog           70.3         -351.7           Y: -351.7         TOTAL DE ESTACS           rga no bloce            aBase 25.0         CotaArrasan [m]           aBase 25.0         CotaArrasan [m]           aBase 25.0         CotaArrasan [m]           aBase 25.0         CotaArrasan [m]           aBase 25.0         CotaArrasan [m]           aBase 25.0         CotaArrasan [m]           aBase 25.0         CotaArrasan [m]           aBase 25.0         CotaArrasan [m]           aBase 25.0         CotaArrasan [m]           aBase 25.0         CotaArrasan [m]           aBase 25.0         CotaArrasan [m]           aBase 25.0         CotaArrasan [m]           aBase 25.0         CotaArrasan [m]           aBase 25.0         CotaArrasan [m]           sonDACSENS:         SP - 464 e SI           b 164         2.37           b 1.64         2.37           b 1.64         2.37           b 1.64         2.37           b 1.64         2.37           b 1.64         2.37           b 1.64         2.37           b 1.64         2.37           b 1.64         2.37</td> <td>Dados dos<br/>-,8 CotaAss<br/>-,8 CotaAss<br/>-,8 Cot</td> <td>bloco e plar<br/>eentam [m] -8.8<br/>eentam [m] -8.8<br/>eentam [m] -8.8<br/>eentam [m] -8.8<br/>eentam [m] -8.8<br/><b>Resultado pa</b><br/><b>Critérios de céleulo definid</b><br/><b>Resultado pa</b><br/><b>Critérios de céleulo definid</b><br/><b>Critérios de céleulo definid</b><br/><b>Critérios de céleulo definid</b><br/><b>Critérios de céleulo definid</b><br/><b>Critérios de céleulo definid</b><br/><b>Critérios de céleulo definid</b><br/><b>Critérios de céleulo definid</b><br/><b>Critérios de céleulo definid</b><br/><b>Critérios de céleulo definid</b><br/><b>Critérios de céleulo definid</b><br/><b>Critérios de céleulo definid</b><br/><b>Critérios de céleulo definid</b><br/><b>Critérios </b></td> <td>Dados das e<br/>los nos critérios<br/>ra cada estaca<br/>RecPonta<br/>.000<br/>.000<br/>.000<br/>.000<br/>.000<br/>.000<br/>.000<br/>.0</td> <td>(tf) (cm)<br/>stacar dos bloco<br/>de projeto<br/>Deformação<br/>.005<br/>.005<br/>.009<br/>.009<br/>.009<br/>.009<br/>.009<br/>.009</td> | Xog         Yog           70.3         -351.7           Y: -351.7         TOTAL DE ESTACS           rga no bloce            aBase 25.0         CotaArrasan [m]           aBase 25.0         CotaArrasan [m]           aBase 25.0         CotaArrasan [m]           aBase 25.0         CotaArrasan [m]           aBase 25.0         CotaArrasan [m]           aBase 25.0         CotaArrasan [m]           aBase 25.0         CotaArrasan [m]           aBase 25.0         CotaArrasan [m]           aBase 25.0         CotaArrasan [m]           aBase 25.0         CotaArrasan [m]           aBase 25.0         CotaArrasan [m]           aBase 25.0         CotaArrasan [m]           aBase 25.0         CotaArrasan [m]           aBase 25.0         CotaArrasan [m]           sonDACSENS:         SP - 464 e SI           b 164         2.37           b 1.64         2.37           b 1.64         2.37           b 1.64         2.37           b 1.64         2.37           b 1.64         2.37           b 1.64         2.37           b 1.64         2.37           b 1.64         2.37                                                                                                    | Dados dos<br>-,8 CotaAss<br>-,8 CotaAss<br>-,8 Cot                                                                                                    | bloco e plar<br>eentam [m] -8.8<br>eentam [m] -8.8<br>eentam [m] -8.8<br>eentam [m] -8.8<br>eentam [m] -8.8<br><b>Resultado pa</b><br><b>Critérios de céleulo definid</b><br><b>Resultado pa</b><br><b>Critérios de céleulo definid</b><br><b>Critérios de céleulo definid</b><br><b>Critérios de céleulo definid</b><br><b>Critérios de céleulo definid</b><br><b>Critérios de céleulo definid</b><br><b>Critérios de céleulo definid</b><br><b>Critérios de céleulo definid</b><br><b>Critérios de céleulo definid</b><br><b>Critérios de céleulo definid</b><br><b>Critérios de céleulo definid</b><br><b>Critérios de céleulo definid</b><br><b>Critérios de céleulo definid</b><br><b>Critérios </b>                                                                                                    | Dados das e<br>los nos critérios<br>ra cada estaca<br>RecPonta<br>.000<br>.000<br>.000<br>.000<br>.000<br>.000<br>.000<br>.0       | (tf) (cm)<br>stacar dos bloco<br>de projeto<br>Deformação<br>.005<br>.005<br>.009<br>.009<br>.009<br>.009<br>.009<br>.009 |
| DOGS DO BLOCCO         MALFA(Gramma           isX         DisY         H         ALFA(Gramma           0.0         120.0         80.0         .0           c         PILAR BASE: P3         X:         70.3           ca         Sormaal (Bloco):         4.15         Fo           ACA         1         DianFuste: 25.0         Dian           ACA         2         DianFuste: 25.0         Dian           ACA         3         DianFuste: 25.0         Dian           ACA         4         DianFuste: 25.0         Dian           ACA         4         DianFuste: 25.0         Dian           ACA         4         DianFuste: 25.0         Dian           ACA         4         DianFuste: 25.0         Dian           ACA         4         DianFuste: 25.0         Dian           ACA         4         DianFuste: 25.0         Dian           COCACADA         Fomponto Diffustro         (Broadcatter Churchenee)         Dian           ACA         1         Fomponto Diffustro         (Broadcatter Churchenee)         Po           COTA(m) F.(tf/m2) ALFA(%)         PL         -1.75         S0.0         2.8         .37           -5.                                                                                                    | Xog         Yog           70.3         -351.7           Y: -351.7         TOTAL DE ESTACO           rga no bloce            sBase 25.0         CotaArrasan [m]           sBase 25.0         CotaArrasan [m]           sBase 25.0         CotaArrasan [m]           sBase 25.0         CotaArrasan [m]           sBase 25.0         CotaArrasan [m]           sBase 25.0         CotaArrasan [m]           sBase 25.0         CotaArrasan [m]           sBase 25.0         CotaArrasan [m]           sBase 25.0         CotaArrasan [m]           sBase 25.0         CotaArrasan [m]           sBase 25.0         CotaArrasan [m]           sBase 25.0         CotaArrasan [m]           sBase 25.0         CotaArrasan [m]           sBase 25.0         CotaArrasan [m]           sDNDAGENS:         SP - 464 e SI           SDNDAGENS:         SP - 464 e SI           SDNDAGENS:         SP - 464 e SI           PP         PTOTAL CRV(tf/s)           S1.64         2.37           S1.64         2.37           S1.64         2.37           S1.64         2.37           S1.64         2.37           S1.6                                                                                                    | Dados dos<br>8 CotaAss<br>8 CotaAss<br>8 CotaAss<br>8 CotaAss<br>8 CotaAss<br>8 CotaAss<br>8 CotaAss<br>8 CotaAss<br>1. 61.<br>3. 118.<br>4. 157.<br>4. 313.<br>7. 583.<br>1. 667.<br>E ARRASAMENTO DA ESTA<br>1. 61.<br>3. 118.<br>4. 157.<br>4. 313.<br>7. 583.<br>1. 667.<br>E ARRASAMENTO DA ESTA<br>1. 19.<br>1. 61.<br>3. 118.<br>4. 19.<br>1. 61.<br>3. 118.<br>4. 19.<br>1. 61.<br>1. 61.<br>1. 6                                                | bloco e plar<br>eentam [m] -8.8<br>eentam [m] -8.8<br>eentam [m                                                                                                    | Dados das e<br>los nos critérios<br>ra cada estaca<br>RecPonta<br>.000<br>.000<br>.000<br>.000<br>.000<br>.000<br>.000<br>.0       | (tf) (cm)<br>staces dos bloco<br>de projeto<br>Deformação<br>.005<br>.005<br>.009<br>.009<br>.009<br>.009<br>.009<br>.009 |
| DOGS DO BLOCCO         H         ALFA(Gramman           0.0         120.0         80.0         .0           0.0         120.0         80.0         .0           E PILAR BASE: P3         X:         70.3           ca Normal (Bloco):         4.15         Fo           ACA         1         DianFuste: 25.0         Dian           ACA         2         DianFuste: 25.0         Dian           ACA         3         DianFuste: 25.0         Dian           ACA         4         DianFuste: 25.0         Dian           ACA         4         DianFuste: 25.0         Dian           ACA         4         DianFuste: 25.0         Dian           ACA         4         DianFuste: 25.0         Dian           ACA         4         DianFuste: 25.0         Dian           ACA         4         DianFuste: 25.0         Dian           ACA         4         DianFuste: 25.0         Dian           ACA         5         DianSPuste: 25.0         Dian           Coccalul CHH: SHT/M         BUDENA EFFITO DE GRUPO APENAS EM         ACA: 1         Forga Normal na Estaca (5           COCTA[n] K(tf/m2)         ALFA(4)         PL         -1.75                                                                                                    | Xog         Yog           70.3         -351.7           Y: -351.7         TOTAL DE ESTACO           mga no bloce         aBase 25.0         CotaArrasam [m]           aBase 25.0         CotaArrasam [m]           base 25.0         CotaArrasam [m]           cca)         SontaArrasam [m]           sontaArrasam [m]         Info           pp PTOTAL CRV[tf/s         .12           aBase 25.0         Info           sontaArrasam [m]         Info           sonof (m]         .22                                                                                                    | Dados dos<br>8 CotaAss<br>8 CotaAss<br>8 CotaAss<br>8 CotaAss<br>8 CotaAss<br>8 CotaAss<br>8 CotaAss<br>(                                                                                                    | bloco e plar<br>eentam [m] -8.8<br>eentam [m] -8.8<br>eentam [m] -8.8<br>eentam [m] -8.8<br>eentam [m] -8.8<br>eentam [m] -8.8<br>Critéries de célculo definid<br>Resultado pa<br>Critéries de célculo definid<br>Resultado pa<br>tectotal RecPuste<br>4.605 4.596<br>4.605 4.596                                                                                                    | Dados das e<br>los nos critérios<br>ra cada estaca<br>RecPonta<br>000<br>000<br>000<br>000<br>000<br>000<br>000<br>000<br>000<br>0 | (tf) (cm)<br>staces dos bloco<br>de projeto<br>de projeto<br>005<br>.005<br>.005<br>.009<br>.009<br>.009<br>.009<br>.009  |
| DOS DO BLOCO         H         ALFA(Grass           0.0         120.0         B0.0         .0           E         PILAR BASE: P3         X:         70.3           ça Normal (Bloco):         4.15         F0           ACA         1         DiamFuste: 25.0         DiamACA           ACA         1         DiamFuste: 25.0         DiamACA           ACA         1         DiamFuste: 25.0         DiamACA           ACA         3         DiamFuste: 25.0         DiamACA           ACA         3         DiamFuste: 25.0         DiamACA           ACA         4         DiamFuste: 25.0         DiamACA           ACA         4         DiamFuste: 25.0         DiamACA           DCC         CAPACTINADE DE CARCA E CÁLCULA         DEMAÇÃO DO FUDER: SIM         DEMAÇÃO DO FUDER: SIM           DODO CÁLCULO CRH: BFT/M         BIDERA EFEITO DE GRUPO AFENAS EM         EM           ACA:         1 FORÇA NORMAL NA ESTACA         12.75           ALA:         1 FORÇA NORMAL NA ESTACA         12.75           ALA:         1 FORÇA NORMAL NA ESTACA         12.75           ALA:         1 FORÇA NORMAL NA ESTACA         12.75           ALA:         1 FORÇA NORMAL NA ESTACA         12.75                                                                                                    | Xog         Yog           70.3         -351.7           Y: -351.7         TOTAL DE ESTACI           rça no bloco         nBase 25.0         CotaArrasan [m]           nBase 25.0         CotaArrasan [m]           nBase 25.0                                                                                                    | Dados dos<br>a5: 4<br>8 CotaAss<br>8 CotaAss<br>8 CotaAss<br>8 CotaAss<br>8 CotaAss<br>8 CotaAss<br>8 CotaAss<br>1.8 CotaAss<br>8 CotaAss<br>1.8 CotaAss<br>8 CotaAss<br>8 CotaAss<br>1.8 CotaAss<br>8 CotaAss<br>8 CotaAss                                                                                                    | bloco e plar<br>eentam [m] -8.8<br>eentam [m] -8.8<br>eentam [m] -8.8<br>eentam [m] -8.8<br>eentam [m] -8.8<br>Critérios de célculo definid<br>Resultado pa<br>Critérios de célculo definid<br>Resultado pa<br>Resultado pa<br>Resultado pa<br>Resul                                                                                                    | Dados das e<br>los nos critérios<br>ra cada estaca<br>RecPonta<br>000<br>000<br>000<br>000<br>000<br>000<br>000<br>000<br>000<br>0 | [tf] (cm)<br>stacas dos bloco<br>de projeto<br>de projeto<br>005<br>.005<br>.005<br>.009<br>.009<br>.009<br>.009<br>.009  |
| DOS DO BLOCO         H         ALFA(Grass           0.0         120.0         B0.0         .0           E FILAR BASE: P3         X:         70.3           ça Normal (Bloco):         4.15         F0           ACA         1         DiamFuste: 25.0         Diam           ACA         1         DiamFuste: 25.0         Diam           ACA         1         DiamFuste: 25.0         Diam           ACA         3         DiamFuste: 25.0         Diam           ACA         3         DiamFuste: 25.0         Diam           ACA         3         DiamFuste: 25.0         Diam           ACA         4         DiamFuste: 25.0         Diam           ACA         4         DiamFuste: 25.0         Diam           COE ESCAVADA Peopeno Diématro (Err         DAGEN:         MÉDIA PONDERADA ENTRE AS           DOO CAPACTINADE DE CRACA E CÁLCULA         DOMAÇÃO DO FUGTE: SIM         DEDEMA EPEITO DE GRUPO APENAS EN           ACA:         1         FOIÇA SOLO 2.8         .11           -2.75         SO.0         2.8         .12           -5.75         SO.0         2.8         .12           -5.75         SO.0         2.8         .12                                                                                                    | Xog         Yog           70.3         -351.7           Y: -351.7         TOTAL DE ESTACS           mga no bloco            mkase 25.0         CotaArrasam [m]           mase 25.0         CotaArrasam [m]           mase 25.1.00                                                                                                    | Dados dos<br>8 CotaAss<br>8 CotaAss<br>8 Cot                                                                                                    | bloco e plar<br>entam [m] -8.8<br>entam [m] -8.8<br>entam [m] -8.8<br>entam [m] -8.8<br>Critérios de célculo definid<br>Resultado pa<br>CA:75<br>tecTotal RecTuste<br>4.605 4.596<br>4.605 4.596                                                                                                    | Dados das e<br>los nos critérios<br>ra cada estaca<br>RecPonta<br>.000<br>.000<br>.000<br>.000<br>.000<br>.000<br>.000<br>.0       | (tf) (cm)<br>stacas dos bloco<br>de projeto<br>Deformação<br>.005<br>.005<br>.005<br>.005<br>.005<br>.005<br>.005<br>.00  |
| DOS DO BLOCO         H         ALFA(Gramma           0.0         120.0         80.0         .0           0.0         120.0         80.0         .0           E FILAR BASE: P3         X:         70.3           ça Normal (Bloco):         4.15         F0           ACA         1         DianFuste: 25.0         Dian           ACA         1         DianFuste: 25.0         Dian           ACA         2         DianFuste: 25.0         Dian           ACA         3         DianFuste: 25.0         Dian           ACA         4         DianFuste: 25.0         Dian           ACA         4         DianFuste: 25.0         Dian           ACA         4         DianFuste: 25.0         Dian           CC         ESCAVADA Pequeno Diámstro (Browna         DOC CLACULO CHN: SFT/M           SIDERA EFEITO DE GRUPO AFENHAS EN         ACA:         1 Força Normal na Estaca (1           COTA(m] K(tf/m2) ALFA(*) PL         -1.75         S0.0         2.8         .37           -5.75         S0.0         2.8         1.21         -5.75         S0.0         2.8         .37           -5.75         S0.0         2.8         1.21         -5.75         .37                                                                                                    | Xog         Yog           70.3         -351.7           Y: -351.7         TOTAL DE ESTACS           mga no bloco         -351.7           xBase 25.0         CotaArrasan [m]           xBase 25.0         CotaArrasan [m]           xBase 25.0         Low [m]           xBase 25.0         CotaArrasan [m]                                                                                                    | Dados dos<br>8 CotaAss<br>8 CotaAss<br>8 Cot                                                                                                    | bloco e plar<br>eentam [m] -8.8<br>eentam [m] -8.8<br>eentam [m] -8.8<br>eentam [m] -8.8<br>eentam [m] -8.8<br><b>Recultado po</b><br>Critérios de célculo definid<br><b>Recultado po</b><br>Critérios de célculo definid<br><b>Recultado po</b><br>Critérios de célculo definid<br><b>Recultado po</b><br>Critérios de célculo definid<br><b>Recultado po</b><br>Critérios de célculo definid<br><b>Recultado po</b><br>Critérios de célculo definid<br><b>Recultado po</b><br>Critérios de célculo definid<br><b>Recultado po</b><br>Critérios de célculo definid<br><b>Recultado po</b><br>Critérios de célculo definid<br><b>Recultado po</b><br>Critérios de célculo definid<br><b>Recultado po</b><br>Critérios de célculo definid<br><b>Recultado po</b><br>Critérios de célculo definid<br><b>Recultado po</b><br>Critérios de célculo definid<br><b>Recultado po</b><br>Critérios de célculo definid<br><b>Recultado po</b><br><b>Recultado po</b><br><b>Recult</b>                                                                                                    | Dados das e<br>los nos critérios<br>ra cada estaca<br>RecPonta<br>.000<br>.000<br>.000<br>.000<br>.000<br>.000<br>.000<br>.0       | [tf] (cm)<br>stacas dos bloco<br>de projeto<br>Deformação<br>.005<br>.009<br>.009<br>.009<br>.009<br>.009<br>.009<br>.009 |

#### Geração de Pórticos espaciais

Este item apresenta um relatório alfanumérico com informações da montagem dos pórticos espaciais. É um relatório bem simples que serve apenas para conferir se todas as etapas do processamento foram realizadas. Caso o processamento tenha sido interrompido, verificar onde ocorreu essa interrupção e, assim, procurar qual o motivo da anormalidade.

Veja o modelo do relatório:

| EDETW - (Pro)                                                                                                    | eto Seve - Extacas - 000      | I - SlutPorJetj       | in the second |         |            |          |       |
|----------------------------------------------------------------------------------------------------|-------------------------------|-----------------------|---------------|---------|------------|----------|-------|
| T Arquives                                                                                                    | ditar Eoretatar Vita          | alizar Sylbir A       | jeda :        |         |            |          | - 8 8 |
|                                                                                                    |                               | ? A                   | 102 # 0       | 0       |            |          |       |
|                                                                                                    |                               |                       |               |         |            |          |       |
| RELATÓRIC                                                                                                    | MONTAGEN PORT                 | 100                   |               |         |            |          | 1     |
|                                                                                                    |                               |                       |               |         |            |          |       |
| LEITURA<br>OK                                                                                                    | DADOS NECESSÁR                | ios cálcul            | o carr/ca     | HARQUIN | DADEST.THP |          |       |
| CRIAÇÃO<br>OR                                                                                                    | DOS ARQUIVOS Q                | u oámes ev            | IDOS/GBA      | VADOS   |            |          |       |
| імговиа;<br>м. мба=                                                                                                    | DES PÓRTICO OR<br>16 N. KLEN- | IGINAL:<br>16 N.BESTE | 100828        |         |            |          |       |
|                                                                                                    |                               |                       |               |         |            |          |       |
| CLERKICA                                                                                                    | ABORITTO ATA OR               | OFTIN, DAT            |               |         |            |          | 1     |
| OR                                                                                                    | mgerre ere_se                 | of the second         |               |         |            |          |       |
| CARREGO                                                                                                    | PÓRTICO PARA A                | TUALIZAÇÃO            | CON A F       | UNDAÇÃO |            |          |       |
| CARREGO                                                                                                    | TQS_ESTRUT.RFF                | P/ SEMIN.             | RFF           |         |            |          |       |
| CRIA PÓR                                                                                                    | TICO SEMIN.POR                | 0.0                   |               |         |            |          |       |
|                                                                                                    | Ditertore                     |                       | -             |         | K DEGED    |          |       |
| RXX                                                                                                    | 93                            | 4                     | 3.6           | 42      | 36         |          |       |
| <b>B4X</b>                                                                                                    | 24                            | 4                     | 36            | 42      | 36         |          |       |
| BIX                                                                                                    | 91                            | 1                     | 9             | 9       | 9          |          |       |
| 8200K                                                                                                    | 92                            | 1                     | 9             | 9       | 9          |          | 1.8   |
| manna ad                                                                                                    | a has a maint of s            |                       |               | 000000  |            |          |       |
| N.NOS N<br>104                                                                                                    | LLEN N.RESTR                  |                       |               |         |            |          |       |
| CRIA PÓR                                                                                                    | TICO SEMIN.POR                | OR                    |               |         |            |          |       |
| GRAVA SE                                                                                                    | MIN.RPF                       |                       |               |         |            |          |       |
| GRAVA SE                                                                                                    | MIN.RPP OF                    |                       |               |         |            |          |       |
| CARREGO                                                                                                    | igs_EstRut.RPF                | P/ SENAX.             | RPF           |         |            |          |       |
| CRIA PÓR                                                                                                    | TICO SEMAX. POR               | 9                     |               |         |            |          |       |
| NomeBloco                                                                                                    | PilazBase                     | N.Estacas             | N-808         | N.ELEN  | N.BESTR    |          |       |
| Pranto                                                                                                    |                               |                       | 10.           |         |            | Lm1 Col1 | NUM   |
| and the second second se |                               |                       |               |         |            |          |       |

#### Desenhos de Verificação

Para a verificação dos desenhos de sondagens, elementos de fundação em planta, cortes e CRV's e CRH's por elemento, acesse o comando "Desenho de Verificação", na barra de ferramentas "Visualizar":

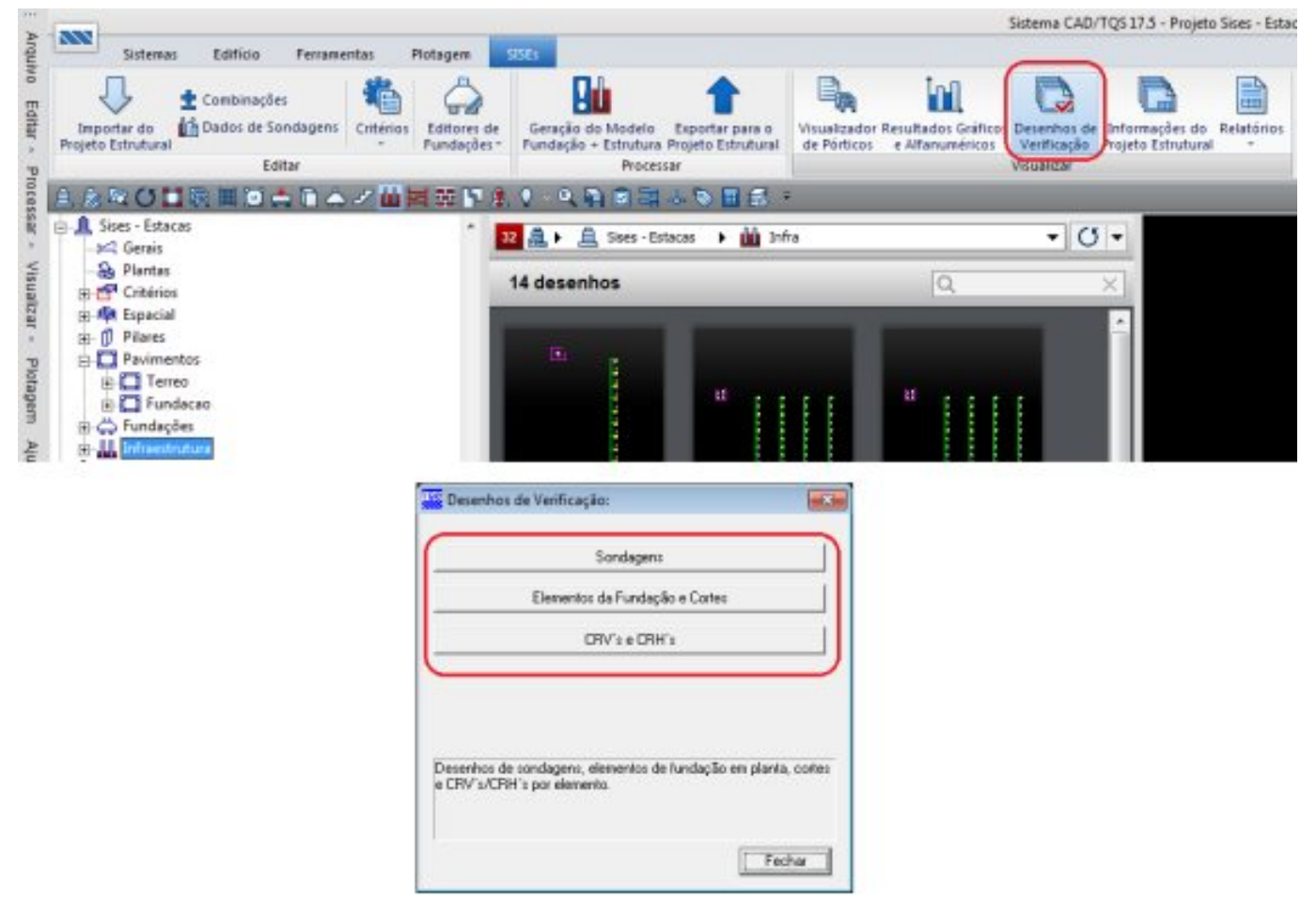

Abaixo, desenho de verificação de CRV's e CRH's em elevação para blocos:

| 🖀 EAG - (Projeto Lises                   | - Extense - 1001 - covh_klaj                                                                                                    |                                   |             |                           |             |
|------------------------------------------|----------------------------------------------------------------------------------------------------|-----------------------------------|-------------|---------------------------|-------------|
| 😤 årenve Editer                          | fabr Desening Boons Modificar Est                                                                                                    | ayere Aquela                      |             |                           | 100         |
|                                          | x 16 6 8 10 10 6 8 50 10                                                                                                    |                                   | De /WADOAKO |                           |             |
| 0 0 + 0 0                                | Coule a Croix para Bit<br>Auto é réferèncie 11<br>L'Ample de siene (en discipi 11 g<br>Entre densemble -11 m.<br>Carticianemia -11 m.<br>Carticianemia -11 m. | ( 111/m)<br>ma)<br>parada o 1.781 |             |                           | T PARK      |
| 100                                      |                                                                                                    |                                   |             |                           | 1410        |
| 21                                       |                                                                                                    | - C.                              |             |                           | Pr          |
|                                          |                                                                                                    | -194 - 100                        |             |                           |             |
| 18 (0) 1                                 |                                                                                                    | 40+ - to #                        |             |                           | -leigh      |
| ILM I                                    |                                                                                                    | -2.9.4                            |             |                           |             |
|                                          |                                                                                                    |                                   | <u>.</u>    |                           | 1 min 1     |
|                                          |                                                                                                    | -a.n.+                            |             |                           | <u>.</u>    |
|                                          |                                                                                                    | 4.0                               |             |                           |             |
|                                          |                                                                                                    |                                   |             |                           |             |
|                                          |                                                                                                    | 40. + <u>H</u> ar                 |             |                           | +           |
| 1                                        |                                                                                                    |                                   |             |                           | inter Taxat |
| Segundo ponto de j<br>Janela: Secundo no | anala («Ctrl» adiciona «Shift» and                                                                                                    | 296)                              |             |                           | + Edta      |
| and a second second                      | 100                                                                                                    |                                   |             |                           | Lings       |
|                                          |                                                                                                    |                                   |             | IN IN INVELTO / Use genel |             |

## Visualizador de Pórticos

Neste item são apresentados os resultados gráficos dos pórticos espaciais. São sempre gerados dois pórticos completos: um pórtico com vínculos elásticos ("molas") mínimos e outro pórtico com vínculos elásticos ("molas") máximos. O pórtico que será exportado para o projeto estrutural contém apenas os elementos de fundação discretizados e suas respectivas condições de contorno (molas).

Nos pórticos com molas serão apresentados, além dos elementos de fundação, a estrutura importada do projeto estrutural, assim o engenheiro de fundações tem a possibilidade de analisar a distribuição de esforços na estrutura, podendo ainda verificar os recalques ocorridos. As molas mínimas e máximas destes pórticos são geradas considerando os valores dos "fatores mínimo e máximo", respectivamente, definidos no arquivo de critérios.

Os pórticos espaciais com as molas representativas do solo são considerados os principais meios de análise da interação solo estrutura, já que é neles onde tanto a fundação, como a estrutura, são conectados, de modo a apresentarem resultados únicos.

O 'pórtico a ser exportado para o projeto estrutural' é o resultado e produto final da análise do engenheiro de fundações, do ponto de vista da interação solo-estrutura, sendo esta a principal informação que será repassada posteriormente para o engenheiro de estruturas. As molas deste pórtico são geradas considerando o fator P.E., definido no arquivo de critérios de projeto.

Para acessar o modelo de pórtico com a fundação + estrutura, é necessário utilizar o menu "Visualizar" – "Visualizador de pórticos":

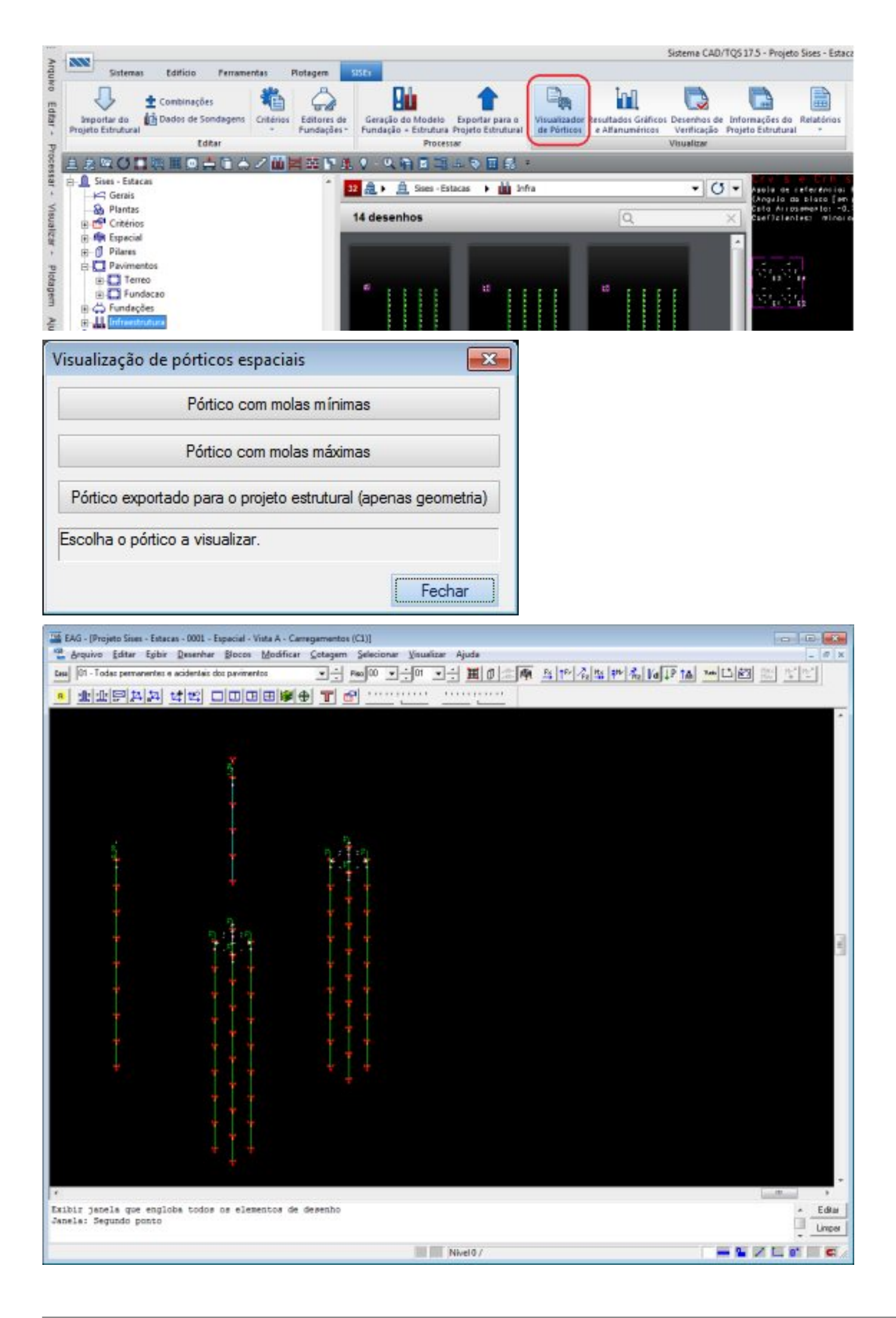

O visualizador de pórticos de molas máximas e mínimas possui alguns recursos interessantes e importantes, como escolher o piso do edifício que desejamos visualizar no pórtico, os elementos, tanto de fundação como de outros pisos, todo o edifício, etc.

Vejamos agora como fazer para selecionar e visualizar alguns elementos desejados:

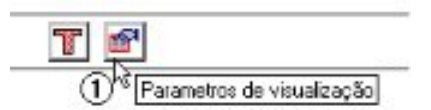

(1) clique em "Parâmetros de visualização".

| Pisos                               | Elementos no piso               |                                        |
|-------------------------------------|---------------------------------|----------------------------------------|
| 01 - Terreo                         |                                 | I odos do edificio                     |
| 🛿 00 - Fundacao<br>🔽 Infraestrutura | □⇔B2XX<br>□⇔B3X<br>□⇔B4X        | Nenhum do edifício                     |
|                                     |                                 | Todos do piso                          |
|                                     |                                 | Nenhum do piso                         |
|                                     |                                 | Somente a fundação                     |
|                                     |                                 | Aplicar definições acima a:            |
|                                     |                                 | I Pilares I Fundações<br>□ Cerca ativa |
|                                     | Infraestrutura                  |                                        |
| se a tecla <shift> junto co</shift> | m o mouse para seleção múltipla |                                        |

(1) clique na aba "Formas";

- (2) clique em "Somente a fundação";
- (3) clique em "nenhum do piso";
- (4) clique em B1 para selecionar o bloco B1X;
- (5) clique em OK.

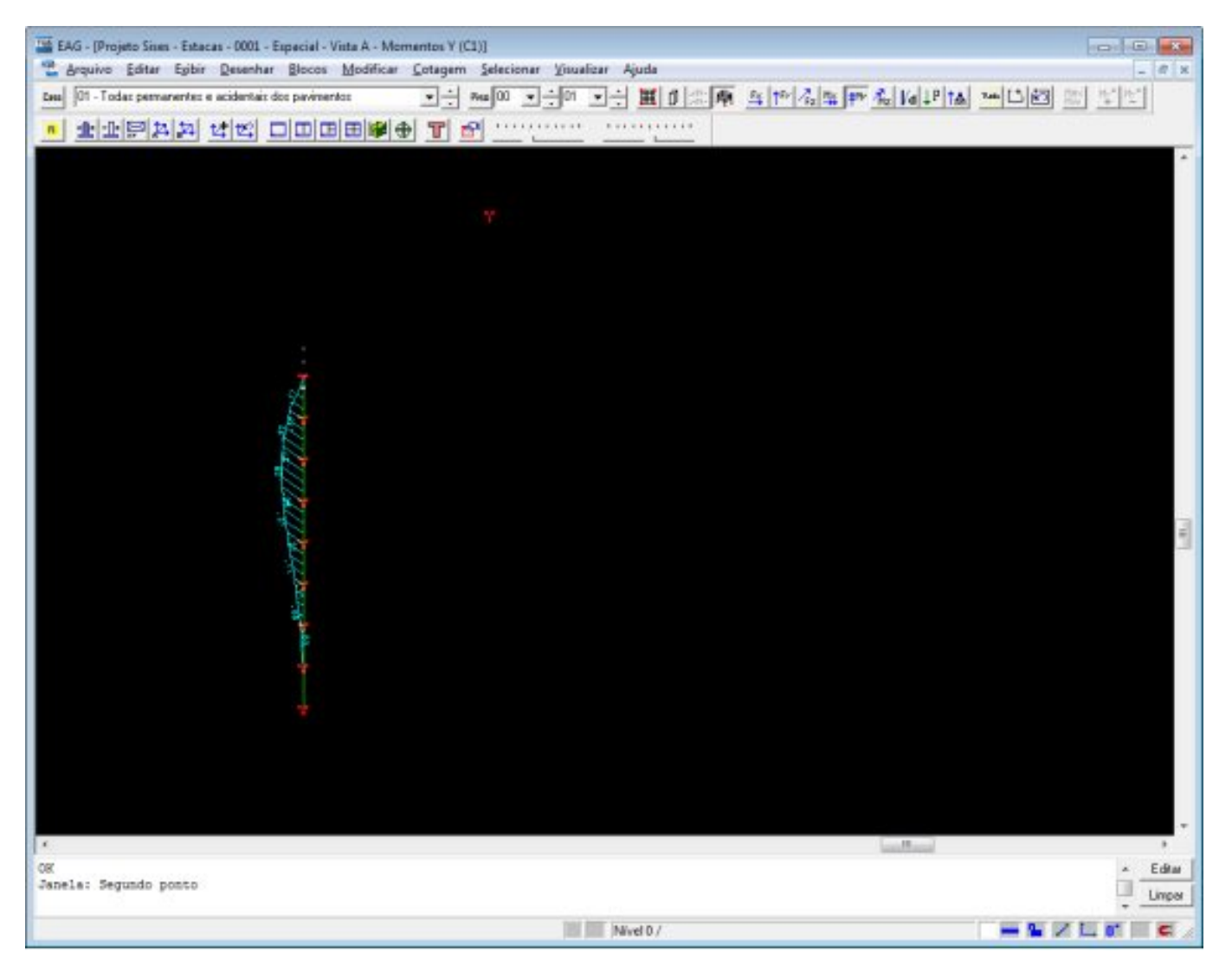

Para visualizar os coeficientes de mola, nas três direções, somente aproxime o cursor sobre o nó que deseja, e já aparecerão os dados do mesmo. Importante: para que este coeficiente de mola seja mostrado, nenhuma opção de deslocamentos, reações e / ou solicitações deve estar acionada.

Este recurso de visualizar os coeficientes de mola é muito útil e prático, pois permite, rapidamente, conferir quais os reais coeficientes de mola que estão sendo aplicados a cada nó da estrutura. Lembrar que, inicialmente, é calculado o CRV e o CRV para o elemento estrutural e, posteriormente, com base na área de influência de cada nó, o seu coeficiente de mola nas três direções de translação.

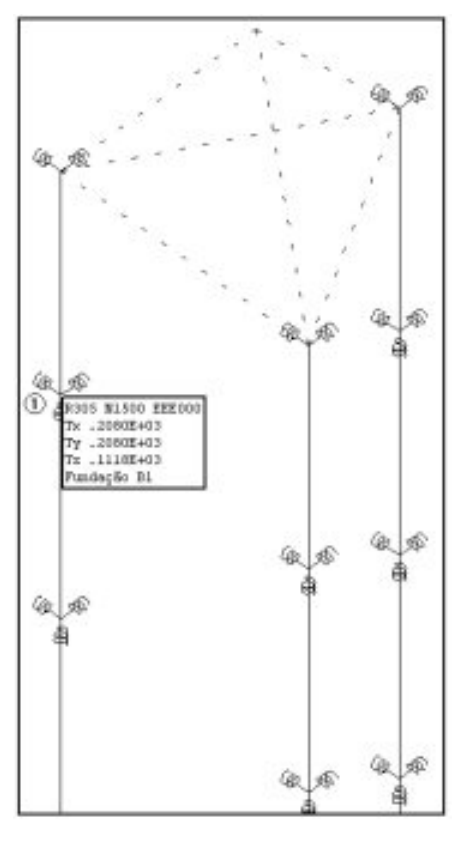

(1) com a imagem mais próxima, observe as molas nas 3 direções (x, y, z). Aproxime o mouse de umas destas molas.

Lembrando que os recursos e resultados apresentados acima, estão disponíveis somente no visualizador de pórtico espacial com molas máximas e mínimas, sendo que o visualizador de pórtico exportado para o projeto estrutural, será possível apenas verificar a geometria dos elementos de fundação.

Para fechar, acesse o comando "Arquivo" – "Sair".

## **Outros Resultados Gráficos e Alfanuméricos**

Neste item são apresentados diversos relatórios referentes a esforços, envoltórias e tensões nas fundações, sendo possível também visualizar individualmente as fundações e seus esforços. A escolha dos relatórios é feita através de uma janela acessada pelo menu "Visualizar" – "Resultados Gráficos e Alfanuméricos".

A seguir vamos entender todos os relatórios gerados para as estacas e também os principais desenhos e suas informações.

#### - Estacas

A figura abaixo é a tela que permite o acesso aos resultados e relatórios para Estacas gerados pelo SISEs, veja :

| Envoltória (Est /Des                     | lact - CBV/H Min                         |                                                          |
|------------------------------------------|------------------------------------------|----------------------------------------------------------|
| Envoltória (Esf./Des                     | loc) - CRV/H Máx.                        | Estorços/Desloc CRV/H Min.<br>Estorços/Desloc CRV/H Máx. |
| Tensões e Recalques/Carregam             | Bacia Recalque (área total)              | Envolt. (Est./Desloc./Tensões) - CRV/H Min               |
| Cortes                                   | Envoltória de Tensões Final              | Envolt. (Est./Desloc./Tensões) - CRV/H Máx               |
| Veríficação de Tensões ad                | missíveis no solo e tração               | Cap. Carga-Solo - CRV/H Mín.                             |
| Quantitativos - Vo                       | ume de concreto                          | Cap. Carga-Solo - CRV/H Máx.                             |
| ultados gráficos:                        |                                          | Cap. Carga-Concreto - CRV/H Min.                         |
| Isovalores de Fundações Dire             | as e Tubulões - CRV/H M/n.               | Cap. Carga-Concreto - CRV/H Máx.                         |
| Isovalores de Fundações Direl            | as e Tubulões - CRV/H Máx                | Dimens, Armaduras - CRV/H Min.                           |
| Diagramas (elevação) de Estacas          | Diagramas (elevação) de Tubulões         | Dimens: Armaduras - CRV/H Máx.                           |
| sualização de resultados: relatórios e d | esenhos complementares para o(s) projeto | [\$].                                                    |

- (1) relatório de esforços e deslocamentos nas estacas;
- (2) relatório de envoltória de esforços nas estacas;
- (3) relatório de carga admissível e tensões máximas nas estacas;
- (4) relatório de ELU das estacas como elementos estruturais;
- (5) relatório de dimensionamento das estacas;
- (5) diagramas de esforços e deslocamentos por estaca (ver item 11.7.3.).

#### Esforços/Deslocamentos – CRV/H:

| Importar do<br>rojeto Estrutural Dados de Sondagens<br>Editar                                                                                                    | bares de<br>dações - Geração do Modelo Exp<br>Fundação - Estrutura Proj<br>Proceisar                                                                                                    | portar para o<br>eto Estrutural<br>Visualizador Resultados Gr<br>de Pórtico                                                                                                    | ráficos<br>Vestenhos de Informações do Re<br>Vestificação Projeto Estrutural |
|----------------------------------------------------------------------------------------------------|----------------------------------------------------------------------------------------------------|----------------------------------------------------------------------------------------------------|------------------------------------------------------------------------------|
| - 必回びは時間回会で会/値構成<br>● Surveiture                                                                                                    |                                                                                                    | ©∎≣ :                                                                                                    |                                                                              |
| Hara Gerais                                                                                                    | 32 a > a Sses - Estacar                                                                                                    | i 🕨 🏙 Infra                                                                                                    | - 0 -                                                                        |
| → Hantas                                                                                                    | 14 desenhos                                                                                                    | Q                                                                                                    | ×                                                                            |
| Fundação     Fundações     Huteronometrico                                                                                                    |                                                                                                    |                                                                                                    |                                                                              |
| Outros Resultados Gráficos e Alfanume     Relatórios de Fundações diretas e/ou Tubul     Envoltora (E.d. Orado     Envoltora (E.d. Orado                                                                                                    | iricos:<br>Se:<br>el - CPV/H Mis.                                                                                                    | Relations de Estacas.<br>Esforgan/Destac CRV/H Min.                                                                                                    |                                                                              |
| Outros Resultados Gráficos e Alfanume     Relatórios de Fundações diretas e/ou Tubul     Envoltore (E.d. Orado     Envoltore (E.d. Orado     TerroTer o Resultados Corregan                                                                                                    | Inicote<br>Kes:<br>cc - CPW/H Min.<br>cc - CPW/H Min.<br>Bacton Recolatore Larges total                                                                                                    | Relativos de Estacas<br>Estorpos/Dedoc CRV/H Min.<br>Estorpos/Dedoc CRV/H Mia.                                                                                                    |                                                                              |
| Outros Resultados Gráficos e Alfanume     Relatórios de Fundações diretas e/ou Tubul     Envoltóres (E.d. /Dedo     Envoltóres (E.d. /Dedo     Terrates e Recalques/Caregon     Cortes                                                                                                    | iricos:<br>Sej - CPW/AHMin,<br>sej - CPW/AHMin<br>Siecue Reculicue Lavos Intel<br>Envoltória de Terrañez Final                                                                                                    | Relatórios de Estacas:<br>Esforgos/Destoc: - CRV/H Min<br>Esforgos/Destoc: - CRV/H Más<br>Envolt. (Est./Destoc. / Tensőes) - CRV/H M<br>Ervolt. (Est./Destoc. / Tensőes) - CRV/H M                                                                                                    |                                                                              |
| Cartes Verificação de Terradeo administra e dos Terrados                                                                                                    | Inicon:<br>Cos:<br>cc] - CPW/H Min,<br>oc] - CPW/H Min,<br>Secure Reculique Larona total<br>Econolitina de Terradies Final<br>Econolitina de Terradies Final                                                                                                    | Relatórios de Estacas<br>Estorpos/Destac CRV/H Min.<br>Estorpos/Destac CRV/H Min.<br>Envolt. (Est./Destac./Tensities) - CRV/H Min.<br>Envolt. (Est./Destac./Tensities) - CRV/H Min.                                                                                                    | Nin Aim                                                                      |
| Outros Resultados Gráficos e Alfanumá     Relatórios de Fundações diretas e-lou Tubul     Envoltora (E.d. /Orado     Tensões e Recalques/Caregon     Cortes     Verilosção de Tursões adm     Guandistivos -Volor                                                                                                    | Inicos:<br>Cos:<br>Inc) - CPW/AI Miles<br>Inc) - CPW/AI Miles<br>Sector Recollique (Janes Total)<br>Enviolstrice de Terrodies Final<br>Inclueis no sobe e tingüe<br>Int de concreto                                                                                                    | Relatórios de Estacas:<br>Esforgos/Destoc: - CRV/H Min.<br>Esforgos/Destoc: - CRV/H Máa.<br>Envolt. (Est./Destoc: /Tensőes) - CRV/H Má.<br>Envolt. (Est./Destoc:/Tensőes) - CRV/H Min.<br>Cap. Cargo Solo - CRV/H Min.<br>Cap. Cargo Solo - DRV/H Más.                                                                                                    | Vin_<br>Héa                                                                  |
| Cortes Cuteros Resultados Gráficos e Alfanume Relatórios de Fundações diretas e/ou Tubul Envoltora (E.d. Orado Envoltora (E.d. Orado Cortes Verificação de Terrañes adm Guanditativos - Voior Resultados gráficos:                                                                                                    | Inicon:<br>Res:<br>ec] - CPIV/H Min,<br>sel - CPIV/H Min,<br>Secon Reculque Javon total<br>Econologia de Terradas Final<br>Econologia de Terradas Final<br>econoceto                                                                                                    | Relatórios de Extacas<br>Estorgos/Desloc: - CRV/H Min.<br>Estorgos/Desloc: - CRV/H Más<br>Envolt: (Est./Desloc:/Tensiles) - CRV/H Más<br>Envolt: (Est./Desloc:/Tensiles) - CRV/H Más<br>Cap: Carga/Solo - CRV/H Más<br>Cap. Carga/Solo - CRV/H Más                                                                                                    |                                                                              |
| Outros Resultados Gráficos e Alfanumá     Relatórios de Fundações diretas e/ou Tubul     Envisiónia (E.d. /Diede     Envisiónia (E.d. /Diede     Tensičes e Recalques/Caregan     Cortes     Verificação de Tursiões adm     Cuartitativos - Volu     Resultados gaŝicos     Isovalores de Fundações Diretas                                   | Inicos:<br>Sec:<br>c) - CRV/H Min.<br>c) - CRV/H Min.<br>Secur Reculque Jánes totel<br>Envoltória de Terutiles Final<br>societas no solo e Hegle<br>ne de concento<br>s e Tubulões - CRV/H Min.                                                                                                    | Relatórios de Estacas:<br>Estorpos/Destac: - CRV/H Min.<br>Estorpos/Destac: - CRV/H Más.<br>Envolt. (Est./Destac: /Tens8es) - CRV/H Más.<br>Envolt. (Est./Destac: /Tens8es) - CRV/H Más.<br>Cap. Carga-Solo - CRV/H Min.<br>Cap. Carga-Solo - CRV/H Min.<br>Cap. Carga-Solo - CRV/H Min.<br>Cap. Carga-Concreto - CRV/H Min.                                | Vin                                                                          |
| Outros Resultados Gráficos e Alfanumi     Relatórios de Fundações diretas e/ou Tubul     Envoltora (E.el. /Dado     Envoltora (E.el. /Dado     TerroTes e Receiques/Caregon     Cortes     Verifosção de Tursteer adm     Duantistivos - Volu      Resultados gisticos     Isovalores de Fundações Diretas     Isovalores de Fundações Diretas | Inicos:<br>Con:<br>Inc) - CPW/AI Miss.<br>Inc) - CPW/AI Miss.<br>In Sector Reculique Larona total<br>Econolitina de Terrañas Final<br>Inicial de concerto<br>Inicial de concerto<br>Inicial de co | Relativios de Extacas<br>Estorpos/Desloc CRV/H Min.<br>Estorpos/Desloc CRV/H Min.<br>Envolt. (Est./Desloc./Tensiles) - CRV/H Min.<br>Envolt. (Est./Desloc./Tensiles) - CRV/H Min.<br>Cap. Carga/Solo - CRV/H Min.<br>Cap. Carga/Solo - CRV/H Min.<br>Cap. Carga/Concreto - CRV/H Min.<br>Cap. Carga/Concreto - CRV/H Min.<br>Dimens. Armaduass - CRV/H Min. | 2<br>Nin<br>Ada                                                              |

Os relatórios de esforços e deslocamentos nas estacas para CRV e CRH mínimos e máximos, apresentam resultados para cada camada de 1m ao longo do fuste da estaca. É possível verificar as forças e momentos atuantes, tensões mínimas e máximas e deslocamentos ponto a ponto para cada combinação de carregamento do projeto. Também é mostrada a área e o módulo resistente de cada estaca para que possa facilitar o entendimento e origem dos resultados, principalmente de tensões.

Veja a seguir a sequência de apresentação de resultados no relatório:

| 🜃 EDITW - (Projeto Stees - Estacas - 0001 - SEchEctMon.LST)                                                                                                    |       |
|----------------------------------------------------------------------------------------------------|-------|
| 👕 gravivos Editar Econatar Visualizar ligitar Ajuda                                                                                                    | _ # X |
|                                                                                                    |       |
| RELATÓRIO GEDAL DE ESFORÇOS EN ESTACAS<br>SISE - MÓDULO ESTACAS<br>CRVS E CRMS MÍNIMOS<br>V17.05                                                                                                    | à     |
| PROJETC: Simes - Estacas NúMERO: 1<br>PQS INFORMATICA LEDA.<br>DATA: 18/09/2013 10:30                                                                                                    |       |
| LEGENEA:<br>7: Topo<br>B: Ease<br>Fx.Fy.Fy.Fo: Forças mas barras das estacas [tf]<br>Nx.Ny.Mr: Homentos na barras das estacas [tf.cm]<br>Dx.Dy.Dz: Dealocamentos dos nós das estacas [cm]<br>Comp: Comprimento Local da estaca [cm]<br>Area: Área da seção da estaca [cm]<br>Area: Área da seção da estaca [cm]<br>11.T2.T3.T4: composição das tensões ([Fx/S +/- Ny/N +/- Mm/N) para estacas quadradas (*) [kgf/cm2])<br>(*) Fara Estacas circulares una-se a resultante (R = Ny/N.Nz/N); (Fz/S +/- R)<br>2 Min.T Nax: Tensões minimas e máximas [kgf/cm2] |       |
| Elementos com Estacas do edificio<br>Total de Elementos: 4                                                                                                    |       |
| ELOCO: BIX ESCATADA Pequeno Diùmstro (Brocs)<br>ESTACA: 1 (Eixos loceis da estaca)<br>Cota de Arrasamento: -75.00 cm Cota de Assentamento: -875.00 cm                                                                                                    | 3     |

| C3.801                                                                                                    | 13 ELUI                                                                                                    | /PERMACID/PP                                                                                                    | +PERM+ACID                                                                                         |                                                                                                    |                                                  |                                                  |        |
|----------------------------------------------------------------------------------------------------|----------------------------------------------------------------------------------------------------|----------------------------------------------------------------------------------------------------|----------------------------------------------------------------------------------------------------|----------------------------------------------------------------------------------------------------|--------------------------------------------------|--------------------------------------------------|--------|
| BARRA                                                                                                    | COMP                                                                                                    | Fz                                                                                                    | ry                                                                                                 | Fz                                                                                                    | Max                                              | ну                                               | Мл     |
|                                                                                                    |                                                                                                    | Normal                                                                                                    | Cortante                                                                                           | Cortante                                                                                                    | Torção                                           | Flexão                                           | Flexar |
| 18                                                                                                    | - 0                                                                                                    | 2.2                                                                                                    | 1                                                                                                  | +1                                                                                                    | . 0                                              | . 0                                              | *.     |
| 19                                                                                                    | 100.0                                                                                                    | 2.1                                                                                                    | 1                                                                                                  | -1                                                                                                    | - 0                                              | 12.9                                             | 11.5   |
| 20                                                                                                    | 200.0                                                                                                    | 2.0                                                                                                    | .0                                                                                                 | -0                                                                                                    | - 0                                              | 21.0                                             | 19.1   |
| 21                                                                                                    | 300.0                                                                                                    | 1.9                                                                                                    | .1                                                                                                 | 1                                                                                                    | .0                                               | 20.9                                             | 19.2   |
| 22                                                                                                    | 400.0                                                                                                    | 1.6                                                                                                    | ,1                                                                                                 | -,1                                                                                                    | .0                                               | 14.6                                             | 13.4   |
| 23                                                                                                    | 300.0                                                                                                    | 1.4                                                                                                    | .0                                                                                                 | 1                                                                                                    | - 0                                              | 7.1                                              | 6.5    |
| 24                                                                                                    | 600.0                                                                                                    | 1.0                                                                                                    | .0                                                                                                 | -0                                                                                                    | -0                                               | 1.9                                              | 1.1    |
| 257                                                                                                    | 700.0                                                                                                    | . 6                                                                                                    | .0                                                                                                 | .0                                                                                                    | - 0                                              | 2                                                | 3      |
| Ares:                                                                                                    | 490.9 c                                                                                                    | m2 Módu                                                                                                    | lo Resistent                                                                                       | e (W): 15:                                                                                                    | 34.0 cm3 🕲                                       |                                                  |        |
| BARRA                                                                                                    | COMP.                                                                                                    | Px/8<br>kgf/cm2                                                                                                    | My/W<br>kgf/cm2                                                                                    | Mgf/cm2                                                                                                    | T Max<br>kgf/cm2                                 | T Hin<br>kgf/cm2                                 | 6      |
| 18                                                                                                    | -0                                                                                                    | 4.5                                                                                                    | .0                                                                                                 | .0                                                                                                    | 4.5                                              | 4.5                                              |        |
|                                                                                                    | 100.0                                                                                                    |                                                                                                    | 8.4                                                                                                | 7.7                                                                                                    | 15.7                                             | -7.1                                             |        |
| 19                                                                                                    | 100-0                                                                                                    | 1.0                                                                                                    |                                                                                                    |                                                                                                    |                                                  |                                                  |        |
| 20                                                                                                    | 200.0                                                                                                    | 4.1                                                                                                    | 13.7                                                                                               | 12.6                                                                                                    | 22.7                                             | -14.5                                            |        |
| 20                                                                                                    | 200.0                                                                                                    | 4.1                                                                                                    | 13.7                                                                                               | 12.6                                                                                                    | 22.7                                             | -14.5                                            |        |
| 19<br>20<br>21<br>22                                                                                                    | 200.0                                                                                                    | 4.1<br>3.8<br>3.3                                                                                                    | 13.7<br>13.6<br>9.5                                                                                | 12.6<br>12.5<br>8.7                                                                                                    | 22.7<br>22.3<br>16.2                             | -14.5<br>-14.7<br>-9.6                           |        |
| 19<br>20<br>21<br>22<br>23                                                                                                    | 200.0<br>300.0<br>400.0<br>500.0                                                                                                    | 4.1<br>3.8<br>2.8                                                                                                    | 13.7<br>13.6<br>9.5<br>4.6                                                                         | 12.6<br>12.5<br>8.7<br>4.2                                                                                                    | 22.7<br>22.3<br>16.2<br>9.1                      | -14.5<br>-14.7<br>-9.6<br>-3.5                   |        |
| 19<br>20<br>21<br>22<br>23<br>24                                                                                                    | 200.0<br>300.0<br>400.0<br>500.0<br>600.0                                                                                                    | 4.1<br>3.8<br>3.3<br>2.8<br>2.0                                                                                        | 13.7<br>13.6<br>9.5<br>4.6<br>1.2                                                                  | 12.6<br>12.5<br>8.7<br>4.2<br>1.1                                                                                               | 22.7<br>22.3<br>16.2<br>9.1<br>3.7               | -14.5<br>-14.7<br>-9.6<br>-3.5<br>.3             |        |
| 19<br>20<br>21<br>22<br>23<br>24<br>257                                                                                                    | 200.0<br>300.0<br>400.0<br>500.0<br>500.0<br>700.0                                                                                                    | 4.1<br>3.3<br>2.8<br>2.0<br>1.2                                                                                        | 13.7<br>13.6<br>9.5<br>4.6<br>1.2<br>2                                                             | 12.6<br>12.5<br>8.7<br>4.2<br>1.1<br>1                                                                                          | 22.7<br>22.3<br>16.2<br>9.1<br>3.7<br>1.4        | -14.5<br>=14.7<br>=9.6<br>=3.5<br>.3<br>.9       |        |
| 19<br>20<br>21<br>22<br>23<br>24<br>257<br>5                                                                                                    | 200.0<br>300.0<br>500.0<br>500.0<br>700.0<br>800.0                                                                                                    | 4.5<br>4.1<br>3.3<br>2.8<br>2.0<br>1.2<br>1.2                                                                          | 13.7<br>13.6<br>9.5<br>4.6<br>1.2<br>2                                                             | 12.6<br>12.5<br>8.7<br>4.2<br>1.1<br>1<br>1                                                                                     | 22.7<br>22.3<br>16.2<br>9.1<br>3.7<br>1.4<br>1.4 | -14.5<br>-14.7<br>-9.6<br>-3.5<br>.3<br>.9       |        |
| 19<br>20<br>21<br>22<br>23<br>24<br>257<br>8<br>0                                                                                                    | 200.0<br>300.0<br>400.0<br>500.0<br>500.0<br>700.0<br>800.0                                                                                                    | 4.1<br>3.8<br>3.3<br>2.8<br>2.0<br>1.2<br>1.2<br>1.2<br>DE                                                             | 13.7<br>13.6<br>9.5<br>4.6<br>1.2<br>2<br>2<br>Dy                                                  | 12.6<br>12.5<br>8.7<br>4.2<br>1.1<br>1<br>1<br>Dz                                                                               | 22.7<br>22.3<br>16.2<br>9.1<br>3.7<br>1.4<br>1.4 | -14.5<br>-24.7<br>-5.6<br>-3.5<br>.3<br>.9<br>.9 |        |
| 19<br>20<br>21<br>22<br>23<br>24<br>257<br>8<br>NO                                                                                                    | 200.0<br>300.0<br>400.0<br>500.0<br>600.0<br>700.0<br>800.0<br>COMP.                                                                                                    | 4.1<br>3.8<br>3.3<br>2.8<br>2.0<br>1.2<br>1.2<br>1.2<br>DE<br>Lateral                                                  | 13.7<br>13.6<br>9.5<br>4.6<br>1.2<br>2<br>2<br>Dy<br>Lateral                                       | 12.6<br>12.8<br>8.7<br>4.2<br>1.1<br>1<br>1<br>Dz<br>Axia1<br>-7.2                                                              | 22.7<br>22.3<br>16.2<br>9.1<br>3.7<br>1.4<br>1.4 | -14.5<br>-14.7<br>-9.6<br>-0.5<br>.3<br>.9       |        |
| 19<br>20<br>21<br>22<br>23<br>24<br>257<br>8<br>0<br>0<br>17<br>18                                                                                      | 200.0<br>300.0<br>400.0<br>500.0<br>600.0<br>700.0<br>800.0<br>COMP.<br>.0<br>100.0                                                                                                    | 4.3<br>4.1<br>3.8<br>3.3<br>2.8<br>2.0<br>1.2<br>1.2<br>1.2<br>1.2<br>Dx<br>Lateral<br>5<br>3                          | 13.7<br>13.6<br>9.5<br>4.6<br>1.2<br>2<br>2<br>Dy<br>Lateral<br>5<br>3                             | 12.6<br>12.5<br>8.7<br>4.2<br>1.1<br>1<br>1<br>Dz<br>Axial<br>-7.2<br>-7.2                                                      | 22.7<br>22.3<br>16.2<br>9.1<br>3.7<br>1.4<br>1.4 | -14.5<br>-14.7<br>-9.6<br>-3.5<br>.3<br>.9<br>.9 |        |
| 19<br>20<br>21<br>22<br>23<br>24<br>257<br>8<br>NÓ<br>17<br>18<br>19                                                                                    | 200.0<br>100.0<br>400.0<br>500.0<br>700.0<br>800.0<br>COMP.<br>.0<br>100.0<br>200.0                                                                                                    | 4.5<br>4.1<br>3.8<br>3.3<br>2.0<br>2.0<br>1.2<br>1.2<br>1.2<br>DE<br>Lateral<br>5<br>3                                 | 13.7<br>13.6<br>9.5<br>4.6<br>1.2<br>2<br>Dy<br>Lateral<br>5<br>3                                  | 12.6<br>12.5<br>8.7<br>4.2<br>1.1<br>1<br>1<br>Dz<br>Axial<br>-7.2<br>-7.2<br>-7.2                                              | 22.7<br>22.3<br>16.2<br>9.1<br>3.7<br>1.4<br>1.4 | -14.5<br>-24.7<br>-9.6<br>-3.5<br>.9<br>.9       |        |
| 19<br>20<br>21<br>22<br>23<br>24<br>257<br>80<br>17<br>18<br>19<br>20                                                                                   | 200.0<br>300.0<br>600.0<br>500.0<br>600.0<br>700.0<br>800.0<br>COMP.<br>.0<br>100.0<br>200.0                                                                                                    | 4.3<br>4.1<br>3.8<br>3.3<br>2.8<br>2.0<br>1.2<br>1.2<br>1.2<br>Ds<br>Lateral<br>S<br>3<br>2<br>1                       | 13.7<br>13.6<br>9.5<br>4.6<br>1.2<br>2<br>Dy<br>Lateral<br>5<br>3<br>2                             | 12.6<br>12.5<br>8.7<br>4.2<br>1.1<br>1<br>1<br>Dz<br>Axia1<br>-7.2<br>-7.2<br>-7.2<br>-7.2                                      | 22.7<br>22.3<br>16.2<br>9.1<br>3.7<br>1.4<br>1.4 | -14.5<br>-14.5<br>-9.5<br>-3.5<br>.9<br>.9       |        |
| 19<br>20<br>21<br>22<br>23<br>24<br>257<br>8<br>0<br>17<br>18<br>19<br>20<br>21                                                                         | 200.0<br>300.0<br>400.0<br>500.0<br>700.0<br>800.0<br>700.0<br>800.0<br>700.0<br>300.0<br>100.0<br>200.0<br>100.0                                                                                                    | 4.3<br>4.1<br>3.8<br>3.3<br>2.8<br>2.0<br>1.2<br>1.2<br>1.2<br>1.2<br>DE<br>Lateral<br>5<br>3<br>2<br>1<br>0           | 13.7<br>13.6<br>9.5<br>4.6<br>1.2<br>2<br>2<br>Dy<br>Lateral<br>3<br>3<br>2<br>1<br>0              | 12.6<br>12.3<br>8.7<br>4.2<br>1.1<br>1<br>1<br>1<br>1<br>1<br>1<br>1<br>1<br>1                                                  | 22.7<br>22.3<br>16.2<br>9.1<br>3.7<br>1.4<br>1.4 | -14.5<br>-14.7<br>-9.6<br>-3.5<br>.3<br>.9       |        |
| 19<br>20<br>21<br>22<br>23<br>24<br>257<br>8<br>0<br>17<br>18<br>19<br>20<br>21<br>22                                                                   | 200.0<br>300.0<br>400.0<br>500.0<br>600.0<br>800.0<br>COMP.<br>.0<br>100.0<br>200.0<br>300.0<br>400.0<br>500.0                                                                                                    | 4.5<br>4.1<br>3.8<br>3.3<br>2.0<br>2.0<br>1.2<br>1.2<br>1.2<br>DE<br>Lateral<br>5<br>3<br>2<br>1<br>.0                 | 13.7<br>13.6<br>9.5<br>4.6<br>1.2<br>2<br>Dy<br>Lateral<br>5<br>3<br>2<br>1<br>.0                  | 12.6<br>12.5<br>8.7<br>4.2<br>1.1<br>1<br>1<br>1<br>Dz<br>Axial<br>-7.2<br>-7.2<br>-7.2<br>-7.2<br>-7.2<br>-7.2                 | 22.7<br>22.3<br>16.2<br>9.1<br>3.7<br>1.4<br>1.4 | -14.5<br>-24.7<br>-9.6<br>-3.5<br>.9<br>.9       |        |
| 19<br>20<br>21<br>22<br>23<br>24<br>25<br>7<br>8<br>0<br>17<br>18<br>19<br>20<br>21<br>22<br>23                                                         | 200.0<br>300.0<br>400.0<br>500.0<br>700.0<br>800.0<br>COMP.<br>.0<br>100.0<br>200.0<br>300.0<br>400.0<br>500.0<br>600.0<br>500.0<br>600.0<br>600.0 | 4.3<br>4.1<br>3.8<br>3.3<br>2.0<br>1.2<br>1.2<br>1.2<br>Dx<br>Lateral<br>5<br>3<br>2<br>1<br>.0<br>.0                  | 13.7<br>13.6<br>9.5<br>4.6<br>1.3<br>2<br>2<br>Dy<br>Lateral<br>5<br>3<br>3<br>1<br>.0<br>.0       | 12.6<br>12.5<br>8.7<br>4.2<br>1.1<br>1<br>1<br>Dz<br>Axia1<br>-7.2<br>-7.2<br>-7.2<br>-7.2<br>-7.2<br>-7.2<br>-7.2<br>-7.2      | 22.7<br>22.3<br>16.2<br>9.1<br>3.7<br>1.4<br>1.4 | -14.5<br>-14.7<br>-9.6<br>-3.5<br>.3<br>.9       |        |
| 19<br>20<br>21<br>22<br>23<br>24<br>257<br>8<br>0<br>17<br>18<br>19<br>20<br>21<br>22<br>21<br>22<br>21<br>22<br>21<br>22<br>22<br>22<br>22<br>22<br>22 | 200.0<br>300.0<br>400.0<br>500.0<br>700.0<br>800.0<br>700.0<br>200.0<br>300.0<br>200.0<br>300.0<br>500.0<br>500.0<br>500.0<br>500.0                                                                                                    | 4.3<br>4.1<br>3.8<br>3.3<br>2.8<br>2.0<br>1.2<br>1.2<br>1.2<br>DE<br>Lateral<br>5<br>3<br>3<br>2<br>1<br>0<br>.0<br>.0 | 13.7<br>13.6<br>9.5<br>4.6<br>1.2<br>2<br>2<br>Dy<br>Lateral<br>3<br>3<br>3<br>3<br>1<br>0.0<br>.0 | 12.6<br>12.3<br>8.7<br>4.2<br>1.1<br>1<br>1<br>1<br>Dz<br>Axia1<br>-7.2<br>-7.2<br>-7.2<br>-7.2<br>-7.2<br>-7.2<br>-7.2<br>-7.2 | 22.7<br>22.3<br>16.2<br>9.1<br>3.7<br>1.4<br>1.4 | -14.5<br>-14.7<br>-9.6<br>-3.5<br>.3<br>.9<br>.9 |        |

(1) dados do edifício;

(2) legenda das variáveis utilizadas;

(3) título da fundação, estaca e cotas referentes e caso de carregamento;

(4) forças e Momentos Fletores atuantes a cada metro ao longo do fuste da estaca;

(5) área e Módulo Resistente da estaca;

(6) parcelas que contribuem para o cálculo das tensões e tensão máxima e mínima atuante no ponto;

(7) deslocamentos laterais nas direções X e Y e deslocamento axial na direção Z.

Observando os itens 4 e 6, percebe-se a notação "T" e "B" para as duas ultimas medidas da estaca, isso se deve a ultima camada, que poderá será menor que 1m. Sendo assim, essa última camada terá um valor de esforços para o topo e também para a base, ou seja, a ponta da estaca.

Para fechar, acesse o comando "Arquivos" – "Sair".

#### Envolt.(Est./Desloc./Tensões) – CRV/H:

| Importar do<br>Projeto Estrutural                            | nbinações<br>das de Sondagens<br>Editar                                                                                                    | Editores de<br>Fundações-<br>Fundação - Estrutura Pro<br>Processar                                                                                                    | xportar para o<br>sjeto Estrutural                                                                                                    | Resultados Gráfico<br>e Alfanuméricos                                                                                     | ventroção Projeto Estrutur<br>Visualizar | Reir |
|--------------------------------------------------------------|----------------------------------------------------------------------------------------------------|----------------------------------------------------------------------------------------------------|----------------------------------------------------------------------------------------------------|----------------------------------------------------------------------------------------------------|------------------------------------------|------|
| Sizes - Fetacas                                              | II 🖸 🌧 🗈 📥 🖉 🚻 🖩                                                                                                    |                                                                                                    | • • • • • • • • • • • • • • • • • • •                                                                                                    |                                                                                                    |                                          |      |
| Gerais                                                       |                                                                                                    | 32 🛃 🕨 🧮 Sises - Estad                                                                                                    | es 🕨 🧰 Infra                                                                                                    |                                                                                                    | - 0 -                                    |      |
| E Critérios                                                  |                                                                                                    | 14 desenhos                                                                                                    |                                                                                                    | Q                                                                                                    | ×                                        |      |
| Terreo     Fundação     Fundação     Fundaçãos     Fundaçãos |                                                                                                    |                                                                                                    | **                                                                                                    | 10                                                                                                    |                                          |      |
| - Rela                                                       | ros Resultados Gráficos e Alfan<br>ólios de Fundações diretas e/ou                                                                                                    | uméricos<br>Tubulões:                                                                                                    | Relatórios de Estacar:                                                                                                    |                                                                                                    |                                          |      |
| To Out                                                       | os Resultados Gráficos e Alfan<br>ólios de Fundações diretas e/ou<br>Envoltóno (Est./                                                                                                    | uméricos<br>Tubulões:<br>Deskol - DRVAH Min.                                                                                                    | Relatórios de Estacas:<br>Esforços/Desloc (                                                                                                    | DRVAH Min.                                                                                                    |                                          |      |
| Relation                                                     | os Resultados Gráficos e Alfan<br>déos de Fundações diretas e/ou<br>Envoltório (Est /<br>Envoltório (Est /                                                                                                    | iuméricos<br>Tubulões<br>Desloci - DRVAI Min.<br>Desloci - CRVAI Más                                                                                                    | Relatórios de Estacas:<br>Esforços/Desloc (<br>Esforços/Desloc (                                                                                                    | CRV/H Min.                                                                                                    |                                          |      |
| Relation                                                     | os Resultados Gráficos e Alfan<br>déos de Fundações diretas e/ou<br>Envoltório (Est./<br>Envoltório (Est./<br>envilórs e Piecalques/Canegan                                                                                                    | uméricos<br>Tubulões:<br>Desloci - DRVAH Min.<br>Desloci - CRVAH Más<br>Bacia Recaligue (área total)                                                                                      | Relatórios de Estacas:<br>Estorpos/Desloc (<br>Estorpos/Desloc (<br>Errost. (Est./Desloc./Tens                                                                                                    | CRIVAH Min.<br>CRIVAH Mák<br>Seoj-CRIVAH Mín.                                                                             |                                          |      |
| Relation                                                     | os Resultados Gráficos e Alfan<br>dios de Fundações diretas e/ou<br>Emisitória (Est./<br>Emistoria (Est./<br>enisões e Recalquesi/Cariogan<br>Cotus                                                                                                    | uméricos<br>Tubulões<br>Desloci - CRVAH Min.<br>Desloci - CRVAH Mán.<br>Bacia Piecaligue (área total)<br>Envoltória de Tensões Final                                                      | Relatórios de Estacas:<br>Esforços/Desloc (<br>Esforços/Desloc (<br>Envoit. (Est./Desloc./Tens<br>Envoit. (Est./Desloc./Tens                                                                                                    | CRV/H Min.<br>CRV/H Máx<br>(Seo) - CRV/H Min.<br>Seo) - CRV/H Máx                                                         |                                          |      |
| Relation                                                     | tos Resultados Gráficos e Alfan<br>deos de Fundações diretas e/ou<br>Envoltório (Est./<br>Envoltório (Est./<br>Constances)<br>Constances<br>Verticação de Tempõe                                                                                         | Indexicos Indexico Desicol - CPIVAI Min. Desicol - CPIVAI Más Bacta Preceitara (área total) Envoltória de Tensões Final admensíveis no solo a tração                                      | Relatórios de Estacas:<br>Estorpos/Desloc (<br>Estorpos/Desloc (<br>Envolt. jEst./Desloc./Tens<br>Envolt. (Est./Desloc./Tens<br>Cap. Carge-Solo - C                                                                                                    | CRV/H Min.<br>CRV/H Máx<br>Sesj - CRV/H Min.<br>Sesj - CRV/H Máx<br>ZRV/H Min.                                            |                                          |      |
| Rola<br>T                                                    | os Resultados Gráficos e Alfan<br>dios de Fundações diretas e/ou<br>Envoltoria (E.st./<br>Envoltoria (E.st./<br>envões e Recalques/Corregon<br>Cotos<br>Vesticação de Temões<br>Quantitativos                                                            | uméricos<br>Tubulões<br>Desloci - CRVAH Min.<br>Desloci - CRVAH Min.<br>Bacia Precalque (área total)<br>Envoltória da Tensões Final<br>admessíveis no solo a tração<br>Volume de consteto | Relatórios de Estacas:<br>Esforços/Desloc (<br>Esforços/Desloc (<br>Envolt. (Est./Desloc./Tens<br>Envolt. (Est./Desloc./Tens<br>Cap. Carga-Solo - C<br>Cap. Carga-Solo - C                                                                                            | (PIV/H Min.<br>(PIV/H Máx<br>(Seo) - (PIV/H Máx<br>(Seo) - (PIV/H Máx<br>(PIV/H Min.<br>(PIV/H Mín.                       |                                          |      |
| Rebai                                                        | tos Resultados Gráficos e Alfan<br>déos de Fundeções diretas evou<br>Envoltório (E.st./<br>Envoltório (E.st./<br>Cotus<br>Vesticação de Tempõe<br>Quantitativos<br>Redos geáficos:                                                                       | Numéricos<br>TubuRes<br>Desloci - DRVAI Min.<br>Desloci - CRVAI Más<br>Bacia Receitpe Lárva Itotal<br>Envoltora de Tensões Final<br>adreceiveis no solo a tração<br>Valuna de concieto    | Relatórios de Estacas:<br>Esforços/Desloc (<br>Esforços/Desloc (<br>Envolt. (Est./Desloc./Tens<br>Envolt. (Est./Desloc./Tens<br>Cap. Carga-Solo - C<br>Cap. Carga-Solo - C<br>Cap. Carga-Solo - C                                                                     | CRV/H Min.<br>CRV/H Máx<br>Seo) - CRV/H Máx<br>Seo) - CRV/H Máx<br>RV/H Min.<br>RV/H Min.                                 |                                          |      |
| Rols<br>Rels                                                 | tos Resultados Gráficos e Alfan<br>deos de Fundações diretas e/ou<br>Envoltorio (E.st./<br>Envoltorio (E.st./<br>Ceitus<br>Ceitus<br>Verticação de Tempõe<br>Guantitativos<br>Rados galácos<br>Isovalores de Fundações (C                                | Iuméricos Tubulões Desloci - CRV/H Min. Desloci - CRV/H Min. Bacca Precalque (área total Envoltória de Tensões Final deslos e tracião Volume de concreto                                  | Relatórios de Estacas:<br>Estorpos/Desloc (<br>Estorpos/Desloc (<br>Envolt. (Est./Desloc./Tens<br>Envolt. (Est./Desloc./Tens<br>Cap. Carga-Solo - C<br>Cap. Carga-Solo - C<br>Cap. Carga-Solo - C<br>Cap. Carga-Solo - C                                              | CRV/H Min.<br>CRV/H Máx<br>8es) - CRV/H Máx<br>RV/H Min.<br>RV/H Min.<br>RV/H Min.<br>- CRV/H Min.                        |                                          |      |
| Rela                                                         | tos Resultados Gráficos e Alfan<br>dóss de Fundações diretas evicu<br>Envoltório (Est./<br>Envoltório (Est./<br>ensões e Recalques/Caerogan<br>Catus<br>Verticação de Tamões<br>Budos gráficos<br>Isovalores de Fundações D<br>Isovalores de Fundações D | Iuméricos<br>Tubulões<br>Desloci - CRV/H Min                                                                                                    | Relatórios de Estacas:<br>Esforços/Desloc (<br>Esforços/Desloc (<br>Envolt. (Est./Desloc./Tens<br>Envolt. (Est./Desloc./Tens<br>Cap. Carga-Solo - 0<br>Cap. Carga-Solo - 0<br>Cap. Carga-Solo - 0<br>Cap. Carga-Solo - 0<br>Cap. Carga-Solo - 0<br>Danens. Amaduras - | CRV/H Min.<br>CRV/H Máx<br>čeoj - CRV/H Máx<br>čeoj - CRV/H Máx<br>RV/H Min.<br>RV/H Min.<br>- CRV/H Min.<br>- CRV/H Min. |                                          |      |

(2) clique no botão "Envolt. (Est/Desloc/Tensões) - CRV/H Mín.".

Os relatórios de envoltória mostram os valores extremos que ocorrem no projeto, ou seja, esse relatório nada mais é do que um resumo dos relatórios de esforços e deslocamentos mostrando os valores mínimos e máximos para as forças, momentos, deslocamentos e tensões atuantes; e também o caso de carregamento em que ocorrem (número mostrado entre parênteses "()" na tabela).

|                                                                                                    | 0.0.  |
|----------------------------------------------------------------------------------------------------|-------|
| C-TQS\Sises - Estacas\INFRA\SES' .P + C SSES/TQS : ENVOLTÓRIA ×                                                    | 6 🛠 🖯 |
| ENVOLTÓRIA DE ESEORCOS NAS ESTACAS                                                                                 |       |
| CRVs e CRHs MINIMOS                                                                                                | -     |
| SISE - MÓDULO ESTACAS                                                                                              |       |
| V17.05.016                                                                                                    |       |
| PROJETO: Sises - Estacas NÚMERO: 1<br>TQS INFORMATICA LTDA.<br>DATA: 17/09/2013 16:15                              |       |
| LEGENDA:                                                                                                    |       |
| T: Topo<br>B: Base                                                                                                 |       |
| Fx,Fy,Fz: Forças nas barras das estacas [tf]<br>Mx,My,Mz: Momentos na barras das estacas [tf,cm]                   |       |
| Dx,Dy,Dz: Deslocamentos dos nós das estacas [cm]<br>Tensão média: Tensão média (EviS) [kot/cm2]                    |       |
| Tensão borda max: Tensão máxima na borda (Fx/S + My/W + Mz/W ) [kgt/cm2]                                           |       |
| Tensão borda min: Tensão minima na borda (Px/S - My/W - Mz/W) [kgt/cm2]<br>Área: Área da seção da estaca (S) [cm2] |       |
| W: Módulo resistente da estaca [cm3]<br>Como: Comorimento da estaca [cm]                                           |       |
| Caso: Caso de carregamento                                                                                         |       |
| Elementos com Estacas do edificio                                                                                  |       |
|                                                                                                    |       |
| Total de Elementos: 4                                                                                              |       |
| BIX BIX BIX BIX                                                                                                    |       |
| BLOCO: B3X ESCAVADA Pequeno Diámetro (Broca)                                                                       |       |
| ESTACA: 1 (Eixos locais da estaca)                                                                                 |       |
| Cota de Arrasamento: -75.00 cm                                                                                     |       |
|                                                                                                    |       |
| Fx - Normal (caso) Fy - Cortante (caso) Fz - Cortante (caso)                                                       |       |
|                                                                                                    | ,     |

BLOCO: B3X ESCAVADA Paqueno Diámetro (Broca)

STACA: 1 (Elixos locais da estaca) Iota de Arrasamenta: -75.00 cm Iota de Assentamenta: -875.00 cm

|        |        | Fx - Norm  | al (caso) | Fy - Cortan | te (caso)  | Fz - Cortan | ite (caso) |
|--------|--------|------------|-----------|-------------|------------|-------------|------------|
| BARRA  | COMP.  | Minimo     | Màxino    | Minimo      | Miximo     | Minimo      | Máximo     |
| 10     | 0.     | 1.3 (31)   | 2.2 (21)  | -1 (21)     | -1 (31)    | .1 ( 29)    | .1 ( 19    |
| 19     | 100.   | 1.3 ( 31)  | 2.1 (21)  | ~3 (21)     | .0 (31)    | .1 ( 29)    |            |
| 20     | 200,   | 1.2 ( 31)  | 2.1 (21)  | .0 ( 31)    | .0 (21)    | .0 ( 19)    | .0 ( 29    |
| 21     | 300.   | 1.1 (31)   | 1.9 (21)  | .0 (31)     | .1 ( 21)   | ~1 (19)     | .0 ( 29    |
| 22     | 400.   | 1.0 (31)   | 1.7 (21)  | .0 (31)     | .1 ( 21)   | -1 (19)     | 1 ( 29     |
| 23     | 500.   | .8 ( 31)   | 1.4 (21)  | .0 ( 31)    | .1 ( 21)   | 1 ( 19)     | .0 ( 29    |
| 24     | 600.   | .6 ( 31)   | 1.0 (21)  | .0 ( 31)    | .0 ( 21)   | .0 ( 29)    | .0 ( 29    |
| 25     | 700.   | .3 ( 31)   | .4 (21)   | .0 (21)     | .0 (31)    | .0 (29)     | .0(39      |
|        |        |            |           |             |            |             |            |
| BARRA  | COMP   | Mx - Torçi | io (caso) | My - Flexi  | io (caso)  | Mz - Flexi  | io (caso)  |
| unisaa | contr. | Minimo     | Máximo    | Minimo      | Máximo     | Minimo      | Máximo     |
| 18     | 0.     | .0 (13)    | .0 (13)   | .0 (13)     | .0 (13)    | .0 ( 13)    | .0(13      |
| 19     | 100.   | .0 (13)    | .0 (13)   | 8.8 (29)    | 14.3 (19)  | 7.0 ( 31)   | 14.5 ( 21  |
| 20     | 200.   | /0 ( 13)   | .0 (13)   | 14.4 ( 29)  | 23.2 ( 19) | 11.4 ( 31)  | 23.6 ( 21  |
| 21     | 300.   | .0 (13)    | .4 (13)   | 14.3 (29)   | 23.1 (19)  | 11.3 ( 31)  | 23.4 ( 21  |
| 22     | 400.   | .0 (13)    | .0 ( 17)  | 10.0 (29)   | 16.1 (19)  | 7.9 ( 31)   | 16.4 ( 21  |
| 23     | 500.   | /4 ( 13)   | .0 (13)   | 4.8 (29)    | 7.8 (19)   | 3.8 (31)    | 7.9 ( 21   |
| 24     | 600.   | /0 ( 13)   | .0 (13)   | 1.3 (29)    | 2.1 (19)   | 1.0 (31)    | 2.1 ( 21   |
| 25     | 700.   | A (13)     | 4(17)     | 1 (19)      | -2 (29)    | -3 (21)     | -1(31      |

|                                                    |                                                                     | 1                                                                                            | BARRA                                                                                                    | COMP.                                                                                                    | Tensão<br>kgf/                                                                                                    | Borda<br>cm2                                                                                                    |                                                                                                    |                                                                                                    |
|----------------------------------------------------|---------------------------------------------------------------------|----------------------------------------------------------------------------------------------|----------------------------------------------------------------------------------------------------|----------------------------------------------------------------------------------------------------|----------------------------------------------------------------------------------------------------|----------------------------------------------------------------------------------------------------|----------------------------------------------------------------------------------------------------|----------------------------------------------------------------------------------------------------|
|                                                    |                                                                     | I                                                                                            |                                                                                                    |                                                                                                    | Minimo                                                                                                    | Máximo                                                                                                    |                                                                                                    |                                                                                                    |
|                                                    |                                                                     | I                                                                                            | 18                                                                                                    | 0.                                                                                                    | 2.7 (31)                                                                                                    | 4.5 ( 21                                                                                                    | 1)                                                                                                    |                                                                                                    |
|                                                    |                                                                     | I                                                                                            | 19                                                                                                    | 100.                                                                                                    | -7.8 ( 21)                                                                                                    | 16.6 ( 21                                                                                                    | 1)                                                                                                    |                                                                                                    |
|                                                    |                                                                     | I                                                                                            | 20                                                                                                    | 200.                                                                                                    | -15.6 (21)                                                                                                    | 24.0 ( 21                                                                                                    | 1)                                                                                                    |                                                                                                    |
|                                                    |                                                                     | I                                                                                            | 21                                                                                                    | 300.                                                                                                    | -15.6 ( 21)                                                                                                    | 23.5 ( 23                                                                                                    | 1)                                                                                                    |                                                                                                    |
|                                                    |                                                                     | I                                                                                            | 22                                                                                                    | 400.                                                                                                    | -10.4 (21)                                                                                                    | 17.1 ( 2)                                                                                                    | 12                                                                                                    |                                                                                                    |
|                                                    |                                                                     | I                                                                                            | 23                                                                                                    | 500.                                                                                                    | -3.8 (21)                                                                                                    | 9.5 ( 21                                                                                                    | 1)                                                                                                    |                                                                                                    |
|                                                    |                                                                     | - 1                                                                                          | 24                                                                                                    | 600.                                                                                                    | 2 ( 32)                                                                                                    | 3.6 ( 21                                                                                                    | 1)                                                                                                    |                                                                                                    |
|                                                    |                                                                     | (                                                                                            | 25                                                                                                    | 700.                                                                                                    | .5 ( 31)                                                                                                    | 1.4 ( 2)                                                                                                    | DI I                                                                                                    |                                                                                                    |
|                                                    |                                                                     |                                                                                              | -                                                                                                    |                                                                                                    |                                                                                                    |                                                                                                    |                                                                                                    |                                                                                                    |
|                                                    | -                                                                   | Dx - Lat                                                                                     | eral (case                                                                                                    | 0)                                                                                                    | Dy - Latera                                                                                                    | l (caso)                                                                                                    | Dz - Axi                                                                                                    | al (caso)                                                                                                    |
| NÓ                                                 | COMP.                                                               | Dx - Lat<br>Minimo                                                                           | eral (case<br>Náxi                                                                                                    | o)<br>mo                                                                                                    | Dy - Latera<br>Mínimo                                                                                                    | il (caso)<br>Máximo                                                                                                    | Dz - Axi<br>Minimo                                                                                                    | al (caso)<br>Máxim                                                                                                    |
| NÓ                                                 | COMP.                                                               | Dx - Lat<br>Minimo<br>6 (21)                                                                 | eral (case<br>Máxi<br>1 (                                                                                                    | ο)<br>mo<br>31)                                                                                                    | Dy - Latera<br>Minimo<br>6 (19)                                                                                                    | l (case)<br>Máximo<br>-J (29)                                                                                               | Dz - Axi<br>Minimo<br>-7.3 ( 21)                                                                                                    | al (caso)<br>Máxim<br>-4.3 ( 3                                                                                                    |
| NÓ<br>17<br>18                                     | COMP.<br>0.<br>100.                                                 | Dx - Lat<br>Minimo<br>6 (21)<br>4 (21)                                                       | eral (caso<br>Máxi<br>3 (<br>2 (                                                                                                    | mo<br>21)<br>31)                                                                                                    | Dy - Latera<br>Mínimo<br>6 (19)<br>4 (19)                                                                                                    | 4 (case)<br>Máximo<br>3 ( 29)<br>2 ( 29)                                                                                    | Dz - Axi<br>Minimo<br>-7.3 ( 21)<br>-7.3 ( 21)                                                                                          | al (caso)<br>Máxim<br>-4.3 ( 3:<br>-4.3 ( 3:                                                                                                    |
| NÓ<br>17<br>18<br>19                               | COMP.<br>0.<br>100.<br>200.                                         | Dx - Lat<br>Minimo<br>6 (21)<br>4 (21)<br>2 (21)                                             | eral (case<br>Máci<br>3 (<br>2 (<br>1 (                                                                                                    | mo                                                                                                    | Dy - Latera<br>Minimo<br>6 ( 19)<br>4 ( 19)<br>2 ( 19)                                                                                             | 4 (case)<br>Máximo<br>1 ( 29)<br>2 ( 29)<br>1 ( 29)                                                                         | Dz - Axi<br>Minimo<br>-7.3 ( 21)<br>-7.3 ( 21)<br>-7.3 ( 21)                                                                            | al (caso)<br>Máxim<br>-4.3 ( 3)<br>-4.3 ( 3)                                                                                                    |
| NÓ<br>17<br>18<br>19<br>20                         | COMP.<br>0.<br>100.<br>200.<br>300.                                 | Dx - Lat<br>Minimo<br>6 (21)<br>4 (21)<br>2 (21)<br>1 (21)                                   | eral (cass<br>Máxi<br>3 (<br>2 (<br>1 (<br>.0 (                                                                                                    | nio           11>           31>           31>           11>                                                                                                    | Dy - Latera<br>Minimo<br>6 ( 19)<br>4 ( 19)<br>2 ( 19)<br>3 ( 19)                                                                                  | 4 (case)<br>Máximo<br>-3 (29)<br>-2 (29)<br>-1 (29)<br>-0 (29)                                                              | Dz - Add<br>Minimo<br>-7.3 ( 21)<br>-7.3 ( 21)<br>-7.3 ( 21)<br>-7.3 ( 21)<br>-7.3 ( 21)                                                | al (caso)<br>Máxim<br>-4.3 ( 3)<br>-4.3 ( 3)<br>-4.3 ( 3)<br>-4.3 ( 3)                                                                                    |
| NÓ<br>17<br>18<br>19<br>20<br>21                   | COMP.<br>0.<br>100.<br>200.<br>300.<br>400.                         | Dx - Lat<br>Minimo<br>6 (21)<br>4 (21)<br>2 (21)<br>1 (21)<br>.0 (21)                        | eral (caso<br>Máod<br>3 (<br>2 (<br>1 (<br>2 (<br>1 (<br>2 (<br>1 (<br>2 (<br>2)))))))))))))))))))))))))))))))))))                                                                                                    | mo       31>       31>       31>       31>       31>       31>                                                                                                    | Dy - Latera<br>Minimo<br>6 ( 19)<br>4 ( 19)<br>2 ( 19)<br>1 ( 19)<br>.0 ( 19)                                                                      | Hácimo<br>3 ( 29)<br>2 ( 29)<br>1 ( 29)<br>.0 ( 29)<br>.0 ( 29)                                                             | Dz - Add<br>Minimo<br>-7.3 ( 21)<br>-7.3 ( 21)<br>-7.3 ( 21)<br>-7.3 ( 21)<br>-7.3 ( 21)<br>-7.3 ( 21)                                  | al (caso)<br>Máxim<br>-4.3 ( 3)<br>-4.3 ( 3)<br>-4.3 ( 3)<br>-4.3 ( 3)<br>-4.3 ( 3)                                                                       |
| NÓ<br>17<br>18<br>19<br>20<br>21<br>22             | COMP.<br>0.<br>100.<br>200.<br>300.<br>400.<br>500.                 | Dx - Lat<br>Minimo<br>6 (21)<br>4 (21)<br>2 (21)<br>1 (21)<br>.0 (21)<br>.0 (31)             | eral (case<br>Máxi<br>3 (<br>2 (<br>1 (<br>2 (<br>1 (<br>2 (<br>3 (<br>3 ())))))))))))))))))))))))))))))))))) | nno           21/           31/           31/           31/           31/           31/           31/           31/           31/           31/           31/           31/           31/           31/           31/               | Dy - Laters<br>Minimo<br>b ( 19)<br>4 ( 19)<br>2 ( 19)<br>2 ( 19)<br>3 ( 19)<br>.0 ( 19)<br>.0 ( 29)                                               | I (case)<br>Máximo<br>-3 ( 28)<br>-2 ( 29)<br>-1 ( 29)<br>0 ( 29)<br>0 ( 29)<br>0 ( 29)<br>0 ( 19)                          | Dr - Aci<br>Minimo<br>-7.3 (21)<br>-7.3 (21)<br>-7.3 (21)<br>-7.3 (21)<br>-7.3 (21)<br>-7.3 (21)<br>-7.3 (21)                           | al (caso)<br>Máxim<br>-4.3 ( 3)<br>-4.3 ( 3)<br>-4.3 ( 3)<br>-4.3 ( 3)<br>-4.3 ( 3)<br>-4.3 ( 3)                                                          |
| NÓ<br>17<br>18<br>19<br>20<br>21<br>22<br>23       | COMP.<br>0.<br>100.<br>200.<br>300.<br>400.<br>500.                 | Dx - Lat<br>Minimo<br>6 (21)<br>4 (21)<br>2 (21)<br>1 (21)<br>.0 (21)<br>0 (31)<br>0 (31)    | eral (case<br>Máxi<br>3 (<br>2 (<br>1 (<br>-0 (3<br>-0 (3<br>-0 (3<br>-0 (3<br>-0 (3))))))))))))))))))))))))))))))))))))                                                                                                    | nno           21/           31/           31/           31/           31/           31/           31/           31/           31/           31/           31/           31/           21/           21/           21/               | Dy - Latera           Minimo          6 (19)          4 (19)          2 (19)          1 (19)           .0 (19)           .0 (29)           .0 (29) | 4 (case)<br>Máximo<br>3 ( 29)<br>2 ( 29)<br>1 ( 29)<br>.0 ( 29)<br>.0 ( 29)<br>.0 ( 19)<br>.0 ( 19)                         | Dr - Asi<br>Minimo<br>-7.3 (21)<br>-7.3 (21)<br>-7.3 (21)<br>-7.3 (21)<br>-7.3 (21)<br>-7.3 (21)<br>-7.3 (21)                           | al (caso)<br>Máxim<br>-4.3 (3)<br>-4.3 (3)<br>-4.3 (3)<br>-4.3 (3)<br>-4.3 (3)<br>-4.3 (3)<br>-4.3 (3)                                                    |
| 40<br>17<br>18<br>19<br>20<br>21<br>22<br>23<br>24 | COMP.<br>0.<br>100.<br>200.<br>300.<br>400.<br>500.<br>600.<br>700. | Dix - Lat<br>Minimo<br>6 (21)<br>4 (21)<br>2 (21)<br>1 (21)<br>.0 (21)<br>.0 (31)<br>.0 (21) | eral (case<br>Máxi<br>3 (<br>3 ())))))))))))))))))))))))))))))))))) | nno           21)           31)           31)           31)           31)           31)           31)           31)           31)           31)           31)           31)           21)           21)           21)           21) | Dy - Latera           Minimo          6 (19)          4 (19)          2 (19)          1 (19)           .0 (29)           .0 (29)           .0 (29) | 4 (case)<br>Máximo<br>3 ( 29)<br>2 ( 29)<br>1 ( 29)<br>.0 ( 29)<br>.0 ( 29)<br>.0 ( 29)<br>.0 ( 19)<br>.0 ( 19)<br>.0 ( 19) | Dz - Axi<br>Minimo<br>-7.3 (21)<br>-7.3 (21)<br>-7.3 (21)<br>-7.3 (21)<br>-7.3 (21)<br>-7.3 (21)<br>-7.3 (21)<br>-7.3 (21)<br>-7.3 (21) | al (caso)<br>Máxim<br>-4.3 ( 3<br>-4.3 ( 3<br>-4.3 ( 3<br>-4.3 ( 3<br>-4.3 ( 3<br>-4.3 ( 3<br>-4.3 ( 3<br>-4.3 ( 3<br>-4.3 ( 3)<br>-4.3 ( 3)<br>-4.3 ( 3) |

(1) título do bloco da fundação, estaca e cotas referentes;

(2) forças atuantes a cada metro da estaca, valores máximos e mínimos e os respectivos casos em que ocorrem;

(3) momentos atuantes a caca metro da estaca, valores máximos e mínimos e os respectivos casos em que ocorrem;

(4) área e Módulo Resistente da estaca;

(5) tensão de borda, valores mínimos e máximos e os respectivos casos em que ocorrem;

(6) deslocamentos mínimos e máximos e os respectivos casos em ocorrem.

A partir da análise desse relatório, se o usuário precisar de alguma informação complementar mais detalhada sobre o elemento de fundação, ele poderá encontrar no relatório de esforços e deslocamentos.

Para fechar, acesse o comando "Arquivo" – "Sair".

#### Cap. Carga Solo – CRV/H:

| Importar do<br>Projeto Estrutural                                                                                                    | dinações<br>os de Sondagens<br>Editar                                                      | e Geração do Modelo Exportar<br>Pundação + Estrutura Projeto Es<br>Processar         | para o<br>trutural<br>de Pórticos<br>e Alfan | as Gráficos<br>uméricos<br>Visual | nhos de Informações do Relativador Projeto Estrutural |
|----------------------------------------------------------------------------------------------------|--------------------------------------------------------------------------------------------|--------------------------------------------------------------------------------------|----------------------------------------------|-----------------------------------|-------------------------------------------------------|
| Secons.                                                                                                    | 「白色の本/山田菜に)                                                                                | 1. • · · · · · · · · · · · · · · · · · ·                                             | 1 S ·                                        | _                                 |                                                       |
| Sises - Estacas                                                                                                    |                                                                                            | 💶 🔒 🖌 🚊 Sises - Estacas 🔸                                                            | 🏥 Infra                                      |                                   | - 0 -                                                 |
| B Plantas                                                                                                    |                                                                                            | 18 desenhos                                                                          | [                                            | Q.                                | ×                                                     |
| Grant Strates     Grant Strates     Grant S |                                                                                            |                                                                                      |                                              |                                   |                                                       |
|                                                                                                    | Outros Resultados Gráficos e Alfanumé                                                      | ricos                                                                                |                                              |                                   | 3                                                     |
|                                                                                                    | Relatórios de Fundações diretas e/ou Tubul                                                 | Ges:                                                                                 | Relatórios de Estacas                        |                                   |                                                       |
|                                                                                                    | Envoltieu (Est /Desto                                                                      | e) - ERVAH Min.                                                                      | Estarços/Desloc CR                           | V/H Min.                          |                                                       |
|                                                                                                    | Crivelone (Cit / C/min                                                                     | CI-LEV/M MIN                                                                         | Esforças/Desloc CR                           | V/H Máx.                          |                                                       |
|                                                                                                    | Terribec # Recelguer/Canegari                                                              | Bacia Hecolque (area total)                                                          | Envolt. (Est./Destoc./Tensõe                 | z) - CRV/H Mín                    |                                                       |
|                                                                                                    | Lottes                                                                                     | CINCOLINE DE L'ENERGE L'ENE                                                          | Erwalt (Est./Deslac./Tensõe                  | el - CRV/H Máx                    |                                                       |
|                                                                                                    | Vesticação de Tenriões adm                                                                 | usivens no solo e tração                                                             | Cap. Carga-Solo - CRV                        | //H Min                           | 0                                                     |
|                                                                                                    | Quantitativos - Volur                                                                      | ie de concreto                                                                       | Cap. Carga-Solo - CRV                        | //H Máx                           | C                                                     |
|                                                                                                    | Resultados giálicos:                                                                       |                                                                                      | Cap. Carga-Concreto - D                      | RV/H Min                          |                                                       |
|                                                                                                    | Teovalores de Fundações Divetas                                                            | e Tubulles - CRV/H Min                                                               | Cap. Carga-Concreto - C                      | RV/H Máx                          |                                                       |
|                                                                                                    | Isovolores de Fundações Divetas                                                            | e Tubulões - CFRV/H Máx                                                              | Dinens, Amaduras - CP                        | W/H Min.                          |                                                       |
|                                                                                                    | Diagramas (elevação) de Estacas                                                            | Disgramas (elevação) de Tubulões                                                     | Dimens. Amaduras - CP                        | W/H Máx                           |                                                       |
|                                                                                                    | Visualização de resultados: relatórios e des<br>Resultados oblidos a partir do processamen | enhos complementares para o(s) projeto<br>ito dos Pórticos Espaciais e dos relatório | (e),<br>az.                                  | 5.0                               | 1                                                     |

(2) clique no botão "Cap. Carga-Solo –CRV/H Mín.".

Estes relatórios apresentam a verificação dos resultados calculados pelo programa para a capacidade de carga da estaca do ponto de vista do solo. É verificada a capacidade admissível para cada estaca, tanto para o caso de cargas verticais como para os demais casos, situação esta em que são majorados em 30% conforme a norma NBR 6122/96.

Também são verificadas as tensões atuantes na estaca em relação às tensões limites definidas no arquivo de critérios de projeto. Tensões médias consideram apenas as forças axiais pela área da estaca, sendo que as tensões de borda consideram os momentos atuantes pelo módulo de resistência.

| 🔄 🔁 C\TQ\$\Sises - Estacas\INFRA\SI ,P + C  SISES/TQS : VERIFICAÇÃO ×                                                                                                    |
|----------------------------------------------------------------------------------------------------|
| 婨 😭 Facebook (3) 🕘 Juliana Cassia,. 🕘 Bern-vindo ao Facebook 🕘 Facebook (2) 🗿 Facebook 🎽 🏰 💌 🔯 👻 🖂 👼 👻 Página 👻 Segurança 👻                                                                                                    |
| VERIFICAÇÃO ELU DAS ESTACAS : CARGA ADMISSÍVEL                                                                                                    |
| CRVs e CRHs MINIMOS                                                                                                    |
| SISE - MÓDULO ESTACAS                                                                                                    |
| V17.05.016                                                                                                    |
| PROJETO: Sises - Estacas NÚMERD: 1<br>TQS INFORMATICA LTDA.<br>DATA: 18/09/2013 10:30                                                                                                    |
| Capacidade Admissível: Capacidade admissível na estaca conforme método de cálculo de capacidade de carga<br>Carregamento: Venficação para caso 1 (cargas verticais) e para os demais casos (aplicado majorador definido no arquivo de critérios<br>Ex (Normal) Máximo: Máxima carga vertical para caso 1 ( cargas verticais) e máxima carga vertical para os demais casos<br>OBS: Mensagem de aviso:<br>**OK**: Todos os critérios atendidos<br>**VERIFICAR**: Pelo menos um dos critérios não satisfeitos |
| Elementos com Estacas do edificio                                                                                                    |
| Total de Elementos: 4                                                                                                    |
| B3X B4X B1X B2XX                                                                                                    |
| VERIFICAÇÃO DA CAPACIDADE ADMISSÍVEL DA ESTACAS                                                                                                    |
| BLOCO: B3X ESCAVADA Pequeno Diàmetro (Broca)                                                                                                    |
| Capacidade Fx                                                                                                    |
| Admissivel Carregamento (Normal) OISS.                                                                                                    |
| C                                                                                                    |

### BLOCO: B3X ESCAVADA Pequeno Diâmetro (Broca)

| ES | TACA | Capacidade<br>Admissível | Carregamento                | Fx<br>(Normal)<br>Máximo | OBS. |
|----|------|--------------------------|-----------------------------|--------------------------|------|
|    | 1    | 5.3<br>6.9               | C. VERTICAL<br>DEMAIS CASOS | 2.2<br>2.2               | -    |
|    | 2    | 5.3<br>6.9               | C. VERTICAL<br>DEMAIS CASOS | 2.0<br>2.0               |      |
|    | 3    | 5.3<br>6.9               | C. VERTICAL<br>DEMAIS CASOS | 2.3<br>2.3               |      |
| 2  | 4    | 5.3<br>6.9               | C. VERTICAL<br>DEMAIS CASOS | 2.0<br>2.1               |      |

## VERIFICAÇÃO DAS TENSÕES LIMITES DAS ESTACAS

#### BLOCO: B3X ESCAVADA Pequeno Diâmetro (Broca) [TensãoLimite= 10.0]

| Estaca | Carregamento                      | T média<br>max  | T borda<br>máx                   | T borda<br>mín       |
|--------|-----------------------------------|-----------------|----------------------------------|----------------------|
|        | C. VERTICAL<br>COMP.(CASO)<br>OBS | 4.5<br>.0 (13)  | 22.7<br>200.0 (13)<br>VERIFICAR  | -14.7<br>300.0 (13)  |
| 1      | DEMAIS<br>COMP.<br>(CASO)<br>OBS  | 4.5<br>.0 ( 21) | 24.0<br>200.0 ( 21)<br>VERIFICAR | -15.8<br>300.0 ( 21) |
|        | C. VERTICAL<br>COMP.(CASO)<br>OBS | 4.0<br>.0 (13)  | 22.9<br>200.0 ( 13)<br>VERIFICAR | -15.7<br>300.0 (13)  |
| 2      | DEMAIS<br>COMP.<br>(CASO)<br>OBS  | 4.0<br>.0 ( 19) | 24.2<br>200.0 ( 21)<br>VERIFICAR | -16.9<br>300.0 ( 21) |
|        | C. VERTICAL<br>COMP.(CASO)<br>OBS | 4.6<br>.0 (13)  | 22.3<br>200.0 ( 13)<br>VERIFICAR | -13.9<br>300.0 (13)  |
| 3      | DEMAIS<br>COMP.<br>(CASO)<br>OBS  | 4.7<br>.0 ( 21) | 23.4<br>200.0 ( 21)<br>VERIFICAR | -14.8<br>300.0 ( 21) |
|        | C. VERTICAL<br>COMP.(CASO)<br>OBS | 4.1<br>.0 (13)  | 22.5<br>200.0 ( 13)<br>VERIFICAR | -15.0<br>300.0 (13)  |
| 4      | DEMAIS<br>COMP.<br>(CASO)<br>OBS  | 4.2<br>.0 ( 21) | 23.6<br>200.0 ( 21)<br>VERIFICAR | -16.0<br>300.0 (21)  |

- (1) título do item verificado Capacidade admissível;
- (2) resultados da análise.

Nota-se que a tabela apresenta dois valores para a Capacidade Admissível, o primeiro valor (5,3 – na tabela acima) é o valor sem o coeficiente de majoração preconizado pela norma de fundações, ou seja, é a capacidade admissível determinada para o caso de cargas verticais apenas, valor este que será comparado com a maior carga vertical atuante neste caso (2,2 – na tabela acima). Já o segundo valor (6,9 – na tabela acima) é um valor majorado, ou seja, para combinação de carregamentos o item 5.5.3 da norma NBR 6122/96 define um coeficiente de majoração padrão de 30% (valor que pode ser alterado), valor este que (majorado) será comparado com a maior carga vertical atuante dentre os demais casos (2,2 – na tabela acima). Na coluna "OBS." será apresentado um aviso caso as forças atuantes superem a capacidade admissível.

- (3) título do item verificado Tensões Limites;
- (4) resultados da análise.

No item (4) acima temos duas verificações para cada estaca, uma para o carregamento vertical (primeira linha da tabela) e outra para todos os demais casos de carregamentos (segunda linha da tabela). Como podemos observar cada linha mostra três valores, o primeiro valor é o valor da tensão, na segunda linha temos a profundidade da estaca em que ocorreu essa tensão e entre parênteses o caso de carregamento. Se algum valor estiver acima do limite permitido, a terceira linha (OBS) irá mostrar um alerta para que o usuário verifique o projeto.

#### Cap. Carga Concreto– CRV/H:

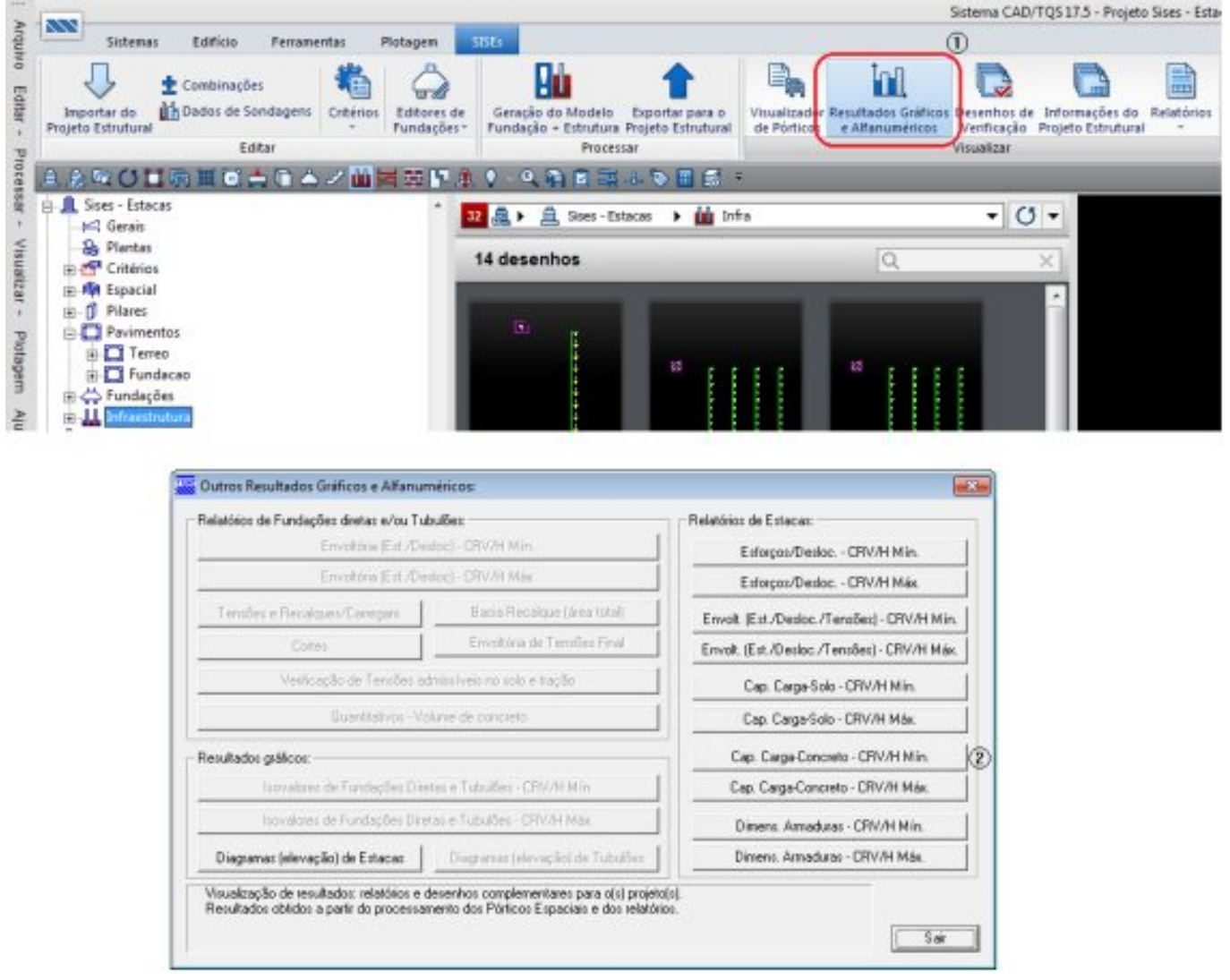

(2) clique no botão "Cap. Carga-Concreto -CRV/H Mín.".

Este relatório apresenta a verificação do ELU da estaca como elemento de fundação - concreto. Os valores atuantes são comparados com aqueles definidos no arquivo de critérios de projeto.

| 🗇 🕖 C//TQS/Sises - Extecte/UNFRA/SESTELUE P + C 🧔 SISES/TQS : VERIFICAÇÃO 🗴                                                                                                    | A 🛨 🖸 |
|----------------------------------------------------------------------------------------------------|-------|
|                                                                                                    |       |
| VERIFICAÇÃO ELU DAS ESTACAS COMO ELEMENTO DE FUNDAÇÃO                                                                                                    | ~     |
| CRVs e CRHs MINIMOS                                                                                                    |       |
| SISE - MÓDULO ESTACAS                                                                                                    |       |
| V17.05.016                                                                                                    |       |
| PROJETO: Sises - Estacas NÚMERO: 1<br>TQS INFORMATICA LTDA.<br>DATA: 18/09/2013 10:30                                                                                                    |       |
| LEGENDA:<br>LIMITE: Valor do limite definido no arquivo de critérios<br>REAL: Valor cálculado, obtido pelo sistema<br>Tensão Nominal: Carga/Vertical no topo da estaca<br>Capacidade Carga: Carga Vertical no topo da estaca<br>Tensão Armação: Tensão limite para detalhamento e tensão no topo da estaca<br>Recalque Areia: recalque definido no arquivo de critérios p/ areia e recalque total da estaca<br>Recalque Areia: recalque definido no arquivo de critérios p/ areia e recalque total da estaca<br>Recalque Areia: recalque definido no arquivo de critérios p/ aregila e recalque total da estaca<br>Recalque Areia: recalque definido no arquivo de critérios p/ aregila e recalque total da estaca<br>OBS: Mensagem de aviso:<br>***OR***: Tedos os critérios atendidos |       |
| VERIFICAÇÃO DA CAPACIDADE ADMISSÍVEL DA ESTACAS                                                                                                    |       |
| BLOCO: B3X ESCAVADA Pequeno Diâmetro (Broca)                                                                                                    | ٢     |

| c | ESTACA<br>25.0 cm) | Tensão<br>Nominal*<br>kgf/cm2 | Capacidade<br>Carga<br>tf | Tensão<br>Armação*<br>kgf/cm2 | Recalque<br>Areia<br>mm | Recalque<br>Argila<br>mm | OBS |
|---|--------------------|-------------------------------|---------------------------|-------------------------------|-------------------------|--------------------------|-----|
| 1 | REAL               | 10.0<br>3.6                   | .0<br>1.8                 | 20.0<br>3.6                   | 30.0<br>29.2            | 30.0<br>29.2             | ОК  |
| 2 | REAL               | 10.0<br>3.6                   | .0<br>1.8                 | 20.0<br>3.6                   | 30.0<br>29.2            | 30.0<br>29.2             | OK  |
| з |                    | 10.0<br>3.6                   | .0<br>1.8                 | 20.0<br>3.6                   | 30.0<br>29.2            | 30.0<br>29.2             | OK  |
| 4 | LIMITE             | 10.0<br>3.6                   | .0<br>1.8                 | 20.0<br>3.6                   | 30.0<br>29.2            | 30.0<br>29.2             | ОК  |

(1) título do item verificado – Tensões Limites;

(2) resultados da análise.

Essa tabela mostra os valores definidos no arquivo de critérios (1ª linha) e os valores atuantes no projeto (2ªlinha).

A última coluna da tabela mostra a situação do projeto em relação aos parâmetros definidos. Após a comparação entre os valores definidos e os calculados, é mostrada nessa coluna um alerta de qual a situação do projeto, se algum limite foi ultrapassado aparecerá a palavra "VERIFICAR", caso contrario "OK".

Podemos notar que na coluna de capacidade de carga, ponto de vista do concreto, é mostrado o valor zero (0), isso ocorre quando o usuário opta por não comparar os valores no arquivo de critérios de projeto.

#### Dimens. Armaduras – CRV/H:

| Importar de<br>Importar de<br>Projeto Estrutural             | inações<br>s de Sondagens<br>Editar                                                                                                    | ores de<br>lações*<br>Pundação - Estrutura Projeto E<br>Processar                                                                                                    | rpara o<br>strutural<br>de Pórtico<br>Visua                                                                                                    | enhos de Informações do Rela<br>rficação Projeto Estrutural<br>alizar |
|--------------------------------------------------------------|----------------------------------------------------------------------------------------------------|----------------------------------------------------------------------------------------------------|----------------------------------------------------------------------------------------------------|-----------------------------------------------------------------------|
| 後回び日間里                                                       | 이 승 🗈 스 너 🔟 🛱 북                                                                                                    |                                                                                                    |                                                                                                    |                                                                       |
| Gerais                                                       |                                                                                                    | 32 🚇 🗯 🚊 Sises - Estacas 🔹                                                                                                    | 🛍 Infe                                                                                                    | - 0 -                                                                 |
| - B Plantas                                                  |                                                                                                    | 14 desenhos                                                                                                    | Q                                                                                                    | ×                                                                     |
| Terreo     Fundação     Fundação     Fundações     Fundações |                                                                                                    | 1                                                                                                    |                                                                                                    |                                                                       |
|                                                              | Outros Resultados Gráficos e Alf<br>Relatórios de Fundações dietas e/o<br>Envoltória (E d<br>Envoltória (E d                                                                                                    | enuméricos:<br>u Tubulões<br>"Osaba:] - CRV/H Min<br>"Osaba:] - CRV/H Miss                                                                                                    | Relatórios de Estacas:<br>Estorpos/Desloc DRV/H Min.<br>Estorpos/Desloc DRV/H Min.                                                                                                    |                                                                       |
|                                                              | Outros Resultados Gráficos e Alf<br>Relatórios de Fundações distas e/o<br>Envoltoris (Ed<br>Envoltoris (Ed<br>Tensões e Recalques/Carregan                                                                                                    | Inuméricos:<br>u Tubulões<br>./Destac) - CRV/H Min<br>./Destac) - CRV/H Miss.<br>Bacia Recolque (Java total)<br>Erevetida de Tarrañes Final                                                                                                    | Relatótico de Estacas:<br>Esforços/Desloc DRV/H Min.<br>Esforços/Desloc DRV/H Más.<br>Envolt. (Est./Desloc. / Tensões) - DRV/H Min.                                                                                                    |                                                                       |
|                                                              | Outros Resultados Gráficos e Alf<br>Relatórios de Fundações disetas e/o<br>Envoltória (E d<br>Envoltória (E d<br>Tensões e Recalques/Carregov<br>Cores                                                                                                    | anuméricos:<br>u Tubulões<br>/Destec] - CRV/H Min<br>/Destec] - CRV/H Max<br>Bacia Recolque (asso total)<br>Envoltória de Tenzites Final<br>as vitembras en colo a tanko                                                                                             | Relatórios de Estacas:<br>Estorpos/Desloc DRV/H Min.<br>Estorpos/Desloc DRV/H Más.<br>Envolt. (Est./Desloc./Tensões) - CRV/H Min.<br>Envolt. (Est./Desloc./Tensões) - CRV/H Más.                                                                                                    |                                                                       |
|                                                              | Outros Resultados Gráficos e Alf<br>Relatórios de Fundações dietas e/o<br>Envoltoria (E.it<br>Envoltoria (E.it<br>Tensões e Recalques/Carregav<br>Corres<br>Venticação de Tensõ                                                                                               | Inuméricos:<br>a Tubulões<br>ADestac) - CRV/H Min<br>ADestac) - CRV/H Max<br>Basia Recolque (area total)<br>Envoltósia de Terralles Final<br>es admissíveis no solo e tação                                                                                          | Relatótico de Estacas:<br>Estorpos/Desloc: - DRV/H Min.<br>Estorpos/Desloc: - DRV/H Más.<br>Envolt. (Est./Desloc: /Tensões) - CRV/H Más.<br>Envolt. (Est./Desloc: /Tensões) - CRV/H Más.<br>Cep. Carge-Solo - DRV/H Min.                                                                                                    |                                                                       |
|                                                              | Outros Resultados Gráficos e Alf<br>Relatórios de Fundações disetas a/o<br>Envoltória (E d<br>Envoltória (E d<br>Tensões e Recalques/Carregor<br>Cores<br>Venicação de Tensõ<br>Quentitativo                                                                                  | anuméricos:<br>u Tubulões<br>/Desbe: - CRV/H Min<br>/Desbe: - CRV/H Max.<br>Basia Flacolque (áreo total)<br>Envoltória de Tanañes Final<br>es adminstreis no colo e tação<br>r- Volume de concreto                                                                   | Relatóisos de Estacas:<br>Estorpos/Destoc DRV/H Min.<br>Estorpos/Destoc DRV/H Miae.<br>Envolt. (Est./Destoc./Tensões) - CRV/H Min.<br>Envolt. (Est./Destoc./Tensões) - CRV/H Min.<br>Cap. Carge-Solo - DRV/H Min.<br>Cap. Carge-Solo - CRV/H Max.                                                                                                    |                                                                       |
|                                                              | Outros Resultados Gráficos e Alf<br>Relatórios de Fundações dietas e/o<br>Envoltória (E.it<br>Tensões e Recalques/Carregav<br>Cortes<br>Venticação de Tensõ<br>Quentitativo<br>Resultados gráficos:                                                                           | AD estac) - CRV/H Min<br>/Destac) - CRV/H Min<br>/Destac) - CRV/H Max<br>Basia Recolque (Seas total)<br>Envoltória de Tenziles Final<br>es admini fueis no colo e tração<br>r- Volume de concreto                                                                    | Relatótico de Estacas:<br>Estorpos/Desiloc - DRV/H Min.<br>Estorpos/Desiloc - DRV/H Máx.<br>Envolt. (Est./Desiloc./Tensões) - CRV/H Máx.<br>Cap. Carge-Solo - DRV/H Min.<br>Cap. Carge-Solo - DRV/H Min.<br>Cap. Carge-Solo - CRV/H Máx.                                                                                                    |                                                                       |
|                                                              | Outros Resultados Gráficos e Alf<br>Relatórios de Fundações disetas a/o<br>Envoltória (E d<br>Envoltória (E d<br>Tensões e Recalques/Carregor<br>Cortes<br>Verticação de Tensõ<br>Quertitotivo<br>Resultados gráficos:<br>Istovalores de Fundaçõe                             | ADestec] - CRV/H Min ADestec] - CRV/H Min ADestec] - CRV/H Min Bacia Riscalque (area total) Envelória de Tarrañes Final Envelória de Tarrañes Final El adminitives no colo e tagão I - Volume de concreto Chietar e Tubultes - CRV/H Min Destec Tubultes - CRV/H Min | Relatórios de Estacas:<br>Estorpos/Destoc CRV/H Min.<br>Estorpos/Destoc CRV/H Min.<br>Envolt. (Est./Destoc./Tensões) - CRV/H Min.<br>Envolt. (Est./Destoc./Tensões) - CRV/H Min.<br>Cap. Carge-Solo - CRV/H Min.<br>Cap. Carge-Solo - CRV/H Min.<br>Cap. Carge-Concreto - CRV/H Min.<br>Cap. Carge-Concreto - CRV/H Min.                                 |                                                                       |
|                                                              | Outros Resultados Gráficos e Alf<br>Relatórios de Fundações disetas a/o<br>Envoltória (E d<br>Envoltória (E d<br>Tensões e Recalques/Carregon<br>Cores<br>Ventroação de Tensõ<br>Quentitativo<br>Resultados gráficos:<br>Listivalores de Fundaçõe<br>Listivalores de Fundaçõe | Alberton: - CRW/H Min Alberton: - CRW/H Max Bacton: Flacolique (deservotal) Envoltata de Tenziles: Final Envoltata de Tenziles: Final Envoltata de Tenziles: Final Envoltata de Concreto Constan e Tubulhes - CRW/H Max Diretos e Tubulhes - CRW/H Max               | Relatótico de Estacas:<br>Estorpos/Desloc DRV/H Mín.<br>Estorpos/Desloc DRV/H Mín.<br>Envolt. (Est./Desloc./Tensões) - CRV/H Mín.<br>Envolt. (Est./Desloc./Tensões) - CRV/H Mín.<br>Cap. Carga-Solo - DRV/H Mín.<br>Cap. Carga-Solo - DRV/H Mín.<br>Cap. Carga-Concreto - DRV/H Mín.<br>Cap. Carga-Concreto - CRV/H Mín.<br>Dimens. Amaduas - ORV/H Mín. |                                                                       |

(2) clique no botão "Dimens. Armaduras – CRV/H Mín.".

Este relatório mostra o dimensionamento das estacas, caso elas necessitem serem armadas, lembrando que é apenas o dimensionamento e não detalhamento da armadura.

| EDITW - (Projets Sizes - Estaces - 0001 - SExEMMin.LST)                                                                                                    |                              |
|----------------------------------------------------------------------------------------------------|------------------------------|
| 🖀 Arquivos Editor Ecometer Visuelizer Egiler Ajude                                                                                                    | - # X                        |
|                                                                                                    |                              |
| BISES - V17.05 DIMENSICBAMENTO ESTRUTURAL - ESTACAS<br>ARMADURAS EM TODAS AS ESTACAS - CRVs e CRHs MÍNIMOS<br>PROJETO: Sises - Estacas NÚMERO: 1<br>TQS INFORMATICA LTDA.<br>DATA: 17/09/2013 16:15                                                                                                    | *                            |
| LEGENDA<br>Dim: Dimensões da seção transversal da estaca<br>Tp8: Tipo da seção transversal da estaca<br>C: Circular Q: Quadesta<br>Área: Área bruta da seção transversal<br>NFer: Quantidade de ferros total utilizada no dimensionamento (utiliza valor imposto quando definido)<br>nS.nH: Quantidade de ferros do Lado maior e Lado menor da seção transversal<br>nB-Imp, nM-Imp: Quantidade de ferros do Lado maior e lado menor da seção transversal (imposto pelo usuário).<br>Quando definido é o valor utilizado no detalhamento.                                                                                                    | ÷                            |
| Bitola: Bitola utilizada no dimensionamento (utiliza a bitola imposta quando definida)<br>Asdet: Área total de armação utilizada no detalhamento<br>Taxa: taxa de armação do detalhamento (em relação à seçao bruta)<br>fok: fok de estaca<br>Cobr: Cobrimento da armação<br>Compr: Comprimento total de estaca (cota de Arrasamento até cota de Assentamento)<br>Comprimento total da estaca (cota de Arrasamento até cota de Assentamento)<br>Comprimento da armação utilizado na estaca (com lb e arranços, se aplicavel)<br>ou valor imposto quando definido<br>Asnec: As necessário, calculado pelo sistema<br>C.Arranque: Comprimento de armação da estaca definido no arquivo de oritérios<br>OBS: Observações quanto ao detalhamento da estaca:<br>OK: Detalhamento OK, atende As necessário<br>Não Dimens: Não é possival dimensionar a estaca<br>Não Armada: Não é possival dimensionar a estaca<br>Asimpinsef: O As imposto pelo usuário não atende ao dimensionamento<br>As Imposto: As utilizado no detalhamento é o imposto pelo usuário, conf.arquivo de critérice                                                                                                    |                              |
| Total de Elementos: 4                                                                                                    |                              |
| BLOCO: B3X FILAR: F3 4 ESTACAS: ESCAVADA Pequeno Diâmetro (Broca)                                                                                                    |                              |
| Estaca Tp8         Dim         Årea<br>[om]         Bit<br>imp         nB         Asnec         Asdet         NFer         Bit<br>[sm]         nB         Taxa<br>det det         Compr<br>[sm]         Compr<br>(sm]         Compr<br>(sm] | iposto<br>iposto<br>iposto * |
| Pronto                                                                                                    | NUM /                        |

## Diagramas (Elevação) de Estacas

Outro resultado importante apresentado pelo SISEs são os diagramas de esforços e deslocamentos de cada uma das estacas. Apesar destes esforços e deslocamentos poderem ser vistos no visualizador do pórtico espacial, aqui é apresentado um resultado mais simples e direto, sendo desenhados os esforços/deslocamentos máximos e mínimos para cada uma das estacas, de cada um dos blocos:

| Importar do<br>Projeto Estrutural<br>Editar                                                                                                    | ios Editores de<br>Fundações* Geração do Modelo Exportar pr<br>Fundação + Estrutura Projeto Estr<br>Processar                                                                                                    | sta o<br>Justica de Pórtica Resultados Gráficos Desenhos de Informações do Reiz<br>de Pórtica e Alfanuméricos Verificação Projeto Estrutural<br>Visualizar                                                                                                    |
|----------------------------------------------------------------------------------------------------|----------------------------------------------------------------------------------------------------|----------------------------------------------------------------------------------------------------|
| 🗎 🐊 💱 🕐 🛄 🐑 🏛 🗖 📥 🖍 🖊 🖡                                                                                                    |                                                                                                    | 5 ·                                                                                                    |
| - 1473 Gerais<br>- & Plantas                                                                                                    | 14 desenhos                                                                                                    |                                                                                                    |
| Pavimentos     B-     Terreo     B-     Fundação     Fundação                                                                                  | 10)<br>11                                                                                                    |                                                                                                    |
| Cutros Resultados     Relatórios de Funda                                                                                                    | Gráficos e Alfanuméricos<br>Ses diretas e/ou Tubulões<br>Enrotèsea Est /Destos†- OFIV/H Min.                                                                                                    | Relatórios de Estacas:<br>Esforços/Desloc CRV/H Min.                                                                                                    |
| Cutros Resultados     Relatórios de Funda                                                                                                    | Gráficos e Alfanuméricos<br>Ses destas e/ou Tubulões<br>Emoltória Est /Destos) - CFIV/H Min.<br>Emoltória Est /Destos) - CFIV/H Mas.<br>Secol Reculous Lines total                                                                                                    | Relatórios de Estacas:<br>Ediospos/Deskoc CPIV/H Min.<br>Estospos/Deskoc CPIV/H Máx                                                                                                    |
| Cutros Resultados     Relatósos de Funda     Tempões e Pieces     Cost                                                                         | Gráficos e Alfanuméricos<br>Ses dintas e/ou Tubulões<br>Enroltória Est /Destos) - CRV/H Min.<br>Enroltória Est /Destos) - CRV/H Min.<br>paro:/Corregon.<br>Bacia Recalque (Jirea total)<br>es                                                                                                    | Relatórios de Estacas:<br>Estorpos/Destoc CPV/H Min.<br>Estorpos/Destoc CPV/H Máx.<br>Envolt. (Est./Destoc./Tenzőes) - CPV/H Más.                                                                                                    |
| Cutros Resultados     Relatórico de Funda     Tensões e Pieca     Con     Vesb                                                                 | Gráficos e Alfanuméricos<br>ões divéas evou Tubulões<br>Envoltória Est /Dealos] - CRV/H Min.<br>Envoltória Est /Dealos] - CRV/H Min.<br>Backe Reculque (Jirea total)<br>es<br>Envoltória da Temões Final                                                                                                    | Relationios de Estacas:<br>Estorpos/Destoc CRV/H Min.<br>Estorpos/Destoc CRV/H Min.<br>Envolt. [Est /Destoc. / Tenzões] - CRV/H Min.<br>Envolt. [Est /Destoc. / Tenzões] - CRV/H Min.<br>Cop. Carpa-Solo - CRV/H Min.                                                                                                    |
| Cutros Resultados     Relatósos de Funda     Tensões e Pieca     Cos     Vessi                                                                 | Gráficos e Alfanuméricos<br>Gráficos e Alfanuméricos<br>Emoltória (Ext /Destoc) - DFIV/H Min.<br>Emoltória (Ext /Destoc) - DFIV/H Min.<br>Emoltória (Ext /Destoc) - DFIV/H Mas.<br>anto/Categoria<br>es<br>Bacia Reculque (area total)<br>Emoltória de Temões Emal<br>ação de Temões admissíveis no solo e tração<br>Quantitativos - Volune de concieto                                                                                                    | Relatórios de Estacas:<br>Estforgos/Destoc CRV/H Min.<br>Estforgos/Destoc CRV/H Máx.<br>Envolt. (Est./Destoc./Tensőes) - CRV/H Máx.<br>Cop. Carge/Solo - CRV/H Máx.                                                                                                    |
| Contros Resultados     Contros Resultados     Contros Resultados     Contros Resultados     Contros Resultados     Contros Resultados guilidos | Gráficos e Alfanuméricos<br>Ses divéas evos Tubulões<br>Enrobóns Est /Deslos) - CRV/H Min.<br>Enrobóns Est /Deslos) - CRV/H Min.<br>Enrobóns Est /Deslos) - CRV/H Min.<br>Bacia Recalque (Jirea total)<br>es Bacia Recalque (Jirea total)<br>es Bacia | Relationios de Estacas:<br>Estorpos/Destoc CRV/H Min.<br>Estorpos/Destoc CRV/H Min.<br>Envolt. (Est./Destoc./Tensões) - CRV/H Min.<br>Envolt. (Est./Destoc./Tensões) - CRV/H Min.<br>Cap. Carga-Solo - CRV/H Min.<br>Cap. Carga-Solo - CRV/H Min.                                                                                                    |
| Relatóico de Funda<br>Tensões e Peca<br>Cor<br>Vesis<br>Invision                                                                               | Gráficos e Alfanuméricos<br>Gráficos e Alfanuméricos<br>Emoltória (Ext /Dealoc) - DFIV/H Min.<br>Emoltória (Ext /Dealoc) - DFIV/H Min.<br>Emoltória (Ext /Dealoc) - DFIV/H Min.<br>Bada Recalque (Jana total)<br>es<br>Bada Recalque (Jana total)<br>Emoltória de Temões Emal<br>ação de Temões admissiveis no solo e tração<br>Quantitativos - Volune de concieto<br>s de Fundações Diretas e Tubulões - CRV/H Min.                                                                                                    | Relation de Estacas:<br>Estorpon/Destoc CRV/H Min.<br>Estorpon/Destoc CRV/H Min.<br>Envolt. (Est./Destoc./Tensões) - CRV/H Más.<br>Cap. Carge-Solo - CRV/H Más.<br>Cap. Carge-Solo - CRV/H Más.<br>Cap. Carge-Concreto - CRV/H Más.                                                                                                    |
| Resultados guilicos                                                                                                    |                                                                                                    | Relationios de Estacas:<br>Estorpos/Destoc CRV/H Min.<br>Estorpos/Destoc CRV/H Min.<br>Estorpos/Destoc CRV/H Min.<br>Envoit. (Est./Destoc./Tensões) - CRV/H Min.<br>Envoit. (Est./Destoc./Tensões) - CRV/H Min.<br>Cap. Carga-Solo - CRV/H Min.<br>Cap. Carga-Solo - CRV/H Min.<br>Cap. Carga-Concreto - CRV/H Min.<br>Cap. Carga-Concreto - CRV/H Min.<br>Dimens. Annoduras - CRV/H Min. |

(2) clique no botão "Diagramas (elevação) de Estacas".

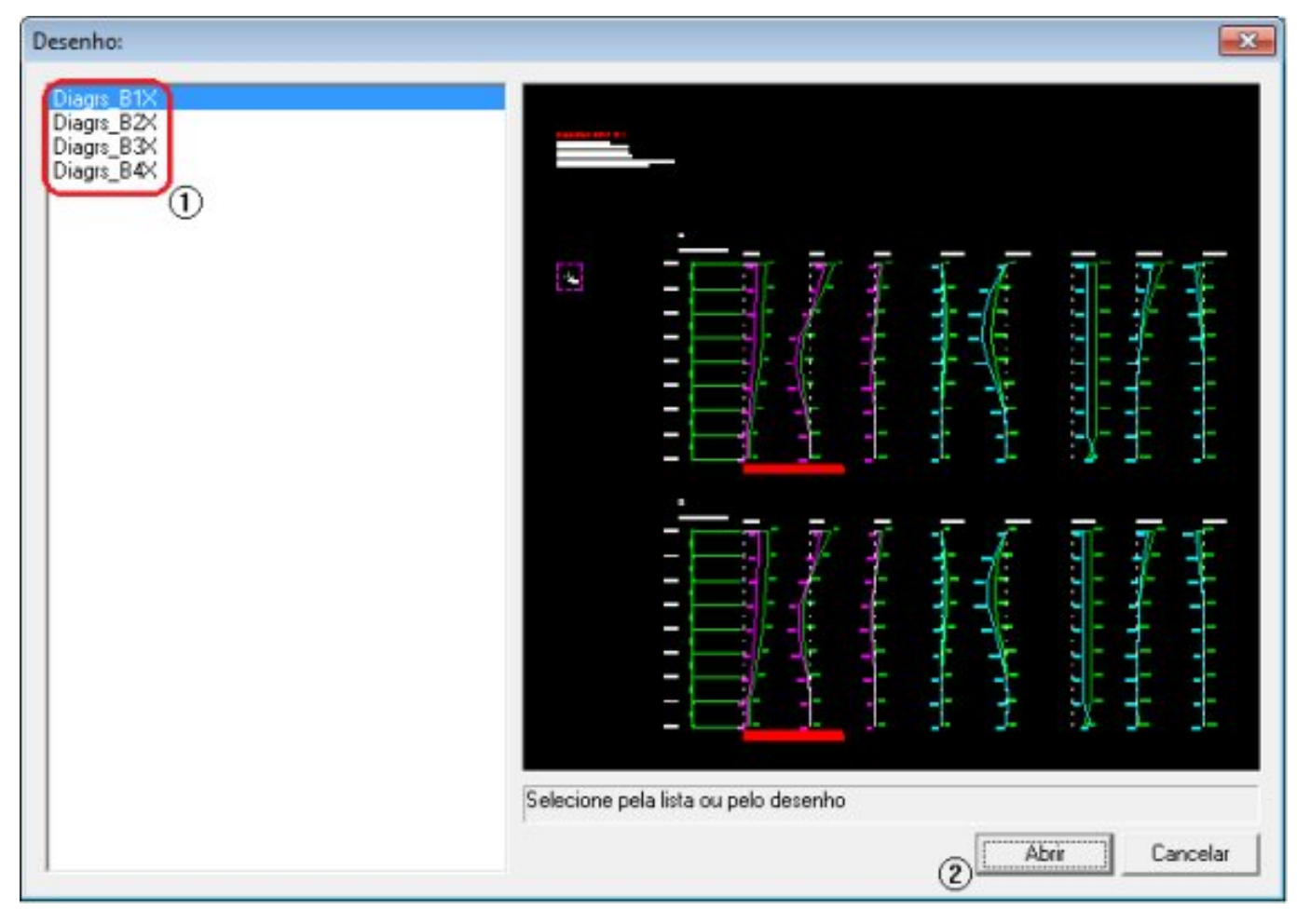

- (1) selecione o bloco que se deseja analisar;
- (2) clique "Abrir", para abrir o desenho: